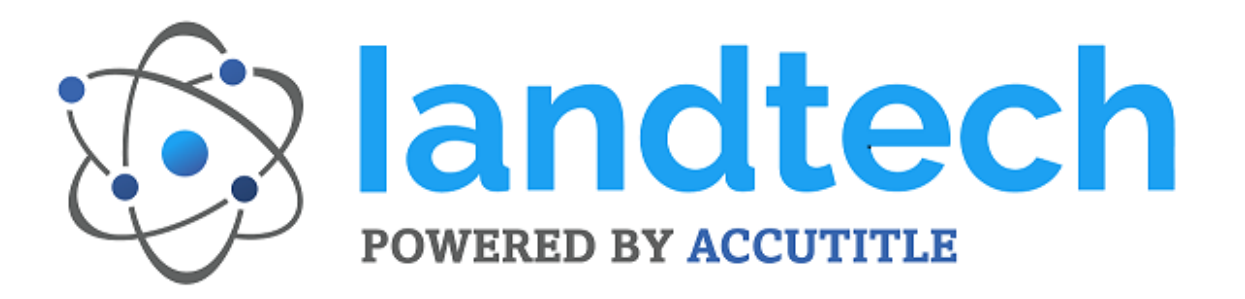

# **Stewart Title Guaranty Company**

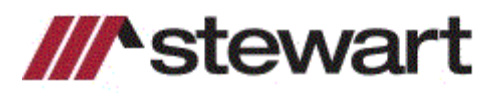

*Landtech* provides built-in integration with Stewart Title Guaranty Company's web based underwriter service. This enables you to access their web based service from within *Landtech* to request and receive Closing Protection Letters (CPL) and title insurance policy jackets.

#### Initializing Stewart Title's Underwriter Service

To activate the Stewart Title Guaranty Company's underwriter service in *Landtech*, you must enter your logon ID and password. These are provided by Stewart Title. To do so, you will need to access the *Company* database.

• Click on <u>*Data Entry*</u> on the menu bar or press ALT + D. The <u>*Data Entry*</u> drop-down menu will be displayed.

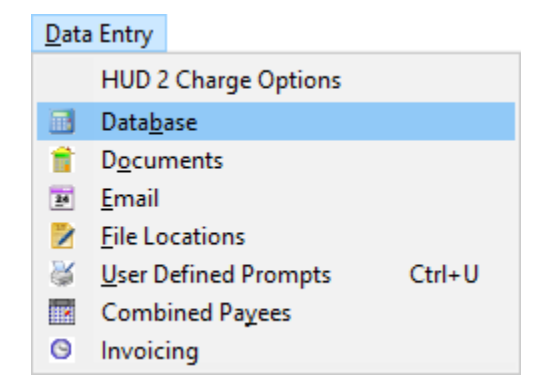

• Click on *Database* or press **B**. The *Databases* dialog box will be displayed with the *Company* database presented first.

| - Dottobases - Company |                        |                                   |     |                       |
|------------------------|------------------------|-----------------------------------|-----|-----------------------|
| Company                | << Eirst < Prev        | Next> Last>>                      |     |                       |
| Lender                 | <u> </u>               | hu Class and Causely C. by Mumber |     |                       |
| Trustee                | O Dy Name O            | by State and County O by Number   |     |                       |
| oan Officer            | Company ID             | 01 ,                              | ∧ F | Paste & E <u>x</u> it |
| Vortaage Broker        | Branch ID              | 00                                |     |                       |
| Mongage Diokei         | Office ID              | 00                                |     | <u>C</u> lose         |
| Mtg Broker Associate   | Title Name             | Titles R Us                       |     | 11-1-1-               |
| Realtor                | Title Address 1        | 1000 Main Street                  |     | Update                |
| Realtor Associate      | Title Address 2        | Test address                      |     | Clear                 |
| <sup>o</sup> ayto      | Title Address 3        |                                   | _   |                       |
| Closer/Processor       | Title City, State Zip  | Royal Palm Beach, Florida 33411   |     | Add                   |
| ales Ben               | Settlement Company     | Titles R Us                       | _   |                       |
|                        | Block H Line 2         | Block H Line 2                    |     | <u>D</u> elete        |
| Susiness Lompany       | Settlement Street Ad   | 1000 Main Street                  |     |                       |
| lusiness Associate     | Settlement 2nd Addr    | 2nd test address                  |     | <u>H</u> elp          |
| Condo                  | Settlement City, State | Royal Palm Beach, Florida 33411   | _   |                       |
| Attorney               | Prepared By            | Steve Vogt                        |     |                       |
| Attorney Associate     | Company Payto          | Titles R Us                       |     |                       |
| dditional 1            | Phone                  | 561-555-9928                      |     |                       |
| dditional 2            | Phone 2                |                                   |     | Services              |
|                        | Fax                    | 561-555-3988                      |     |                       |
| Additional 3           | Fax 2                  |                                   | 4   |                       |
| Additional 4           | ,                      |                                   |     |                       |
| Jnderwriter            |                        |                                   |     |                       |

There is a button located on the lower right of the *Company* database dialog box labeled *Services*. Clicking this button will display a dialog box enabling you to enter your logon ID and password for Stewart Title Guaranty Company's underwriter service.

- To enter your logon ID and password, click \_\_\_\_\_\_. The *Services* dialog box will be displayed.
- Click on the *Stewart* button to display the Stewart Title Guaranty Company's initialization screen.

| Services                         |                 |                 |        |            |          | X          |
|----------------------------------|-----------------|-----------------|--------|------------|----------|------------|
| Company Name:                    |                 |                 |        |            |          |            |
|                                  |                 |                 |        |            |          |            |
| Underwriter Lien or Title Search | Recording       | Marketing       | Survey | Web Emails | Notaries | <u>O</u> k |
|                                  |                 |                 |        |            |          |            |
|                                  |                 |                 |        |            |          | Cancel     |
|                                  |                 |                 |        |            |          | Holp       |
| Agents National Title            | cto             | Mort            |        |            |          |            |
|                                  | SIC             | vvall           |        |            |          |            |
| CATIC Title                      | ► title gu      | aranty company  |        |            |          |            |
| First American                   |                 |                 |        |            |          |            |
| FNTG                             |                 |                 |        |            |          |            |
| Investors Title                  |                 |                 |        |            |          |            |
| North American                   |                 |                 |        |            |          |            |
| Old Republic                     |                 |                 |        |            |          |            |
| Security Little                  |                 |                 |        |            |          |            |
| The Fund                         |                 | 🔲 Use Individua | al ID  |            |          |            |
| Title Resources - TR             | ID <sup>.</sup> |                 |        |            |          |            |
| Westcor                          | Deserverd       |                 |        |            |          |            |
| WFG                              | Passwurd.       |                 |        |            |          |            |
|                                  |                 |                 |        |            |          |            |
|                                  |                 |                 |        |            |          |            |
|                                  |                 |                 |        |            |          |            |
|                                  |                 |                 |        |            |          |            |
|                                  |                 |                 |        |            |          |            |
|                                  | C Show Pass     | word            |        |            |          |            |
|                                  | J SHOW Fass     | word            |        |            |          |            |

Stewart Title Guaranty Company's underwriter service may require a unique logon ID and password for each user. If this is the case, all you have to do is click on the *Use Individual ID* check box to activate the Stewart Title Guaranty Company's underwriter service. Each user will then be prompted for their logon ID and password each time they access the Stewart Title Guaranty Company's underwriter service.

However, fields for a logon ID and password are provided in the event there should only be one set of logon credentials for your office for the Stewart Title Guaranty Company's underwriter service. If this is the case, you can enter your logon ID and password here and this ID and password will always be used to access the Stewart Title Guaranty Company's underwriter service. You will not be prompted to enter your ID and password each time you access the Stewart Title Guaranty Company's underwriter service.

- If you are entering your logon ID and password here, click on the *ID* text box and enter your logon ID.
- Click on the *Password* text box and enter your password.
- If you would like to see the password as you enter it, click on the *Show Password* check box. Doing so will help to ensure that you have entered your password correctly.

**Note:** The *Show Password* check box will only be available the first time you enter your logon credentials. Once you save the credentials by closing the *Services* dialog box, you will no longer have the option to see your password.

• Click  $Q^k$  or press ALT + O to save the initialization and close the *Services* dialog box.

**Note:** If you currently request Closing Protection Letters (CPL) and title insurance policy jackets from Stewart Title Guaranty Company's web service through their web portal, the logon ID and password you use should work seamlessly here. Therefore, use the same logon ID and password when initializing or accessing Stewart Title Guaranty Company's web service through *Landtech*.

This initializes Stewart Title Guaranty Company's underwriter service for the selected company only. If you have additional companies in your database also using Stewart Title Guaranty Company's underwriter service, select the company or companies in the *Company* database and repeat the initialization process explained above for each company. This only needs to be done one time for each company.

If you are in a closing file, there are a couple of additional ways you can access the *Services* dialog box.

• Click on *Services* on the menu bar or press ALT + V. The *Services* drop-down menu will be displayed.

| Service | s                  |   |
|---------|--------------------|---|
| In      | itialize Services  |   |
| U       | nderwriter         | > |
| Po      | ortals             | > |
| Li      | en or Title Search | > |
| Re      | ecording           | > |
| М       | larketing          | > |
| Su      | urvey              | > |
| N       | otaries            | > |
| Vi      | ew Emails          |   |

- Click on *Initialize Services*. The *Services* dialog box will be displayed.
- You can also click on the *Initialize Services* toolbar button with to access the *Services* dialog box.
- And finally, there is a button labeled *Services* on the *Settlement* screen of the *HUD Page 1 General Information* dialog box in *Landtech XML* and the *Settlement* screen of the *CD 1 General Information* dialog box in *Landtech cfpb* that will enable you to gain access to the *Services* dialog box.

| 🖌 Hud Page1 General Information - Settlement 🛛 🕹 🗙 |                        |                                    |                              |                   |  |  |
|----------------------------------------------------|------------------------|------------------------------------|------------------------------|-------------------|--|--|
|                                                    | Settlement Information | I                                  |                              | 1                 |  |  |
| Settlement                                         | Type of Loan 🛛 🚺       | eterans Administration             | 🗖 Refinance/ 🔲 Use HUD-1A    |                   |  |  |
| File Info                                          |                        | Date Time                          | Equity Line of Credit        | <u>0</u> k        |  |  |
| Business Sources                                   | Settlement 10/0        | 1/13 📰 💽 😒                         | Proration Date 10/01/13 🛃    | Cancel            |  |  |
| Business Company 1                                 |                        | 24                                 | Disbursement Date 10/01/13 🛃 |                   |  |  |
| Business Company 2                                 |                        |                                    | Recision Date                | <u>R</u> ecording |  |  |
| Attorney 1                                         |                        |                                    | Order Date                   |                   |  |  |
| Attorney 2                                         |                        | 2                                  | Anchor Date 03/20/14         |                   |  |  |
| HUD Footnotes                                      | í í                    |                                    | GFE Date                     | <u>H</u> elp      |  |  |
|                                                    |                        |                                    | Recording File PALM.FL       |                   |  |  |
|                                                    |                        | 24                                 | County: Palm Beach           |                   |  |  |
|                                                    | 1                      |                                    |                              |                   |  |  |
|                                                    | Current Default Compa  | יען [01-00-00]                     |                              |                   |  |  |
|                                                    | Company Number         | 01-00-00                           | 🔺 🗁                          | Services          |  |  |
|                                                    | Title Name             | Titles R Us                        |                              |                   |  |  |
|                                                    | Title Street           | 1000 Main Street                   |                              |                   |  |  |
|                                                    | Title Address 2        | Test address                       |                              |                   |  |  |
|                                                    | Title Address 3        |                                    |                              |                   |  |  |
|                                                    | Title City, State, Zip | Royal Palm Beach, Florida 33411    |                              |                   |  |  |
|                                                    | Settlement Company     | Titles H Us                        |                              |                   |  |  |
|                                                    | Block H Line 2         | Block H Line 2                     |                              |                   |  |  |
|                                                    | Settlement Street Addr | 2nd test address                   |                              |                   |  |  |
|                                                    | Settlement Zhu Adules  | in Royal Palm Reach, Florida 22411 |                              |                   |  |  |
|                                                    | Prenared Bu            | Steve Voot                         |                              |                   |  |  |
|                                                    |                        |                                    |                              |                   |  |  |

| 😂 CD 1 General Inform   | nation - Settlement                     |                                         |                                                                                                    | ×               |
|-------------------------|-----------------------------------------|-----------------------------------------|----------------------------------------------------------------------------------------------------|-----------------|
|                         | Settlement Information —                |                                         |                                                                                                    | 7               |
| Settlement<br>File Info | Loan Purpose Purch                      | ase 👤                                   | □ Refinance/ Use Alternative<br>Without Seller □ cfpb Format                                                                                 | <u>0</u> k      |
|                         | Loan Product Fixed                      | Rate 💌                                  |                                                                                                    | Cancel          |
|                         | Type of Loan Conve                      | entional Loan Uninsured 📃 💌             | Other Type                                                                                                    | Recording       |
|                         | Da                                      | ate Time                                |                                                                                                    |                 |
|                         | Settlement 06/29/1                      |                                         | Proration Date         06/29/16         2           Disbursement Date         06/29/16         2           Recision Date         2         2 |                 |
|                         |                                         |                                         | Order Date                                                                                                    | <u> </u>        |
|                         |                                         | 21                                      | Anchor Date                                                                                                    |                 |
|                         |                                         | 24                                      | Estimate Date                                                                                                    |                 |
|                         |                                         |                                         |                                                                                                    |                 |
|                         | I                                       |                                         | Recording File  BAY.FL 🥖                                                                                                    |                 |
|                         |                                         |                                         | County: Bay                                                                                                    |                 |
|                         | Current Default Company                 | [01-00-00]  Use as Contact C Attorney 1 | Contact C Closer Pr C SalesRe     Attorney 2 C Attorney 3 C Attorney                                                                         | p<br>4 Services |
|                         | Company Number                          | 01-00-00                                |                                                                                                    | <b>)</b>        |
|                         | Title Name                              | Titles R Us                             |                                                                                                    |                 |
|                         | Title Street                            | 1000 Main Street                        |                                                                                                    | Settlement as   |
|                         | Title Address 2                         | Test address                            |                                                                                                    | Contact         |
|                         | Title Address 3                         |                                         |                                                                                                    |                 |
|                         | Title City, State, Zip                  | Royal Palm Beach, Florida 33411         |                                                                                                    |                 |
|                         | Settlement Company                      | Titles R Us                             |                                                                                                    |                 |
|                         | Block H Line 2                          | Block H Line 2                          |                                                                                                    |                 |
|                         | Settlement Street Address               | 1000 Main Street                        |                                                                                                    |                 |
|                         | Settlement 2nd Address                  | Znd test address                        |                                                                                                    |                 |
|                         | Settlement Lity, State ∠ip              | Proyai maim Beach, Fiorida 33411        |                                                                                                    |                 |
|                         | Company Paulo                           | Titlee P Lle                            |                                                                                                    |                 |
|                         | Phone                                   | FRES FLOS                               |                                                                                                    |                 |
|                         | Phone 2                                 | 301-333-3320                            |                                                                                                    |                 |
|                         | ,,,,,,,,,,,,,,,,,,,,,,,,,,,,,,,,,,,,,,, |                                         |                                                                                                    |                 |

Once initialized, the *Product Display* and *Stewart* items become available and ready for use on the *Underwriter* menu under the *Services* menu bar item in *Landtech*.

| cfpb               | Landt    | ech cfp      | ob - [Clos     | ing Dis     | closure Pa        | ge 1: 2021012      | 8.LT]              |                   |                   |            |                 |                |                |  |
|--------------------|----------|--------------|----------------|-------------|-------------------|--------------------|--------------------|-------------------|-------------------|------------|-----------------|----------------|----------------|--|
| - <sup>sp</sup> _1 | <u> </u> | <u>E</u> dit | F <u>o</u> rms | <u>X</u> ML | Ser <u>v</u> ices | <u>D</u> ata Entry | <u>A</u> ccessorie | es <u>S</u> ettin | gs Ut <u>i</u> li | ties       | Es <u>c</u> row | <u>G</u> enera | I Reports      |  |
|                    | ) »      | > 🖥          | ] 🍃            |             | Initi             | alize Services     |                    | pb cfpb           | cfpb<br>2a        | <b>≥</b> E |                 | 24             | <b>∆ r</b> ⇔r. |  |
|                    |          |              |                |             | <u>U</u> nd       | erwriter           | >                  | Pro               | duct Disp         | olay       |                 |                |                |  |
|                    |          |              |                |             | Port              | als                | >                  | Ag                | ents Natio        | onal       | Title           |                |                |  |
|                    |          |              |                |             | Lien              | or Title Sear      | ch >               | Alli              | ant Natio         | nal        |                 |                |                |  |
|                    |          |              | -              |             | Rec               | ording             | >                  | CA                | ΠC                |            |                 |                |                |  |
|                    | CI       | 0            | sin            |             | Mar               | keting             | >                  | CA                | IC Title          |            |                 |                |                |  |
|                    |          |              |                | 5           | Surv              | vey                | >                  | Firs              | t America         | an         |                 |                |                |  |
|                    |          |              |                |             | Not               | aries              | >                  | FN.               | ſG                |            |                 |                |                |  |
|                    |          |              |                | -           | Viev              | v Emails           |                    | Inv               | estors Titl       | le         |                 |                |                |  |
|                    | C        | los          | ing l          | nfor        | matio             | on                 |                    | No                | th Ameri          | ican       |                 |                |                |  |
|                    | Da       | te Is        | ssued          | I           |                   | Í                  | 0/28/2             | Old               | Republic          | 5          |                 |                |                |  |
|                    | CI       | osin         | a Dat          | е           |                   | 1                  | 2/22/2             | Sec               | urity Title       | 2          |                 |                |                |  |
|                    | Di       |              |                | -           | -1-               |                    | 2/22/2             | Ste               | wart              |            |                 |                |                |  |
|                    |          | spui         | seme           | ent D       | ate               |                    | 212212             | The               | Fund              |            |                 |                |                |  |
|                    | Se       | ttle         | ment           | Agei        | nt                | Т                  | itles R            | Titl              | e Resourc         | es - '     | TR              |                |                |  |
|                    | Fil      | e #          |                |             |                   | 2                  | 02101              | We                | stcor             |            |                 |                |                |  |
|                    | Pr       | ope          | rty            |             |                   | 1                  | 234 M              | WF                | G                 |            |                 |                |                |  |
|                    |          |              |                |             |                   |                    |                    |                   |                   |            |                 |                |                |  |

### Using the Stewart Title Underwriter Service

The *Stewart* selection on the *Underwriter* menu enables you to request and receive Closing Protection Letters (CPL) and title insurance policy jackets from Stewart Title's web based service.

To request a title product from the Stewart Title's web service, you must be in an open closing file.

- While in an open closing file, click on *Services* on the menu bar or press ALT + V. The *Services* drop-down menu is displayed.
- Position the mouse pointer on <u>Underwriter</u> or press U.

| Ser <u>v</u> ices     |                       |
|-----------------------|-----------------------|
| Initialize Services   |                       |
| <u>U</u> nderwriter > | Product Display       |
| Portals >             | Agents National Title |
| Lien or Title Search  | Alliant National      |
| Recording >           | CATIC                 |
| Marketing >           | CATIC Title           |
| Survey >              | First American        |
| Notaries >            | FNTG                  |
| View Emails           | Investors Title       |
|                       | North American        |
|                       | Old Republic          |
|                       | Security Title        |
|                       | Stewart               |
|                       | The Fund              |
|                       | Title Resources - TR  |
|                       | Westcor               |
|                       | WFG                   |
|                       |                       |

• Click on *Stewart*.

7

If you only use a single set of logon credentials for your office, the *Landtech Stewart Integration* dialog box will be displayed immediately.

If each user must have unique logon credentials, you will be prompted to enter your logon credentials in order to access the underwriter service.

| 🔄 Stewart Sign On Info    | ×                                                                   |
|---------------------------|---------------------------------------------------------------------|
| Company Name: Titles R Us |                                                                     |
| ID:<br>Password:          |                                                                     |
| C Show Password           | <ul> <li>Remember Me</li> <li>Remember Me &amp; Password</li> </ul> |
| Delete                    | <u>O</u> k <u>C</u> ancel                                           |

- Enter your logon ID in the *ID* text box.
- Enter your password in the *Password* text box.
- If you would like to see the password as you enter it, click on the *Show Password* check box. Doing so will help to ensure that you have entered your password correctly.

**Note:** The *Show Password* check box will only be available the first time you enter your logon credentials. Once you save the credentials, you will no longer have the option to see your password.

- If you would like the program to remember your logon ID so that you do not have to enter it every time, click on the *Remember Me* check box. From this point forward, each time you access the product request facility, your logon ID will be loaded automatically. However, you will still have to enter your password.
- If you would like the program to remember your logon ID and password, click on the *Remember Me & Password* check box. From this point forward, each time you access the product request facility, your logon ID and password will be loaded automatically.

If you have used more than one set of logon credentials to access the product request facility, you can then use the drop-down list to select the desired logon ID.

• Click on the down arrow next to the *ID* text box.

| 📮 Stewart Sign On Info    | ×                                                                   |
|---------------------------|---------------------------------------------------------------------|
| Company Name: Titles R Us |                                                                     |
| ID:<br>Password:          | ▼<br>LTUser1@dev.picdev.local<br>tpstester1@dev.picdev.loca         |
| Show Password             | <ul> <li>Remember Me</li> <li>Remember Me &amp; Password</li> </ul> |
| Delete                    | <u>O</u> k <u>Cancel</u>                                            |

- Click on the desired logon ID.
- If you want to delete a logon ID, select it from the drop-down list and click on the  $\underline{D}$  button or press ALT + D.
- Once you have entered or selected your logon credentials, click Qk or press ALT + O to continue. The *Landtech Stewart Title Insurance Company Integration* dialog box will be displayed.

| ///stewart                                                                        | Stewart Title Insurance Company Web Site<br>Landtech Title Insurance and Endorsements |
|-----------------------------------------------------------------------------------|---------------------------------------------------------------------------------------|
| File File Number: 20210201 Login ID: LTUser1@dev.picdev.local                     | CPL Jacket                                                                            |
| Property                                                                          | Loan                                                                                  |
| Property Type: Residential (1-4 family)                                           | Loan Purpose: Purchase Closing Date 1/18/2022 Sales Price: \$300,000.00               |
| Address 1: 1234 Main Street                                                       | Loan Number: M-39895839 Loan Amount: \$250,000.00                                     |
| Address 2:                                                                        | Agency                                                                                |
| State: El City: Wellington Zio: 33414                                             | Name: StewartAccess Test Agency *                                                     |
| County Palm Reach                                                                 | Location: StewartAccess Test Agency Inc - 1980 Post Oak Suite 800 *                   |
|                                                                                   | Branch: Include All Branches                                                          |
| Legal Desc: Lot 79, Block 120, Ocean View Subdvision, Paim Beach County, Florida. | CPL Options                                                                           |
| Lender Information                                                                | Type Lender Buyer Seller                                                              |
| Name: Bank of America                                                             | CPL Form FL Closing Protection Letter v                                               |
| Address 1: 7105 Corporate Drive                                                   | Effective Date: 5/19/2022                                                             |
| Address 2:                                                                        | Lender Clause  Y                                                                      |
| City: Plano State: TX Zip: 75024-4100                                             | Attention:                                                                            |
| its suscessors and/or assigns                                                     | Search Approved Attorney                                                              |
| Lender Clause: Its successors and/or assigns                                      | Search Secondary Agency                                                               |
| Agent Information                                                                 | Search Settlement Company                                                             |
| Name: Titles R Us Contact: Steve Vogt                                             | View CPL(s) Get CPL                                                                   |
| Address 1: 1000 Main Street Address 2:                                            | Active CPL(s)                                                                         |
| City: Royal Palm Beach State: Florida Zip: 33411                                  | CPL Number Type Status Created Date                                                   |
| Email: closings@titlesrus.com Phone: 5615559928 Fax: 56155539                     | 18                                                                                    |
| Borrower                                                                          |                                                                                       |
| Party Type Last Name First Name Middle Name Company Name Long Name St             | itus                                                                                  |
| INDIVIDUAL Johnson James hi                                                       | wife                                                                                  |
| INDIVIDUAL Harper Charles                                                         |                                                                                       |
| INDIVIDUAL Harper Jane hi                                                         | wife                                                                                  |
| Seller                                                                            |                                                                                       |
| Party Type Last Name First Name Middle Name Company Name Long Name S              | ıtus                                                                                  |
| INDIVIDUAL Williams Bill INDIVIDUAL Williams Nancy bi                             | wife                                                                                  |
| INDIVIDUAL Bennett Robert                                                         | PPE Edit CPL Fee View All Close                                                       |
| INDIVIDUAL Report Colly                                                           | wife                                                                                  |

This dialog box populates automatically with the information from the closing file necessary to request Closing Protection Letters (CPL) and title insurance policy jackets.

Also, different agents/states/jurisdictions may have additional or different categories of items to select from. Whatever is appropriate for your company will be presented.

The *File* section in the upper left area of the dialog box shows the *Landtech* closing filename or number and your Stewart Title user logon ID.

| File    |                |                                    |
|---------|----------------|------------------------------------|
| File Nu | mber: 20210137 | Login ID: LTUser1@dev.picdev.local |

The information shown in the *Property*, *Lender Information*, *Agent Information*, *Borrower* and *Seller* sections is pulled automatically from the current open closing file.

The *Lender Information* section has a field for a lender or mortgage clause. If a lender or mortgage clause had been entered in the *Landtech* closing file, it will appear in this field. When requesting a CPL, if you do not select a mortgage clause in the *CPL Options* section, the clause in this field will be used by default.

| Lender Informat | tion           |                |            |   |
|-----------------|----------------|----------------|------------|---|
| Name:           | Bank of Ameri  | ica, NA        |            |   |
| Address 1:      | 1500 Central A | we.            |            |   |
| Address 2:      |                |                |            |   |
| City:           | Atlanta        | State: GA      | Zip: 30032 |   |
| Lender Clause:  | its successors | and/or assigns |            | 0 |

There are two links in the upper right area of the screen provided for convenience. The first one is a direct link to the Stewart Title Insurance Company web portal. Therefore, you can click on the *Stewart Title Insurance Company Web Site* link and go directly to their web portal from within *Landtech*.

The second link is a summary form of the title insurance and endorsement premiums that were entered in the closing file in *Landtech*. Clicking on the *Landtech Title Insurance and Endorsements* link will display the form shown below.

| Title Insurance & Endorsements Wind | dow        |         |               |                 |                |         | - |    | ×      |
|-------------------------------------|------------|---------|---------------|-----------------|----------------|---------|---|----|--------|
| Owner's Premium                     |            |         | - Loan Premiu | Jm              |                |         |   |    |        |
| Effective Date:                     | 12/22/2021 |         |               | Effec           | tive Date: 12/ | 22/2021 |   |    |        |
| Coverage:                           | 300,000.00 |         |               | C               | Coverage: 250  | ,000.00 |   |    |        |
| Total Premium:                      | 1,330.00   |         |               | Total           | Premium: 25.0  | 00      |   |    |        |
| Agent Premium:                      | 931.00     |         |               | Agent           | Premium: 17.   | 50      |   |    |        |
| Underwriter Premium:                | 399.00     |         |               | Underwriter     | Premium: 7.50  | D       |   |    |        |
| Endorsement Title                   |            | Premium |               | Underwriter Due | Net Pr         | remium  |   |    |        |
| ALTA 8.1 Environmental Protection   |            | 25.00   |               | 7.50            | 17.50          |         |   |    | $\sim$ |
| ALTA 5.0 PUD Endorsement            |            | 25.00   |               | 7.50            | 17.50          |         |   |    |        |
| ALTA 9.1 Endorsement                |            | 135.50  |               | 40.65           | 94.85          |         |   |    |        |
| ALTA 5.1 PUD Endorsement            |            | 25.00   |               | 7.50            | 17.50          |         |   |    | $\sim$ |
|                                     |            |         |               |                 |                |         |   | OK |        |
|                                     |            |         |               |                 |                |         |   |    |        |
|                                     |            |         |               |                 |                |         |   |    |        |
|                                     |            |         |               |                 |                |         |   |    |        |

This can be used as a reference as you request CPLs and title insurance policy jackets. The form is separate so with multiple monitors you may move it to another monitor so it remains open while you request title products.

**Note:** The product request and title insurance and endorsements screens are in Windows Presentation Foundation (WPF) format and are scalable. You can adjust the size of the screen to your liking and the size will be remembered on subsequent openings.

## **Requesting a Closing Protection Letter (CPL)**

The CPL tab contains the information and options available for the CPL request.

| CPL                |                   | Jacket                                                |             |                  |  |  |  |  |  |  |
|--------------------|-------------------|-------------------------------------------------------|-------------|------------------|--|--|--|--|--|--|
| loan               |                   |                                                       |             |                  |  |  |  |  |  |  |
| Loan Purpose: Pure | hase Closi        | ng Date 1/18/202                                      | 2 Sales Pri | ce: \$300,000.00 |  |  |  |  |  |  |
| Loan Number: M-3   | 9895839           |                                                       | Loan Amou   | nt: \$250,000.00 |  |  |  |  |  |  |
| Agency             |                   |                                                       |             |                  |  |  |  |  |  |  |
| Name:              | StewartAccess T   | est Agency                                            |             | v                |  |  |  |  |  |  |
| Location:          | StewartAccess T   | awartAccess Test Agency Inc - 1980 Post Oak Suite 800 |             |                  |  |  |  |  |  |  |
| Branch:            | Include All Brand | thes                                                  |             | v                |  |  |  |  |  |  |
| CPL Options        |                   |                                                       |             |                  |  |  |  |  |  |  |
| Coverage Options:  | ✓ Lender          | Buyer                                                 | Se          | ller             |  |  |  |  |  |  |
| CPL Type:          | FL Closing Prote  | ction Letter                                          |             | ¥                |  |  |  |  |  |  |
| Effective Date:    | 3/17/2022         | 15                                                    |             |                  |  |  |  |  |  |  |
| Mortgage Clause:   | Please Select a l | Mortgage Clause                                       |             | v                |  |  |  |  |  |  |
| Attention:         |                   |                                                       |             |                  |  |  |  |  |  |  |
| Search Secondar    | / Agency          |                                                       |             |                  |  |  |  |  |  |  |
| Search Settlemer   | t Company         |                                                       |             |                  |  |  |  |  |  |  |
|                    |                   | Viev                                                  | v CPL(s)    | Get CPL          |  |  |  |  |  |  |
| Active CPL(s)      |                   |                                                       |             | _                |  |  |  |  |  |  |
| Reference          | # Name            | 1                                                     | Status      | Created Date     |  |  |  |  |  |  |
|                    |                   |                                                       |             |                  |  |  |  |  |  |  |
|                    |                   |                                                       |             |                  |  |  |  |  |  |  |
|                    |                   |                                                       |             |                  |  |  |  |  |  |  |
|                    |                   |                                                       |             |                  |  |  |  |  |  |  |
|                    |                   |                                                       |             |                  |  |  |  |  |  |  |

- The information in the *Loan* section is pulled from the current open closing file in *Landtech*.
- In the *Agency* section, the *Name* field will default to your company provided there is only one company associated with your account. If you have more than one company registered with Stewart Title you will need to select the company. Click on the down arrow v next to the *Name* field and select the desired company from the drop-down list.

|            | CPL         |          | Jac              | ket       |              |              |
|------------|-------------|----------|------------------|-----------|--------------|--------------|
| .oan       | _           |          | <b>C 1 1 1 1</b> |           | 6 I D.       | *****        |
| Loan Pur   | pose: Pure  | hase     | Closing Date     | 1/18/2022 | Sales Price: | \$300,000.00 |
| Loan Nur   | mber: M-3   | 9895839  |                  |           | Loan Amount: | \$250,000.00 |
| Agency     |             |          |                  |           |              |              |
|            | Name:       | Stewart/ | Access Test Ager | icy       |              | •            |
|            | Location:   | Stewart/ | Access Test Agen | cy        |              |              |
|            | Branch:     | Include  | All Branches     |           |              | ~            |
| CPL Optio  | ns          |          |                  |           |              |              |
| Coverag    | e Options:  | ✓ Len    | der              | Buyer     | Seller       |              |
|            | CPL Type:   | FL Closi | ng Protection Le | tter      |              | v            |
| Effe       | ctive Date: | 3/17/20  | 22 1             | 15        |              |              |
| Mortga     | ge Clause:  | Please S | elect a Mortgag  | e Clause  |              | v            |
|            | Attention:  |          |                  |           |              |              |
| Searcl     | h Secondar  | y Agency |                  |           |              |              |
| Search     | h Settlemer | nt Compa | ny               |           |              |              |
|            |             |          |                  | View CP   | L(s)         | Get CPL      |
|            | (s)         |          |                  |           |              |              |
| Active CPL |             | #        | Name             | Statu     | IS           | Created Date |

The *Location* field defaults to the address associated with the company selection in the *Name* field. If your company has more than one location and the address shown is not the correct address, click on the down arrow rext to the *Location* field and select the correct address.

| CPL                                  |           | Jac               | ket               |                 |                |
|--------------------------------------|-----------|-------------------|-------------------|-----------------|----------------|
| Loan                                 |           |                   |                   |                 |                |
| Loan Purpose: Pure                   | thase     | Closing Date      | 1/18/2022         | Sales Price:    | \$300,000.00   |
| Loan Number: M-3                     | 9895839   |                   |                   | Loan Amount:    | \$250,000.00   |
| Agency                               |           |                   |                   |                 |                |
| Name:                                | Stewart   | Access Test Agen  | icy .             |                 | v              |
| Location:                            | Stewart   | Access Test Agen  | cy Inc - 1980 Po  | st Oak Suite 80 | v 00           |
| Branch:                              | Stewart/  | Access Test Agen  | cy inc - 1980 Po  | st Oak Suite 80 | 00             |
| CPL Options                          | SA Test / | Agency with 100   | ) characters in t | he Legal Name   | 100 character  |
| Coverage Options:                    | Stewart/  | Access Test Agen  | cy Inc - 788 W S  | Sam Houston P   | kwy N Suite 20 |
| coverage options.                    |           |                   | buyer             | Seller          |                |
| CPL Type:                            | FL Closir | ng Protection Let | tter              |                 | ۷              |
| Effective Date:                      | 3/17/202  | 22 1              | 5                 |                 |                |
| Mortgage Clause:                     | Please S  | elect a Mortgag   | e Clause          |                 | U              |
| Attention:                           |           |                   |                   |                 |                |
| Search Secondar                      | y Agency  |                   |                   |                 |                |
| <ul> <li>Search Settlemer</li> </ul> | nt Compa  | ny                |                   |                 |                |
|                                      |           |                   | View CPL          | (s)             | Get CPL        |
| Active CPL(s)                        |           |                   |                   |                 |                |
| Reference                            | #         | Name              | Status            |                 | Created Date   |
|                                      |           |                   |                   |                 |                |
|                                      |           |                   |                   |                 |                |
|                                      |           |                   |                   |                 |                |

• The *Branch* field enables you to specify whether or not to include other locations or entities for the CPL request. Click on the down arrow react to the *Branch* field and select the desired option.

| Loan Purpose: Purc | :hase      | Closing Date     | 1/18/2022        | Sales Price:     | \$300,000.00 |
|--------------------|------------|------------------|------------------|------------------|--------------|
| loan Number: M-3   | 9895839    |                  |                  | Loan Amount:     | \$250,000.00 |
| gency              |            |                  |                  |                  |              |
| Name:              | StewartA   | Access Test Agen | ey 🛛             |                  | ~            |
| Location:          | StewartA   | ccess Test Agen  | cy Inc - 1980 Po | ost Oak Suite 80 | o ~          |
| Branch:            | Include A  | All Branches     |                  |                  | v            |
| PL Options         | None       |                  |                  |                  | - F          |
| Coverage Options:  | Include /  | All Branches     |                  |                  |              |
| CPI Type:          | Corp Ad    | min Office       |                  |                  |              |
| CPL type.          | biait rest |                  |                  |                  |              |
| Effective Date:    | 3/1//202   | 1                | 5                |                  |              |
| Mortgage Clause:   | Please S   | elect a Mortgage | e Clause         |                  | v            |
| Attention:         |            |                  |                  |                  |              |
| Search Secondary   | Agency     |                  |                  |                  |              |
| Search Settlemen   | it Compar  | ıy               |                  |                  |              |
|                    |            |                  | View CPL         | .(s)             | Get CPL      |
| ctive CPL(s)       |            |                  |                  |                  |              |
| Reference          | #          | Name             | Statu            | 5                | Created Date |
|                    |            |                  |                  |                  |              |
|                    |            |                  |                  |                  |              |
|                    |            |                  |                  |                  |              |
|                    |            |                  |                  |                  |              |

The coverage options available in your state or jurisdiction are indicated by a check box next to the party. If there is no check box, then that coverage option is not available. The default coverage option is *Lender*. You can only select one coverage option per CPL. Therefore, if you attempt to select a different coverage option, the previously selected option is automatically deselected.

| oan                       |           | Jac              | Ket              |                  |              |
|---------------------------|-----------|------------------|------------------|------------------|--------------|
| Loan Purpose: Pure        | :hase     | Closing Date     | 1/18/2022        | Sales Price:     | \$300,000.00 |
| Loan Number: M-3          | 9895839   |                  |                  | Loan Amount:     | \$250,000.00 |
| gency                     |           |                  |                  |                  |              |
| Name:                     | Stewart   | Access Test Ager | icy              |                  | ~            |
| Location:                 | Stewart   | Access Test Ager | icy Inc - 1980 P | ost Oak Suite 80 | × 0          |
| Branch:                   | Include   | All Branches     |                  |                  | ۷            |
| PL Options                |           |                  |                  |                  |              |
| Coverage Options:         | ✓ Len     | der              | Buyer            | Seller           |              |
| CPL Type:                 | FL Closir | ng Protection Le | tter             |                  | ¥            |
| Effective Date:           | 3/17/202  | 22 1             | 15               |                  |              |
| Mortgage Clause:          | Please S  | elect a Mortgag  | e Clause         |                  | v            |
| Attention:                |           |                  |                  |                  |              |
| Search Secondar           | y Agency  |                  |                  |                  |              |
| Search Settlemer          | nt Compa  | ny               |                  |                  |              |
|                           |           |                  | View CP          | PL(s)            | Get CPL      |
| ctive CPL(s)<br>Reference | #         | Name             | Statu            | IS               | Created Date |
|                           |           |                  |                  |                  |              |
|                           |           |                  |                  |                  |              |
|                           |           |                  |                  |                  |              |
|                           |           |                  |                  |                  |              |
|                           |           |                  |                  |                  |              |

• If there is only one CPL type for your state or jurisdiction, the *CPL Type* field will default to that CPL type. However, if your state or jurisdiction offers more than one type of CPL, you will need to select the one you want. Click on the down arrow vert to the *CPL Type* field and select the desired CPL from the drop-down list.

| pan _              |           |                  |                |                  |                 |
|--------------------|-----------|------------------|----------------|------------------|-----------------|
| Loan Purpose: Purc | hase:     | Closing Date     | 1/18/2022      | Sales Price      | £ \$300,000.00  |
| oan Number: M-3    | 9895839   |                  |                | Loan Amoun       | t: \$250,000.00 |
| gency              |           |                  |                |                  |                 |
| Name:              | Stewart   | Access Test Age  | ncy            |                  | v               |
| Location:          | Stewart   | Access Test Age  | ncy Inc - 1980 | 0 Post Oak Suite | 800 👻           |
| Branch:            | Include   | All Branches     |                |                  | v               |
| PL Options         |           |                  |                |                  |                 |
| Coverage Options:  | 🗸 Len     | der [            | Buyer          | Selle            | er              |
| CPL Type:          | FL Closir | na Protection Le | tter           |                  | v               |
|                    | FL Closir | ng Protection Le | tter           |                  |                 |
| Effective Date:    |           |                  |                |                  |                 |
| Mortgage Clause:   | Please S  | elect a Mortgag  | ge Clause      |                  | v               |
| Attention:         |           |                  |                |                  |                 |
| Search Secondary   | / Agency  |                  |                |                  |                 |
| Search Settlemen   | it Compai | ny               |                |                  |                 |
|                    |           |                  | View           | CPL(s)           | Get CPL         |
| ctive CPL(s)       |           |                  |                |                  |                 |
| Reference          | #         | Name             | Sta            | atus             | Created Date    |
|                    |           |                  |                |                  |                 |
|                    |           |                  |                |                  |                 |
|                    |           |                  |                |                  |                 |
|                    |           |                  |                |                  |                 |

• The *Effective Date* field defaults to the current system (today's) date. If you need a different date, click in the *Effective Date* field and enter the desired date. You can also click on the calendar icon **15** and select the date from the pop-up calendar.

| Loan Purpose: Purc | hase   |                              | Clo  | osing | g Da    | te    | 1/18/   | /2022     | Sales    | Price:  | \$300,000. | 00  |
|--------------------|--------|------------------------------|------|-------|---------|-------|---------|-----------|----------|---------|------------|-----|
| Loan Number: M-3   | 989583 | 9                            |      |       |         |       |         |           | Loan An  | nount:  | \$250,000. | 00  |
| gency              |        |                              |      |       |         |       |         |           |          |         |            |     |
| Name:              | Stewar | rtAc                         | cess | Tes   | t Ag    | ency  | /       |           |          |         |            |     |
| Location:          | Stewar | tewartAccess Test Agency Inc |      |       |         |       |         | - 1980 Po | st Oak S | uite 80 | o ~        |     |
| Branch:            | Includ | e All                        | Bra  | inch  | es      |       |         |           |          |         | v          |     |
| PL Options         |        |                              |      |       |         |       |         |           |          |         |            |     |
| Coverage Options:  | V Le   | ende                         | er   |       |         |       | Buy     | er        |          | Seller  |            |     |
| CPL Type:          | FL Clo | sing                         | Pro  | tect  | ion     | .ette | er      |           |          |         | v          |     |
| Effective Date:    | 3/17/2 | 022                          |      |       |         | 15    |         |           |          |         |            |     |
| Mortgage Clause:   | •      |                              | Ma   | rch 2 | 2022    |       | ►       |           |          |         | v          |     |
| Attention:         | Su     | Мо                           | Tu   | We    | Th      | Fr    | Sa      |           |          |         |            | 1   |
| ) Search Secondary | 27     | 28<br>7                      | 1    | 2     | 3<br>10 | 4     | 5<br>12 |           |          |         |            |     |
| Search Settlemen   | 13     | 14                           | 15   | 16    | 17      | 18    | 19      |           |          |         |            |     |
| ~                  | 20     | 21                           | 22   | 23    | 24      | 25    | 26      |           |          |         |            | _   |
|                    | 3      | 4                            | 5    | 6     | 7       | 8     | 9       | ew CPL    | (s)      |         | Get CPL    |     |
| ctive CPL(s)       |        |                              |      |       |         |       |         |           |          | _       |            |     |
| Reference          | #      | 1                            | Nam  | ie -  |         |       |         | Status    | 5        |         | Created Da | ite |
|                    |        |                              |      |       |         |       |         |           |          |         |            |     |
|                    |        |                              |      |       |         |       |         |           |          |         |            |     |
|                    |        |                              |      |       |         |       |         |           |          |         |            | _   |
|                    |        |                              |      |       |         |       |         |           |          |         |            |     |

• If you need a lender or mortgage clause for the lender on the Lender CPL, you can select one from the *Mortgage Clause* field. Click on the down-arrow next to the *Mortgage Clause* field and select the desired lender or mortgage clause from the drop-down list.

| CDI            |                      | la alvas                    |                                         |             |
|----------------|----------------------|-----------------------------|-----------------------------------------|-------------|
| CPL            |                      | Jacket                      |                                         |             |
| Loan Purpose:  | Purchase Clo         | sing Date 1/18/2022         | Sales Price: \$30                       | 0 000 00    |
| Loan Purpose.  | N 20005020           | sing bate 1/10/2022         | Sales Price. \$50                       |             |
| Loan Number:   | M-39895839           |                             | Loan Amount: \$25                       | 3,000.00    |
| Agency         |                      |                             |                                         |             |
| Na             | me: StewartAccess    | Test Agency                 |                                         | ~           |
| Locat          | ion: StewartAccess   | Test Agency Inc - 1980 F    | ost Oak Suite 800                       | ~           |
| Brar           | nch: Include All Bra | nches                       |                                         | ~           |
| CPL Ontions    |                      |                             |                                         |             |
| Coverage Optic | ons: 🔽 Lender        | Buver                       | Seller                                  |             |
|                |                      |                             |                                         |             |
| CPL Tj         | ype: FL Closing Prot | ection Letter               |                                         | *           |
| Effective D    | ate: 3/17/2022       | 15                          |                                         |             |
| Manager Cla    |                      |                             |                                         |             |
| wortgage Cla   | use: Please Select a | Mortgage Clause             |                                         |             |
| Attent         | ion:                 | crotany of Houring and I    | Irban Development I                     |             |
| Search Secor   | ndan ISAOA           | cretary of Housing and t    | rban Development, is                    | AUA AIII    |
| Search Settle  | emer ISAOA/ATIMA     |                             |                                         |             |
|                | Its Successors       | And Assigns As Their Int    | erest May Appear                        |             |
|                | Its Successors       | And/Or Assigns              |                                         |             |
| Active CPL(s)  | Its successors a     | and                         |                                         |             |
| Refere         | Its successors a     | and or assigns as their in  | terests may appear.                     |             |
|                | Its successors a     | and/or administrator of v   | eteran affairs and/or                   | assigns, a  |
|                | Its successors a     | ind/or assigns              |                                         |             |
|                | Its successors a     | ind/or assigns as their in  | terest may appear as                    | defined ir  |
|                | and each succe       | ssor in ownership of the    | indebtedness secure                     | d by the i  |
|                | and/or Secreta       | ry of Housing and Urbar     | Development, its res                    | pective su  |
|                | and/or Secreta       | ry of Veterans Affairs and  | J/or its respective suc                 | cessors ar  |
|                | and/or the Sec       | retary of veterans Attains  | , an Officer of the United and American | ted States  |
|                | solely as nomi       | nee for *. Its Successors / | and/or Assigns as The                   | ir Interest |

If you make a selection in the *Mortgage Clause* field, that will supersede a lender or mortgage clause entered in the closing file.

However, if you do not select a lender or mortgage clause but a lender or mortgage clause had been entered in the closing file, that clause will be included on the CPL by default. As previously mentioned, the lender or mortgage clause entered in the closing file will be displayed in the *Lender Clause* field in the *Lender Information* section.

| Lender Informat | tion           |                |        |                    |
|-----------------|----------------|----------------|--------|--------------------|
| Name:           | Bank of Ameri  | ica, NA        |        |                    |
| Address 1:      | 1500 Central A | we.            |        |                    |
| Address 2:      |                |                |        |                    |
| City:           | Atlanta        | State: GA      | Zip: 3 | 0032               |
| Lender Clause:  | its successors | and/or assigns |        | $\hat{\mathbf{v}}$ |

If you do not select a lender or mortgage clause and there was no lender or mortgage clause entered in the closing file, then there will be no lender or mortgage clause on the CPL.

• If the CPL needs to be made to the attention of a particular individual or department, enter the name or department in the *Attention* field.

| CPL                                  |              | Jac           | :ket               |                  |              |  |  |  |
|--------------------------------------|--------------|---------------|--------------------|------------------|--------------|--|--|--|
| oan                                  | _            |               |                    |                  |              |  |  |  |
| Loan Purpose: Purc                   | hase         | Closing Date  | 1/18/2022          | Sales Price:     | \$300,000.00 |  |  |  |
| Loan Number: M-3                     | 9895839      |               |                    | Loan Amount:     | \$250,000.00 |  |  |  |
| gency                                |              |               |                    |                  |              |  |  |  |
| Name:                                | StewartAcc   | ess Test Age  | ncy                |                  | ~            |  |  |  |
| Location:                            | StewartAcc   | ess Test Age  | ncy Inc - 1980 P   | ost Oak Suite 80 | × 00         |  |  |  |
| Branch:                              | Include All  | Branches      | s                  |                  |              |  |  |  |
| PL Options                           |              |               |                    |                  |              |  |  |  |
| Coverage Options:                    | ✓ Lender     | r [           | Buyer              | Seller           | r            |  |  |  |
| CPL Type:                            | FL Closing   | Protection Le | tter               |                  | Ŷ            |  |  |  |
| Effective Date:                      | 3/17/2022    | [             | 15                 |                  |              |  |  |  |
| Mortgage Clause:                     | Its successo | ors and or as | signs as their int | erests may app   | ear. 💉       |  |  |  |
| Attention:                           | Phil Seymor  | e             |                    |                  |              |  |  |  |
| Search Secondary                     | Agency       |               |                    |                  |              |  |  |  |
| <ul> <li>Search Settlemen</li> </ul> | t Company    |               |                    |                  |              |  |  |  |
|                                      |              |               | View CPI           | .(s)             | Get CPL      |  |  |  |
| ctive CPL(s)                         |              |               |                    |                  |              |  |  |  |
| Reference                            | # N          | lame          | Statu              | 5                | Created Date |  |  |  |
|                                      |              |               |                    |                  |              |  |  |  |
|                                      |              |               |                    |                  |              |  |  |  |
|                                      |              |               |                    |                  |              |  |  |  |
|                                      |              |               |                    |                  |              |  |  |  |
|                                      |              |               |                    |                  |              |  |  |  |
|                                      |              |               |                    |                  |              |  |  |  |

If an approved attorney is required in your state or jurisdiction, you will have the ability to select one. If not, a field for *Approved Attorney* will not be presented. The property in the sample file that we are using has an address in a state that does not require an approved attorney. Therefore there is no selection for an approved attorney. However, in the screen shot below, the property address is in a state that uses approved attorneys. Therefore, a field is provided for entering or selecting an approved attorney.

| CPL                |                       | lacket               |                  |              |
|--------------------|-----------------------|----------------------|------------------|--------------|
| Loan               |                       |                      |                  |              |
| Loan Purpose: Pure | thase Closing Da      | ate 1/18/2022        | Sales Price:     | \$300,000.00 |
| Loan Number: M-3   | 9895839               |                      | Loan Amount:     | \$250,000.00 |
| Agency             |                       |                      |                  |              |
| Name:              | StewartAccess Test Ag | ency                 |                  | ~            |
| Location:          | StewartAccess Test Ag | ency Inc - 1980 P    | ost Oak Suite 80 | ю v          |
| Branch:            | Include All Branches  |                      |                  | ~            |
| CPL Options        |                       |                      |                  |              |
| Coverage Options:  | ✓ Lender              | Buyer                | Seller           |              |
| CPL Type:          | GA Single Transaction | CPL Lender, Purc     | haser            | ¥            |
| Effective Date:    | 3/17/2022             | 15                   |                  |              |
| Mortgage Clause:   | Its successors and or | assigns as their int | terests may app  | ear. *       |
| Attention:         | Phil Seymore          |                      |                  |              |
| Search Approved    | Attorney              |                      |                  |              |
| Search Secondary   | / Agency              |                      |                  |              |
|                    |                       | View CPI             | L(s)             | Get CPL      |
| Active CPL(s)      |                       |                      |                  |              |
| Reference          | # Name                | Statu                | s                | Created Date |
|                    |                       |                      |                  |              |
|                    |                       |                      |                  |              |
|                    |                       |                      |                  |              |
|                    |                       |                      |                  |              |
|                    |                       |                      |                  |              |
|                    |                       |                      |                  |              |

• In order to find and select an approved attorney, you must do a search. Click on the down arrow O next to *Search Approved Attorney* to expand the approved attorney section.

|                                                   | CPL                                                                                                    |                                                                                |                                                                        | Jack         | æt                          |          |                         |                  |                                   |             |
|---------------------------------------------------|----------------------------------------------------------------------------------------------------|--------------------------------------------------------------------------------|------------------------------------------------------------------------|--------------|-----------------------------|----------|-------------------------|------------------|-----------------------------------|-------------|
| .oan -                                            | _                                                                                                    |                                                                                |                                                                        | -            |                             |          |                         |                  |                                   |             |
| Loan Pu                                           | urpose: Purc                                                                                                    | :hase                                                                          | Closing                                                                | g Date       | 1/18/20                     | 22       | Sal                     | es Price         | \$300                             | ),000.00    |
| Loan N                                            | umber: M-3                                                                                                    | 9895839                                                                        |                                                                        |              |                             |          | Loan A                  | Amount           | \$250                             | 0,000.00    |
| Agency                                            |                                                                                                    |                                                                                |                                                                        |              |                             |          |                         |                  |                                   |             |
|                                                   | Name:                                                                                                    | Stewart                                                                        | Access Tes                                                             | t Agen       | y                           |          |                         |                  |                                   | ~           |
|                                                   | Location:                                                                                                    | Stewart                                                                        | Access Tes                                                             | t Agen       | cy Inc - 1                  | 980 Pc   | ost Oak                 | : Suite 8        | 00                                | ~           |
|                                                   | Branch:                                                                                                    | Include                                                                        | All Branch                                                             | es           |                             |          |                         |                  |                                   | v           |
| CPL Opt                                           | ions                                                                                                    |                                                                                |                                                                        |              |                             |          |                         |                  |                                   |             |
| Covera                                            | age Options:                                                                                                    | ✓ Ler                                                                          | nder                                                                   |              | Buyer                       |          | Γ                       | Selle            | r                                 |             |
|                                                   |                                                                                                    |                                                                                |                                                                        |              | -                           |          |                         | -                |                                   |             |
|                                                   | CDI Trans                                                                                                    | CASIN                                                                          | de Terrere                                                             | tion CD      |                             | Dural    |                         |                  |                                   | ч           |
|                                                   | CPL Type:                                                                                                    | GA Sing                                                                        | gle Transac                                                            | tion CP      | L Lender,                   | Purch    | naser                   |                  |                                   | ۷           |
| Eff                                               | CPL Type:<br>fective Date:                                                                                       | GA Sing<br>3/17/20                                                             | gle Transac                                                            | tion CP      | L Lender,                   | , Purch  | naser                   |                  |                                   | ۷           |
| Ef<br>Mort <u>o</u>                               | CPL Type:<br>fective Date:<br>gage Clause:                                                                       | GA Sing<br>3/17/20<br>Its succ                                                 | gle Transac<br>022<br>sessors and                                      | tion CP<br>1 | L Lender,<br>5<br>gns as th | Purch    | erests i                | may apt          | pear.                             | *           |
| Efi<br>Mortg                                      | CPL Type:<br>fective Date:<br>gage Clause:<br>Attention:                                                         | GA Sing<br>3/17/20<br>Its succ<br>Phil Sey                                     | gle Transac<br>022<br>essors and<br>more                               | tion CP<br>1 | L Lender,<br>5<br>gns as th | , Purch  | erests i                | may app          | pear.                             | ~           |
| Eff<br>Mortg                                      | CPL Type:<br>fective Date:<br>gage Clause:<br>Attention:<br>rch Approved                                         | GA Sing<br>3/17/20<br>Its succ<br>Phil Sey<br>Attorne                          | gle Transac<br>122<br>essors and<br>more<br>y                          | tion CP<br>1 | L Lender,                   | , Purch  | erests i                | may app          | bear.                             | ~           |
| Eff<br>Mortg<br>Sear<br>Name:                     | CPL Type:<br>fective Date:<br>gage Clause:<br>Attention:<br>rch Approved                                         | GA Sing<br>3/17/20<br>Its succ<br>Phil Sey<br>Attorne                          | gle Transac<br>022<br>messors and<br>more<br>y<br>City:                | tion CP<br>1 | 5<br>gns as th              | , Purch  | erests i<br>State:      | may apt          | bear.                             | 2<br>2      |
| Eff<br>Mort <u>o</u><br>Nome:<br>Zip:             | CPL Type:<br>fective Date:<br>gage Clause:<br>Attention:<br>rch Approved                                         | GA Sing<br>3/17/20<br>Its succ<br>Phil Sey<br>Attorne                          | gle Transac<br>222<br>more<br>y<br>City:<br>Country:                   | tion CP      | L Lender,                   | eir int  | erests i<br>State:      | GA               | bear.<br>Search                   | ۷<br>۷      |
| Eff<br>Mortg<br>Sear<br>Name:<br>Zip:             | CPL Type:<br>fective Date:<br>gage Clause:<br>Attention:<br>ch Approved                                          | GA Sing<br>3/17/20<br>Its succ<br>Phil Sey<br>Attorne                          | gle Transac<br>022<br>essors and<br>more<br>y<br>City:<br>Country:     | tion CP      | gns as th                   | eir int  | erests i<br>State:      | GA               | Search                            | ~           |
| Eff<br>Mort <u>o</u><br>Name:<br>Zip:             | CPL Type:<br>fective Date:<br>gage Clause:<br>Attention:<br>tch Approved<br>Approved At                          | GA Sing<br>3/17/20<br>Its succ<br>Phil Sey<br>Attorne                          | gle Transac<br>122<br>essors and<br>more<br>y<br>City:<br>Country:     | tion CP      | gns as th                   | eir int  | erests  <br>State:      | GA<br>GA<br>Favo | Search                            | v<br>v      |
| Eff<br>Mort <u>o</u><br>Name:<br>Zip:<br>Sear     | CPL Type:<br>fective Date:<br>gage Clause:<br>Attention:<br>rch Approved<br>Approved At<br>rch Secondar          | GA Sing<br>3/17/20<br>Its succ<br>Phil Sey<br>Attorney<br>ttorney:<br>y Agency | gle Transac<br>122<br>more<br>y<br>City:<br>Country:                   | tion CP      | gns as th                   | eir inte | erests i<br>State:      | GA<br>GA<br>Favo | Search                            | v<br>v      |
| Eff<br>Mortg<br>Sear<br>Name:<br>Zip:<br>文 Sear   | CPL Type:<br>fective Date:<br>gage Clause:<br>Attention:<br>cch Approved<br>Approved At<br>cch Secondar          | GA Sing<br>3/17/20<br>Its succ<br>Phil Sey<br>Attorne<br>ttorney:<br>y Agency  | gle Transac<br>222<br>more<br>y<br>City:<br>Country:                   | tion CP      | L Lender,                   | eir inte | erests i<br>State:      | GA<br>GA<br>Favo | Search<br>Search<br>Orite?<br>Get | v<br>v<br>v |
| Eff<br>Mortg<br>Name:<br>Zip:<br>Sear<br>Active C | CPL Type:<br>fective Date:<br>gage Clause:<br>Attention:<br>tch Approved<br>Approved At<br>rch Secondar<br>PL(s) | GA Sing<br>3/17/20<br>Its succ<br>Phil Sey<br>Attorne<br>ttorney:<br>y Agency  | gle Transac<br>22<br>essors and<br>more<br>y<br>City:<br>Country:<br>/ | tion CP      | L Lender,                   | eir int  | erests i<br>State:<br>v | GA<br>GA<br>Favo | Search<br>Search<br>Get           | v<br>v<br>v |

• You can conduct the search by any of the fields provided. Enter the desired search criteria and click on the **Search** button.

|           | CPL          |           |            | Jacket       |             |            |            |              |
|-----------|--------------|-----------|------------|--------------|-------------|------------|------------|--------------|
| Loan Pu   | irpose: Purc | hase      | Closin     | g Date 1/1   | 18/2022     | Sal        | es Price:  | \$300,000.00 |
| Loan Nu   | umber: M-3   | 9895839   |            | -            |             | Loan A     | Amount:    | \$250,000.00 |
| Agency    |              |           |            |              |             |            |            |              |
|           | Name:        | Stewart   | Access Tes | at Agency    |             |            |            | v            |
|           | Location:    | Stewart   | Access Tes | at Agency Ir | nc - 1980 i | Post Oak   | : Suite 80 | × 00         |
|           | Branch:      | Include   | All Branch | nes          |             |            |            | v            |
| CPL Opti  | ons          |           |            |              |             |            |            |              |
| Covera    | ge Options:  | 🗸 Ler     | der        | B            | uyer        | Γ          | Seller     |              |
|           | CPL Type:    | GA Sing   | le Transac | tion CPL Le  | ender, Pure | chaser     |            | ~            |
| Eff       | ective Date: | 3/17/20   | 22         | 15           |             |            |            |              |
| Mortg     | age Clause:  | Its succ  | essors and | l or assigns | as their ir | iterests i | may app    | ear. *       |
|           | Attention:   | Phil Seyr | more       |              |             |            |            |              |
| 🔿 Sear    | ch Approved  | Attorney  | /          |              |             |            |            |              |
| Name:     |              |           | City:      | Atlanta      |             | State:     | GA         | ~            |
| Zip:      |              |           | Country:   |              |             |            | S          | earch        |
|           | Approved At  | torney:   |            |              |             | ~          | Favo       | rite?        |
| 🕑 Sear    | ch Secondary | / Agency  |            |              |             |            |            |              |
| A         | 21.6-2       |           |            |              | View CF     | PL(s)      |            | Get CPL      |
| Active Ci | Reference    | #         | Name       |              | Stati       | us         |            | Created Date |
|           | vererence    |           | A LOUGE    |              | Juan        |            |            | created pate |

• The results will populate the *Approved Attorney* drop-down list. To select the desired approved attorney, click on the down arrow next to the *Approved Attorney* field.

| CPL                |           |            | Jacket                                       |                     |                           |                         |         |               |                                                      |
|--------------------|-----------|------------|----------------------------------------------|---------------------|---------------------------|-------------------------|---------|---------------|------------------------------------------------------|
| Loan               |           |            |                                              |                     |                           |                         |         |               |                                                      |
| Loan Purpose: Pure | thase     | Closin     | g Date 1/18/2022                             | Sa                  | les Price:                | \$300,00                | 0.00    |               |                                                      |
| Loan Number: M-3   | 9895839   |            |                                              | Loan                | Amount:                   | \$250,00                | 0.00    |               |                                                      |
| Agency             |           |            |                                              |                     |                           |                         |         |               |                                                      |
| Name:              | Stewart   | Access Tes | st Agency                                    |                     |                           |                         | ~       |               |                                                      |
| Location:          | Stewart   | Access Tes | st Agency Inc - 1980                         | Post Oal            | k Suite 80                | 0                       | ~       |               |                                                      |
| Branch:            | Include   | All Branch | ies                                          |                     |                           |                         | ~       |               |                                                      |
| CPL Options        |           |            |                                              |                     |                           |                         |         |               |                                                      |
| Coverage Options:  | 🗸 Ler     | der        | 🗌 Buyer                                      | [                   | Seller                    |                         |         |               |                                                      |
| CPL Type:          | GA Sing   | le Transac | tion CPL Lender, Pur                         | chaser              |                           |                         | ۷.      |               |                                                      |
| Effective Date:    | 3/17/20   | 22         | 15                                           |                     |                           |                         |         |               |                                                      |
| Mortgage Clause:   | Its succ  | essors and | l or assigns as their i                      | nterests            | may app                   | ear.                    | ÷       |               |                                                      |
| Attention:         | Phil Seyr | more       |                                              |                     |                           |                         |         |               |                                                      |
| Search Approved    | Attorney  | /          |                                              |                     |                           |                         | -       |               |                                                      |
| Name:              |           | City:      | Atlanta                                      | State:              | GA                        |                         | ÷       |               |                                                      |
| Zip:               |           | Country:   |                                              | ]                   | S                         | earch                   |         |               |                                                      |
| Approved At        | ttorney:  |            |                                              | ~                   | Favor                     | rite?                   |         |               |                                                      |
| Search Secondar    | y Agency  |            |                                              |                     |                           |                         | _       |               | ^                                                    |
| <u> </u>           |           | BC Law Fi  | irm, P.A. (Barry Carot                       | hers) - 1           | 870 The                   | Exchange                |         |               |                                                      |
|                    |           | Lueder, Li | arkin & Hunter, LLC                          | Brendar             | n Hunter)                 | - 3535 Pi               | edmo    | ont R         | toad                                                 |
| Active CPL(s)      |           | BC Law Fi  | irm, P.A. (Fred Harris                       | on) - 187           | 70 The Ex                 | change                  |         |               |                                                      |
| Reference          | #         | BC Law Fi  | irm, P.A. (John Papas                        | trat) - 18          | 870 The E                 | xchange                 |         |               |                                                      |
|                    |           | BC Law Fi  | irm, P.A. (John Sward                        | i) - 1870           | The Exch                  | ange                    |         |               |                                                      |
|                    |           | BC Law Fi  | irm, P.A. (Thomas Jas                        | iki) - 187          | 0 The Ex                  | change                  |         |               |                                                      |
|                    |           | Glen Ashi  | man, Attorney dba A                          | shman l             | aw Office                 | e - 2791 N              | viain 1 | st.<br>Class  |                                                      |
|                    |           | Law Offic  | arkin & Hunter, M                            | C (Law C<br>Propdor | Hunter)                   | arsten ivili<br>2020 C- | ner, P  | C La<br>Trool | w Office of Kirsten Miller, PC) - 2921 Pleamont Road |
|                    |           | Lueder, L  | arkin & Hunter, LLC  <br>arkin & Hunter, LLC | loho lu             | odor) 20                  | - 5620 Ca               | amp c   | Poord         | C Parkway Svv                                        |
|                    |           | Lueder, L  | arkin & Hunter, LLC  <br>arkin & Hunter, LLC | John Lu             | eder) - 55<br>odor) - 29  | 20 Como                 | Croo    | k Do          | rieurou SM                                           |
|                    |           | Lueder, L  | arkin & Hunter, LLC  <br>arkin & Hunter, LLC | Jorn Lu             | eder) - So<br>Larkin) - S | 20 Camp<br>2525 Died    | mont    | Roa           | reway Sw                                             |
|                    |           | Lueder L   | arkin & Hunter, LLC                          | losephi             | Larkin) - 3               | 3820 Cam                | in Cre  | ek D          | Parkway SW                                           |
|                    |           | Lueder, L  | arkin & Hunter, LIC                          | Laura To            | oro) - 353                | 5 Piedmo                | ont Ro  | ad            |                                                      |
|                    |           | Lueder, L  | arkin & Hunter, LLC                          | Laura To            | oro) - 382                | 0 Camp C                | Ireek   | Park          | way SW                                               |
|                    |           | Lueder, L  | arkin & Hunter, LLC                          | W. Matt             | thew Sub                  | er) - 3535              | Pied    | mon           | rt Road                                              |
|                    |           | Lueder, Li | arkin & Hunter, LLC                          | W. Matt             | thew Sub                  | er) - 3820              | Cam     | p Cn          | eek Parkway SW 🗸                                     |

• Click on the desired approved attorney. The selection will appear in the *Approved Attorney* field.

|                                                    | CPL                                                                                            |                                                         |                                                    | Jack                 | ket                                    |                              |                   |                              |
|----------------------------------------------------|------------------------------------------------------------------------------------------------|---------------------------------------------------------|----------------------------------------------------|----------------------|----------------------------------------|------------------------------|-------------------|------------------------------|
| .oan —                                             | umore: Dur                                                                                     | -                                                       | Closin                                             | o Data               | 1/10/202                               | 2 5-1                        | or Drice:         | \$200,000,00                 |
| Loan P                                             | urpose. Purc                                                                                   | nase                                                    | Closin                                             | g Date               | 1/10/202                               | 2 Jai                        | es Price.         | \$500,000.00                 |
| Loan N                                             | lumber: M-3                                                                                    | 9895839                                                 | ,                                                  |                      |                                        | Loan                         | Amount:           | \$250,000.00                 |
| igency                                             |                                                                                                |                                                         |                                                    |                      |                                        |                              |                   |                              |
|                                                    | Name:                                                                                          | Stewart                                                 | tAccess Tes                                        | st Agen              | cy (                                   |                              |                   | v                            |
|                                                    | Location:                                                                                      | Stewart                                                 | tAccess Tes                                        | st Agen              | cy inc - 19                            | 80 Post Oal                  | c Suite 80        | × 0                          |
|                                                    | Branch:                                                                                        | Include                                                 | All Branch                                         | nes                  |                                        |                              |                   | ÷                            |
| PL Opt                                             | tions                                                                                          |                                                         |                                                    |                      |                                        |                              |                   |                              |
| Covera                                             | age Options:                                                                                   | ✓ Le                                                    | nder                                               |                      | Buyer                                  | [                            | Seller            |                              |
|                                                    | CPL Type:                                                                                      | GA Sin                                                  | gle Transad                                        | tion CP              | L Lender,                              | Purchaser                    |                   | v                            |
| Ef                                                 | fective Date:                                                                                  | 3/17/20                                                 | 022                                                | 1                    | 5                                      |                              |                   |                              |
|                                                    |                                                                                                |                                                         |                                                    |                      |                                        |                              |                   |                              |
|                                                    | Cl                                                                                             |                                                         |                                                    |                      | 2                                      |                              |                   |                              |
| Mort                                               | gage Clause:                                                                                   | Its succ                                                | essors and                                         | d or assi            | igns as the                            | ir interests                 | may app           | ear. Y                       |
| Mort                                               | gage Clause:<br>Attention:                                                                     | Its succ<br>Phil Sey                                    | more                                               | d or assi            | igns as the                            | ir interests                 | may app           | ear. °                       |
| Morti                                              | gage Clause:<br>Attention:<br>rch Approved                                                     | Its succ<br>Phil Sey<br>Attorne                         | ressors and<br>more                                | d or assi            | gns as the                             | ir interests                 | may app           | ear. °                       |
| Morte<br>Seal<br>Name:                             | gage Clause:<br>Attention:<br>rch Approved                                                     | Its succ<br>Phil Sey<br>Attorne                         | rmore<br>y<br>City:                                | d or assi<br>Atlanta | gns as the                             | ir interests<br>State:       | may app           | ear. V                       |
| Morty<br>Seai<br>Name:<br>Zip:                     | gage Clause:<br>Attention:<br>rch Approved                                                     | Its succ<br>Phil Sey<br>Attorne                         | more<br>y<br>City:<br>Country:                     | d or assi            | gns as the                             | ir interests State:          | GA                | ear. v                       |
| Morti<br>Seal<br>Name:<br>Zip:                     | gage Clause:<br>Attention:<br>rch Approved                                                     | Its succ<br>Phil Sey<br>Attorne                         | wore<br>more<br>y<br>City:<br>Country:<br>BC Law F | d or assi<br>Atlant: | gns as the<br>a<br>. (Barny Ca         | state:                       | GA<br>GA<br>Favor | ear. v<br>v<br>earch<br>ite? |
| Morty<br>Sear<br>Vame:<br>Zip:<br>Sear             | gage Clause:<br>Attention:<br>rch Approved<br>Approved At<br>rch Secondar                      | Its succ<br>Phil Sey<br>Attorne<br>ttorney:<br>y Agency | City:<br>Country:<br>BC Law F                      | Atlant:              | a<br>. (Barny Ca                       | ir interests State: Tother ~ | GA<br>GA<br>Favor | ear. v<br>v<br>earch<br>ite? |
| Morty<br>Sear<br>Vame:<br>Zip:<br>Sear             | gage Clause:<br>Attention:<br>rch Approved<br>Approved At<br>rch Secondar                      | Its succ<br>Phil Sey<br>Attorne                         | City:<br>BC Law F                                  | Atlanta              | a<br>. (Barny Ca                       | State:                       | GA<br>GA<br>Favoi | ear. •<br>•<br>earch<br>ite? |
| Morty<br>Sear<br>Name:<br>Zip:<br>Sear             | Attention:<br>Attention:<br>rch Approved<br>Approved At<br>rch Secondar                        | Its succ<br>Phil Sey<br>Attorne<br>ttorney:<br>y Agency | y<br>City:<br>Country:<br>/                        | Atlant:              | gns as the<br>a<br>. (Barry Ca         | State:                       | GA<br>GA<br>Favor | ear.                         |
| Morts<br>Sear<br>Name:<br>Zip:<br>Sear<br>Active C | Attention:<br>Attention:<br>rch Approved<br>Approved At<br>rch Secondar<br>(PL(s)<br>Beference | Its succ<br>Phil Sey<br>Attorne<br>ttorney:<br>y Agency | y<br>City:<br>Country:<br>BC Law F                 | Atlanta              | gns as the<br>a<br>. (Barry Ca<br>Viev | v CPL(s)                     | GA<br>GA<br>Favor | ear.                         |

- If you would like to designate the approved attorney as a favorite, check the *Favorite*? check box.
- In some states, it is sometimes desired to have only the approved attorney appear on the CPL and not the agency. If the property resides in one of these states, you will see an additional check box labeled *Print Attorney Only*. If this option is desired, check the *Print Attorney Only* check box.

|            | CPL         |            | Jac              | :ket          |                          |                                  |
|------------|-------------|------------|------------------|---------------|--------------------------|----------------------------------|
| Loan —     |             |            |                  |               |                          |                                  |
| Loan Pur   | pose: Pure  | thase      | Closing Date     | 1/18/2022     | Sales                    | Price: \$300,000.00              |
| Loan Nur   | mber: M-3   | 9895839    |                  |               | Loan Am                  | ount: \$250,000.00               |
|            | Location:   | StewartA   | ccess Test Ager  |               | ) Post Oak Si            | uite 800 ×                       |
|            | Branch:     | Include A  | All Branches     |               |                          | v                                |
| CPL Optio  | ns          |            |                  |               |                          |                                  |
|            | Туре        | 🖌 Lend     | der              | Buyer         |                          | Seller                           |
|            | CPL Type:   | AL Single  | e Transaction CF | PL Lender, Pu | irchaser, Less           | ee or Borrowe 👻                  |
| Effec      | ctive Date: | 5/5/2022   |                  | 15            |                          |                                  |
| Lend       | der Clause  | ISAOA/A    | TIMA             |               |                          | ~                                |
|            | Attention:  | Jim Smith  | ı                |               |                          |                                  |
| Search     | Approved    | Attorney   |                  |               |                          |                                  |
| Name:      |             |            |                  |               |                          |                                  |
| City:      |             |            | State: AL        |               | <ul> <li>Zip:</li> </ul> |                                  |
| Address:   |             |            |                  |               |                          | Search                           |
|            | Approved    | d Attorney | BHM Law Gr       | oup, LLC (Bra | ndc v 🗸                  | Favorite?<br>Print Attorney Only |
| Search     | n Secondar  | y Agency   |                  |               |                          |                                  |
|            |             |            |                  | View          | CPL(s)                   | Get CPL                          |
| Active CPL | (S)         | bar        | Turne            | C+            | atur                     | Created Data                     |
|            |             | Der        | type             | 50            | atus                     | Created Date                     |

You have the ability to specify a secondary agency to be included in the CPL. However, you can only select a secondary agency if you did not select an approved attorney. If you did not select an approved attorney and you want to select a secondary agency, you must do a search for the secondary agency.

• Click on the down arrow  $\odot$  next to *Search Secondary Agency* to expand the secondary agency section.

|          | CPL           |           |            | Jacket         |                |             |                |
|----------|---------------|-----------|------------|----------------|----------------|-------------|----------------|
| oan      |               |           |            |                |                |             |                |
| Loan Pu  | Irpose: Pure  | :hase     | Closin     | g Date 1/1     | 8/2022         | Sales Pric  | e: \$300,000.0 |
| Loan N   | umber: M-3    | 9895839   |            |                | Ь              | oan Amour   | t: \$250,000.0 |
|          | Branch:       | Include   | All Branch | ies            |                |             | ÷              |
| CPL Opt  | ions          |           |            |                |                |             |                |
| Covera   | ge Options:   | 🗸 Ler     | nder       | 🗌 Bu           | yer            | 🗌 Sel       | er             |
|          | CPL Type:     | GA Sing   | le Transac | tion CPL Ler   | nder, Purcha   | ser         | ۷              |
| Eff      | fective Date: | 3/17/20   | 22         | 15             |                |             |                |
| Mortg    | gage Clause:  | Its succ  | essors and | l or assigns a | as their inter | ests may ap | opear. *       |
|          | Attention:    | Phil Seyr | more       |                |                |             |                |
| 🔿 Sear   | ch Approved   | Attorney  | /          |                |                |             |                |
| Name:    |               |           | City:      | Atlanta        | St             | ate: GA     | v              |
| Zip:     |               |           | Country:   |                |                |             | Search         |
|          | Approved A    | ttorney:  | BC Law Fi  | rm, P.A. (Bar  | ry Carother    | ✓ ✓ Fav     | vorite?        |
| 🔿 Sear   | ch Secondar   | y Agency  |            |                |                |             |                |
| Name:    |               |           | City:      |                | St             | ate: GA     | ¥              |
| Zip:     |               |           | Country:   |                |                |             | Search         |
|          | Secondary /   | Agency:   |            |                |                | Y Fav       | vorite?        |
| Active C | DI (s)        |           |            |                | View CPL(s     | )           | Get CPL        |
|          | Reference     | #         | Name       |                | Status         |             | Created Dat    |
|          |               |           |            |                |                |             |                |

• Search for and select a secondary agency in the same manner as described previously for the approved attorney.

In some states there is also the ability to select a settlement company. If that selection applies to the state the property is located in, you will see a selection for it as shown in the picture below.

| CPL              |            | Jac               | :ket              |                  |               |
|------------------|------------|-------------------|-------------------|------------------|---------------|
| Loan             |            |                   |                   |                  |               |
| Loan Purpose: Pu | rchase     | Closing Date      | 1/18/2022         | Sales Price:     | \$300,000.00  |
| Loan Number: M   | 39895839   |                   |                   | Loan Amount:     | \$250,000.00  |
| Agency           |            |                   |                   |                  |               |
| Name             | Stewart    | Access Test Ager  | icy               |                  | •             |
| Location         | Stewart    | Access Test Ager  | ncy Inc - 1980 Po | ost Oak Suite 80 | × 0           |
| Branch           | Include    | All Branches      |                   |                  | ~             |
| CPL Options      |            |                   |                   |                  |               |
| Coverage Options | : 🗸 Ler    | nder 🛛            | Buyer             | Seller           |               |
| CPL Type         | FL Closi   | ing Protection Le | tter              |                  | ¥             |
| Effective Date   | 3/17/20    | 22                | 15                |                  |               |
| Mortgage Clause  | Its succ   | essors and or ass | igns as their int | erests may app   | ear. *        |
| Attention        | : Phil Sey | more              |                   |                  |               |
| Search Seconda   | ry Agency  |                   |                   |                  |               |
| Search Settlem   | ent Compa  | iny               |                   |                  |               |
|                  |            |                   | View CPL          | .(s)             | Get CPL       |
|                  |            |                   |                   |                  |               |
| Active CPL(s)    |            |                   |                   |                  | Constant Date |

You can only select a settlement company if you don't select an approved attorney or secondary agency. Only one of those additional entities is allowed for the CPL request.

• If you want to specify a settlement company, click on the down arrow  $\bigcirc$  next to *Search Settlement Company* to expand the settlement company section.

|          | CPL          |          |               | Jacket       |            |          |          |         |       |
|----------|--------------|----------|---------------|--------------|------------|----------|----------|---------|-------|
| oan      |              |          |               |              |            |          |          |         |       |
| Loan Pu  | rpose: Pure  | :hase    | Closing [     | Date 1/18/2  | 2022       | Sale     | s Price: | \$300,0 | 00.00 |
| Loan Nu  | mber: M-3    | 9895839  |               |              |            | Loan A   | mount:   | \$250,0 | 00.00 |
| gency    |              |          |               |              |            |          |          |         |       |
|          | Name:        | Stewart  | Access Test A | Agency       |            |          |          |         | ~     |
|          | Location:    | Stewart  | Access Test A | Agency Inc - | 1980 Po    | st Oak   | Suite 80 | 00      | ~     |
|          | Branch:      | Include  | All Branches  |              |            |          |          |         | ~     |
| PL Optic | ons          |          |               |              |            |          |          |         |       |
| Coverag  | ge Options:  | 🖌 Ler    | nder          | 🗌 Buye       | r          |          | Seller   |         |       |
|          | CPL Type:    | FL Closi | ing Protectio | n Letter     |            |          |          |         | ٧     |
| Effe     | ective Date: | 3/17/20  | 22            | 15           |            |          |          |         |       |
| Mortga   | age Clause:  | Its succ | essors and o  | r assigns as | their inte | erests n | nay app  | ear.    | ~     |
|          | Attention:   | Phil Sey | more          |              |            |          |          |         |       |
| Searc    | h Secondar   | y Agency |               |              |            |          |          |         |       |
| Searc    | h Settlemer  | it Compa | iny           |              |            |          |          |         |       |
| lame:    |              |          | City:         |              | 5          | state:   | FL       |         | ٧     |
| Zip:     |              |          | Country:      |              |            | [        | S        | earch   |       |
| Se       | ttlement Co  | mpany:   |               |              |            | ~        | Favo     | rite?   |       |
|          |              |          |               | V            | iew CPL    | (5)      |          | Get C   | PL    |
| ctive CP | L(s)         |          |               |              |            | -/       |          |         | -     |
|          | Reference    | #        | Name          |              | Status     |          |          | Created | Date  |
|          |              |          |               |              |            |          |          |         |       |
|          |              |          |               |              |            |          |          |         |       |

• Search for and select a settlement company in the same manner as described previously for the approved attorney.

Once you have all of the required information entered or selected, you can request the CPL.

- To request the CPL, click the Get CPL button. The Closing Protection Letter will be displayed on your screen as well as downloaded in PDF format to the location on your system specified in the *Digital Files Folder Path* field of the *Digital Files Access* setting under <u>Settings</u>.
- Once the CPL is received, it will show in the *Active CPL(s)* list.

|                                                                                                    | CPL           |              |               | Jacket        |                |            |               |
|----------------------------------------------------------------------------------------------------|---------------|--------------|---------------|---------------|----------------|------------|---------------|
| .oan                                                                                                    |               |              |               |               |                |            |               |
| Loan P                                                                                                    | urpose: Purc  | hase         | Closing D     | ate 1/18/20   | 022 Sa         | les Price: | \$300,000.00  |
| Loan N                                                                                                    | lumber: M-3   | 9895839      |               |               | Loan           | Amount:    | \$250,000.00  |
| Agency                                                                                                    |               |              |               |               |                |            |               |
|                                                                                                    | Name:         | Stewart/     | Access Test A | gency         |                |            | ~             |
|                                                                                                    | Location:     | Stewart/     | Access Test A | gency Inc - 1 | 1980 Post Oal  | k Suite 80 | o ~           |
|                                                                                                    | Branch:       | Include      | All Branches  |               |                |            |               |
| CPL Opt                                                                                                    | tions         |              |               |               |                |            |               |
| Cover                                                                                                    | age Options:  | ✓ Len        | der           | Buyer         |                | Seller     |               |
|                                                                                                    | CDI Turner    | EL Clasic    | Duration      |               |                |            |               |
|                                                                                                    | CPL Type:     | FL CIOSI     | ng Protection | h Letter      |                |            | *             |
| Ef                                                                                                    | fective Date: | 3/17/20      | 22            | 15            |                |            |               |
| Mort                                                                                                    | gage Clause:  | Its succe    | ssors and or  | assigns as t  | heir interests | may app    | ear. Y        |
|                                                                                                    | Attention:    | Phil Seyn    | nore          |               |                |            |               |
| 🔿 Sea                                                                                                    | rch Secondar  | / Agency     |               |               |                |            |               |
| Name:                                                                                                    |               |              | City:         |               | State:         | FL         | v             |
| Zip:                                                                                                    | 33414         |              | Country:      |               |                | S          | earch         |
|                                                                                                    | Secondary /   | Agency:      | South Shore   | Title, Inc 1  | 2798 Wi 👻      | Favor      | ite?          |
| 🛇 Sea                                                                                                    | rch Settlemer | it Compa     | nv            |               |                |            |               |
| <u> </u>                                                                                                    |               |              |               |               |                |            | _             |
|                                                                                                    |               |              |               | Vi            | ew CPL(s)      |            | Get CPL       |
| Active C                                                                                                    | PL(s)         |              | News          |               | Centure        |            | Constant Door |
| 0                                                                                                    | Keterenci     | = #<br>50026 | Name          | lar CDI       | Status         | -          | 2/19/2022     |
| the second second second second second second second second second second second second second second second se | oci 0900      | 39920        | Lenc          | IEI CPL       | ACTIV          | - 1        | 3/10/2022     |

• Clicking the Options button provides access to the options available for a CPL. The options available to CPLs are viewing, voiding and updating.

|         | Refe | rence #   | Name   |     | Status | Created Date |
|---------|------|-----------|--------|-----|--------|--------------|
| Options |      | 596059926 | Lender | CPL | Active | 3/18/2022    |
|         | R    | View CPL  |        |     | 1      |              |
| _       |      | Void CPL  |        |     |        |              |
|         | B.   | Update CF | L      |     |        |              |

- To view the CPL, click *View CPL*. The CPL will be displayed on your screen as a PDF.
- If you need to void a CPL, you can do so by clicking the *Void CPL* option. You will be prompted to confirm that you want to void the CPL.

| Void Le          | nder CPL                      |                |            | x        |
|------------------|-------------------------------|----------------|------------|----------|
| Are yo<br>Refere | ou sure you w<br>ence #696059 | ant to<br>926? | VOID Lende | er CPL - |
| Reason:          | Please Select                 | t a Void       | d Reason   | ~        |
|                  | YES                           |                | NO         |          |

• You must provide a reason for voiding the CPL. Click on the down arrow  $\checkmark$  for the *Reason* field and select the desired reason for voiding the CPL.

| Void Le                                                             | nder CPL      |          |          | x |  |  |  |  |  |
|---------------------------------------------------------------------|---------------|----------|----------|---|--|--|--|--|--|
| Are you sure you want to VOID Lender CPL -<br>Reference #696059926? |               |          |          |   |  |  |  |  |  |
| Reason:                                                             | Please Selec  | t a Voie | d Reason | ~ |  |  |  |  |  |
|                                                                     | Coverage De   | clined   |          |   |  |  |  |  |  |
|                                                                     | Created in Er | ror      |          |   |  |  |  |  |  |
|                                                                     | Duplicate     |          |          |   |  |  |  |  |  |
|                                                                     | No longer ap  | oplies   |          |   |  |  |  |  |  |
|                                                                     | YES           |          | NO       |   |  |  |  |  |  |

YES

- Click to complete the voiding of the CPL. It will no longer be shown in the *Active CPL(s)* section.
- Click if you do not want to void the CPL.
- If you clicked \_\_\_\_\_, you will see a confirmation message that the CPL has been successfully voided.

| Stewart X           |  |
|---------------------|--|
| CPL Product Voided! |  |
| ОК                  |  |

• Click to continue. The CPL will no longer appear in the Active CPL(s) section.

If you need to modify any of the information contained in the CPL such as the parties to the transaction, property address, lender, lender or mortgage clause, etc, you can do so using the *Update CPL* option. Make the desired changes in the *Landtech* closing file and/or the *Attention* and *Mortgage Clause* fields on the CPL screen. Then update the CPL.

• Click the *Update CPL* option from the *Options* selections. You will be presented with a confirmation message.

| Catic                |            | × |
|----------------------|------------|---|
| Update/Revise this C | PL?        |   |
| Yes                  | <u>N</u> o |   |

- Click <u>Yes</u> to continue and update the CPL. The CPL will be reissued with the updated information that was submitted and with a new CPL number. The previous CPL will be voided and become inactive.
- Click if you change your mind and do not want to update the CPL.
- You can view all CPLs that have been requested for this transaction whether active or void by clicking the **View CPL(s)** button. This will display the **CPL Window** dialog box.

| Stewart Title Ins | urance Co   | mpany: CPL W | indow  |                      | x   |
|-------------------|-------------|--------------|--------|----------------------|-----|
| Action            | Туре        | Reference #  | Status | Created Date         |     |
| View              | Lender CPL  | 696059926    | Void   | 3/18/2022 3:02:57 PM |     |
| View              | Buyer/Borrc | 696055157    | Active | 3/18/2022 3:10:32 PM |     |
|                   |             |              |        |                      |     |
|                   |             |              |        |                      |     |
|                   |             |              |        |                      |     |
|                   |             |              |        |                      |     |
|                   |             |              |        |                      |     |
|                   |             |              |        |                      |     |
|                   |             |              |        |                      |     |
|                   |             |              |        |                      |     |
|                   |             |              |        |                      |     |
|                   |             |              |        |                      |     |
|                   |             |              |        |                      |     |
|                   |             |              |        |                      |     |
|                   |             |              |        |                      |     |
|                   |             |              |        |                      |     |
|                   |             |              |        |                      | ose |

- You can view active CPLs by clicking on the *View* link.
- You cannot view an inactive or void CPL, therefore, the *View* link is disabled.
- Click Close to close the *CPL Window* dialog box and return to the *CPL* screen.

# **Requesting a Title Insurance Policy Jacket**

33

The *Jacket* tab contains the information and options available to request title insurance policy and commitment jackets.

• Click on the *Jacket* tab to display the policy jacket request screen.

| CPL                 |               | Jack          | æt               | ]               |               |
|---------------------|---------------|---------------|------------------|-----------------|---------------|
| Loan                |               |               |                  |                 |               |
| Loan Purpose: Purch | nase (        | Closing Date  | 1/18/2022        | Sales Price:    | \$300,000.00  |
| Loan Number: M-39   | 895839        |               |                  | Loan Amount:    | \$250,000.00  |
| Agency              |               |               |                  |                 |               |
| Name:               | StewartAcce   | ss Test Ageno | y                |                 | ٧             |
| Location:           | StewartAcce   | ss Test Ageno | ty Inc - 1980 Po | st Oak Suite 80 | × 00          |
| Jacket Options      |               |               |                  |                 |               |
| Property Type:      | Residential - | General       |                  |                 | ~             |
| Jacket F            | Prior Policy  |               |                  | Simul           | taneous Issue |
| Jacket Type: F      | lease Select  | a Policy Type |                  |                 | Ŷ             |
| Jacket Form:        | lease Select  | a Jacket Form | n Type           |                 | ~             |
| Effective Date: 1   | /18/2022      | 15            |                  |                 |               |
| Liability:          |               | \$0.00        |                  |                 |               |
| Premium:            |               | \$0.00        | Remitt           | tance:          | \$0.00        |
|                     |               |               |                  | Endo            | orsements     |
|                     |               |               | View Ja          | acket(s)        | Get Jacket    |
| Active Jacket(s)    |               |               |                  |                 |               |
| Policy N            | umber         | Туре          | Sta              | atus            | Created Date  |
|                     |               |               |                  |                 |               |
|                     |               |               |                  |                 |               |
|                     |               |               |                  |                 |               |
|                     |               |               |                  |                 |               |
|                     |               |               |                  |                 |               |
|                     |               |               |                  |                 |               |
|                     |               |               |                  |                 |               |

The *Name* field contains your company. If you have more than one company registered with Stewart Title and the one showing is not the correct company, click on the down arrow next to the *Name* field and select the correct company.

| CPL               |              |             | Jack   | et        |            |                  |
|-------------------|--------------|-------------|--------|-----------|------------|------------------|
| Loan              |              |             |        |           |            |                  |
| Loan Purpose: Pur | chase        | Closing     | Date   | 1/18/2022 | Sales Pric | e: \$300,000.00  |
| Loan Number: M-   | 39895839     |             |        |           | Loan Amour | nt: \$250,000.00 |
| Agency            |              |             |        |           |            | · · ·            |
| Name:             | StewartAc    | cess Test   | Ageno  | y         |            | ~                |
| Location:         | StewartAc    | cess Test   | Ageno  | У         |            |                  |
| Jacket Options    |              |             |        |           |            |                  |
| Property Type:    | Residentia   | al - Genera | al     |           |            | v                |
| Jacket            | Prior Policy | /           |        |           | Sim Sim    | ultaneous Issue  |
| Jacket Type:      | Please Sele  | ct a Policy | у Туре |           |            | ~                |
| Jacket Form:      | Please Sele  | ct a Jacke  | t Forn | n Type    |            | Ŷ                |
| Effective Date:   | 1/18/2022    | 15          | ]      |           |            |                  |
| Liability:        |              | \$0.00      |        |           |            |                  |
| Premium:          |              | \$0.00      |        | Remi      | ittance:   | \$0.00           |
|                   |              |             |        |           | En         | dorsements       |
|                   |              |             |        | View      | Jacket(s)  | Get Jacket       |
| Active Jacket(s)  |              |             |        |           |            |                  |
| Policy            | Number       |             | Туре   | S         | tatus      | Created Date     |
|                   |              |             |        |           |            |                  |
|                   |              |             |        |           |            |                  |
|                   |              |             |        |           |            |                  |
|                   |              |             |        |           |            |                  |
|                   |              |             |        |           |            |                  |
|                   |              |             |        |           |            |                  |
|                   |              |             |        |           |            |                  |

The *Location* field defaults to the address associated with the company selection in the *Name* field. If your company has more than one location and the address shown is not the correct address, click on the down arrow v next to the *Location* field and select the correct address.

| CPL               |             |             | Jacke    | et              | ]               |                     |
|-------------------|-------------|-------------|----------|-----------------|-----------------|---------------------|
| Loan              |             |             |          |                 |                 |                     |
| Loan Purpose: Pur | chase       | Closing     | Date     | 1/18/2022       | Sales Price     | \$300,000.00        |
| Loan Number: M-   | 39895839    |             |          |                 | Loan Amount     | \$250,000.00        |
| Agency            |             |             |          |                 |                 |                     |
| Name:             | StewartA    | ccess Test  | Agency   | /               |                 | ~                   |
| Location:         | StewartA    | ccess Test  | Agency   | / Inc - 1980 Pc | ost Oak Suite 8 | 00 v                |
| Jacket Options    | StewartA    | ccess Test  | Agency   | / Inc - 1980 Pc | ost Oak Suite 8 | 00                  |
| Property Type:    | SA Test A   | gency wit   | th 100 o | haracters in t  | he Legal Nam    | e 100 characters to |
|                   | StewartA    | ccess Test  | Agency   | / Inc - 788 W ! | Sam Houston I   | Pkwy N Suite 206    |
| Jacket            | Prior Polic | Cy .        |          |                 | Simu            | Itaneous Issue      |
| Jacket Type:      | Please Se   | ect a Polic | у Туре   |                 |                 | ~                   |
| Jacket Form:      | Please Sel  | ect a Jacke | et Form  | Туре            |                 | ~                   |
| Effective Date:   | 1/18/2022   | 15          |          |                 |                 |                     |
| Liability:        |             | \$0.00      |          |                 |                 |                     |
| Premium:          |             | \$0.00      |          | Remit           | tance:          | \$0.00              |
|                   |             |             |          |                 | End             | orsements           |
|                   |             |             |          | View J          | acket(s)        | Get Jacket          |
| Active Jacket(s)  |             |             |          |                 |                 |                     |
| Policy N          | lumber      |             | Туре     | Sta             | itus            | Created Date        |
|                   |             |             |          |                 |                 |                     |
|                   |             |             |          |                 |                 |                     |
|                   |             |             |          |                 |                 |                     |
|                   |             |             |          |                 |                 |                     |
|                   |             |             |          |                 |                 |                     |
|                   |             |             |          |                 |                 |                     |
|                   |             |             |          |                 |                 |                     |
|                   |             |             |          |                 |                 |                     |

• In the *Jacket Options* section, the *Property Type* field will default to the selection made in the closing file. However, if it is not correct, select the desired property type. Click on the down arrow next to the *Property Type* field and select the property type from the *Property Type* drop-down list.
| CPL               |           |                                                           | Jacket   |          |             |                                        |  |  |  |  |
|-------------------|-----------|-----------------------------------------------------------|----------|----------|-------------|----------------------------------------|--|--|--|--|
| Loan              |           |                                                           |          |          |             |                                        |  |  |  |  |
| Loan Purpose: Pur | chase     | Closing                                                   | Date 1,  | /18/2022 | Sales Price | \$300,000.00                           |  |  |  |  |
| Loan Number: M-   | 39895839  |                                                           |          |          | Loan Amount | \$250,000.00                           |  |  |  |  |
| Agency            |           |                                                           |          |          |             |                                        |  |  |  |  |
| Name:             | StewartA  | ccess Test                                                | Agency   |          |             | ~                                      |  |  |  |  |
| Location:         | StewartA  | StewartAccess Test Agency Inc - 1980 Post Oak Suite 800 * |          |          |             |                                        |  |  |  |  |
| Jacket Options    |           |                                                           |          |          |             |                                        |  |  |  |  |
| Property Type:    | Resident  | ial - Gener                                               | al       |          |             | U                                      |  |  |  |  |
| lacket            | Resident  | ial - Gener                                               | al       |          |             | e                                      |  |  |  |  |
| Jucket            | Commer    | cial - Gene                                               | ral      |          |             |                                        |  |  |  |  |
| Jacket Type:      | Please Se | lect a Polic                                              | у Туре   |          |             | ~~~~~~~~~~~~~~~~~~~~~~~~~~~~~~~~~~~~~~ |  |  |  |  |
| Jacket Form:      | Please Se | lect a Jacke                                              | t Form 1 | ype      |             | ~                                      |  |  |  |  |
| Effective Date:   | 1/18/2022 | 15                                                        | ]        |          |             |                                        |  |  |  |  |
| Liability:        |           | \$0.00                                                    |          |          |             |                                        |  |  |  |  |
| Premium:          |           | \$0.00                                                    |          | Remitt   | ance:       | \$0.00                                 |  |  |  |  |
|                   |           |                                                           |          |          | End         | orsements                              |  |  |  |  |
|                   |           |                                                           |          | View Ja  | ecket(s)    | Get Jacket                             |  |  |  |  |
| Active Jacket(s)  |           |                                                           |          |          |             |                                        |  |  |  |  |
| Policy            | Number    |                                                           | Туре     | Sta      | atus        | Created Date                           |  |  |  |  |
|                   |           |                                                           |          |          |             |                                        |  |  |  |  |
|                   |           |                                                           |          |          |             |                                        |  |  |  |  |
|                   |           |                                                           |          |          |             |                                        |  |  |  |  |
|                   |           |                                                           |          |          |             |                                        |  |  |  |  |
|                   |           |                                                           |          |          |             |                                        |  |  |  |  |
|                   |           |                                                           |          |          |             |                                        |  |  |  |  |
|                   |           |                                                           |          |          |             |                                        |  |  |  |  |
|                   |           |                                                           |          |          |             |                                        |  |  |  |  |

- On the *Jacket* tab, specify the jacket that you want to request.
- Click on the down arrow row for the *Jacket Type* field. The *Jacket Type* drop-down list will be displayed.

| CPL               |                   |            | Jacket | t             | ]          |         |              |   |
|-------------------|-------------------|------------|--------|---------------|------------|---------|--------------|---|
| Loan              |                   |            |        |               |            |         |              |   |
| Loan Purpose: Pur | rchase            | Closing [  | Date 1 | /18/2022      | Sales F    | Price:  | \$300,000.00 |   |
| Loan Number: M-   | 39895839          |            |        |               | Loan Ame   | ount:   | \$250,000.00 |   |
| Agency            |                   |            |        |               |            |         |              |   |
| Name              | StewartAcc        | ess Test A | Agency |               |            |         | ٧            |   |
| Location:         | StewartAcc        | ess Test A | Agency | Inc - 1980 Po | ost Oak Su | ite 80  | 0 ~          |   |
| Jacket Options    |                   |            |        |               |            |         |              |   |
| Property Type:    | Residential       | - Genera   | l      |               |            |         | ~            |   |
| Jacket            | Prior Policy      |            |        |               | <u> </u>   | Simulta | aneous Issue |   |
| Jacket Type:      | Please Selec      | t a Policy | Туре   |               |            |         | Ŷ            |   |
| Jacket Form:      | Loan<br>Commitmer | nt         |        |               |            |         |              |   |
| Effective Date:   | Owners            |            |        |               |            |         |              |   |
| Liability:        |                   | \$0.00     |        |               |            |         |              |   |
| Premium:          |                   | \$0.00     |        | Remit         | tance:     |         | \$0.00       |   |
|                   |                   |            |        |               |            | Endor   | rsements     |   |
|                   |                   |            |        | View Ja       | acket(s)   |         | Get Jacket   |   |
| Active Jacket(s)  |                   |            |        |               |            |         |              | _ |
| Policy I          | Number            | 1          | Туре   | Sta           | itus       | C       | reated Date  |   |
|                   |                   |            |        |               |            |         |              |   |
|                   |                   |            |        |               |            |         |              |   |
|                   |                   |            |        |               |            |         |              |   |
|                   |                   |            |        |               |            |         |              |   |
|                   |                   |            |        |               |            |         |              |   |
|                   |                   |            |        |               |            |         |              |   |

- The selections for jacket type depend on the state the property is located in. In this example, you can request a commitment, loan or owners jacket.
- However, if the property is located in Colorado for instance, you can also request a guarantee.

| Jacket          | Prior Policy       |             |                | Simultaneous Issue |
|-----------------|--------------------|-------------|----------------|--------------------|
| Jacket Type:    | Please Select a    | Policy Type |                | ~                  |
| Jacket Form:    | Loan<br>Commitment |             |                |                    |
| Effective Date: | Guarantee          |             |                |                    |
| Liability:      | Owners<br>>        | 0.00        |                |                    |
| Premium:        | \$                 | 0.00        | Remittance:    | \$0.00             |
|                 |                    |             |                | Endorsements       |
|                 |                    |             | View Jacket(s) | Get Jacket         |

38

• And in Texas, you can request a binder.

| Jacket         | Prior Policy    |             |                | Simultaneous Issue |
|----------------|-----------------|-------------|----------------|--------------------|
| Jacket Type    | Please Select a | Policy Type |                | ~                  |
| Jacket Form    | Loan<br>Binder  |             |                |                    |
| Effective Date | Commitment      |             |                |                    |
| Liability      | Owners          | 50.00       |                |                    |
| Premium        | : 1             | \$0.00      | Remittance:    | \$0.00             |
|                |                 |             |                | Endorsements       |
|                |                 |             | View Jacket(s) | ) Get Jacket       |

• Select the desired jacket by clicking on it.

| CPL                    |                  | Jacket      |           |                |               |
|------------------------|------------------|-------------|-----------|----------------|---------------|
| Loan                   |                  |             |           |                |               |
| Loan Purpose: Purchase | Closing          | Date 1/18   | /2022     | Sales Price    | \$300,000.00  |
| Loan Number: M-398958  | 39               |             |           | Loan Amount:   | \$250,000.00  |
| Agency                 |                  |             |           |                |               |
| Name: Stew             | artAccess Test   | Agency      |           |                | v             |
| Location: Stew         | artAccess Test   | Agency Inc  | - 1980 Po | st Oak Suite 8 | ° 00          |
| Jacket Options         |                  |             |           |                |               |
| Property Type: Resid   | lential - Genera | al          |           |                | v             |
| Jacket Prior           | Policy           |             |           | Simul          | taneous Issue |
| Jacket Type: Com       | itment           |             |           |                | >             |
| Jacket Form: ALTA      | Commitment 8     | -1-2016 - F | L         |                | ~             |
| Effective Date: 5/3/20 | 22 15            | ]           |           |                |               |
| Liability:             | \$1,000.00       |             |           |                |               |
| Premium:               | \$0.00           |             | Remitt    | ance:          | \$0.00        |
|                        |                  |             |           | Ende           | orsements     |
|                        |                  |             | View Ja   | cket(s)        | Get Jacket    |
| Active Jacket(s)       |                  |             |           |                |               |
| Policy Numbe           | r                | Туре        | Stat      | tus            | Created Date  |
|                        |                  |             |           |                |               |
|                        |                  |             |           |                |               |
|                        |                  |             |           |                |               |
|                        |                  |             |           |                |               |
|                        |                  |             |           |                |               |
|                        |                  |             |           |                |               |
|                        |                  |             |           |                |               |

- Now select the jacket form that you want to request. If there is only one form associated with the jacket type selection, the *Jacket Form* field will default to that form. However, if there are multiple forms for the jacket type selected, select the jacket form that you want to request.
- Click on the down arrow if for the *Jacket Form* field. The *Jacket Form* drop-down list will be displayed.

| CPL               |               | Jacket            |                  |             |              |
|-------------------|---------------|-------------------|------------------|-------------|--------------|
| Loan              |               |                   |                  |             |              |
| Loan Purpose: Pur | rchase C      | losing Date 1/1   | 8/2022 Si        | ales Price: | \$300,000.00 |
| Loan Number: M-   | 39895839      |                   | Loan             | Amount:     | \$250,000.00 |
| Agency            |               |                   |                  |             |              |
| Name              | StewartAcces  | ss Test Agency    |                  |             | ٧            |
| Location:         | StewartAcces  | ss Test Agency In | c - 1980 Post Oa | ak Suite 80 | ۰ v          |
| Jacket Options    |               |                   |                  |             |              |
| Property Type:    | Residential - | General           |                  |             | v            |
| Jacket            | Prior Policy  |                   |                  | Simult      | aneous Issue |
| Jacket Type:      | Commitment    |                   |                  |             | ~            |
| Jacket Form:      | ALTA Commit   | ment 8-1-2016 -   | FL               |             | Ŷ            |
| Effective Date:   | ALTA Commit   | ment 8-1-2016 -   | FL               |             |              |
| Liability:        | \$1,0         | 00.00             |                  |             |              |
| Premium:          |               | \$0.00            | Remittance       | :           | \$0.00       |
|                   |               |                   |                  | Endo        | rsements     |
|                   |               |                   | View Jacket      | (S)         | Get Jacket   |
| Active Jacket(s)  |               |                   |                  |             |              |
| Policy I          | Number        | Туре              | Status           | (           | Created Date |
|                   |               |                   |                  |             |              |
|                   |               |                   |                  |             |              |
|                   |               |                   |                  |             |              |
|                   |               |                   |                  |             |              |
|                   |               |                   |                  |             |              |
|                   |               |                   |                  |             |              |
|                   |               |                   |                  |             |              |

• Select the desired jacket form.

40

If a commitment is selected for the request, the *Effective Date* field will default to the current system (today's) date. It can be changed if necessary.

• To change the effective date, click in the *Effective Date* field and enter the desired date. You can also click on the calendar icon **iii** and select a date from the pop-up calendar.

| CPL                                                                 |                                                   |                          | Jacket       |         |              |               |  |  |  |
|---------------------------------------------------------------------|---------------------------------------------------|--------------------------|--------------|---------|--------------|---------------|--|--|--|
| Loan                                                                |                                                   |                          |              |         |              |               |  |  |  |
| Loan Purpose: Pu                                                    | rchase                                            | Closing E                | Date 1/18/   | 2022    | Sales Price: | \$300,000.00  |  |  |  |
| Loan Number: M                                                      | Loan Number: M-39895839 Loan Amount: \$250,000.00 |                          |              |         |              |               |  |  |  |
| Agency                                                              |                                                   |                          |              |         |              |               |  |  |  |
| Name                                                                | Stewart                                           | Access Test A            | gency        |         |              | ~             |  |  |  |
| Location: StewartAccess Test Agency Inc - 1980 Post Oak Suite 800 * |                                                   |                          |              |         |              |               |  |  |  |
| Jacket Options                                                      |                                                   |                          |              |         |              |               |  |  |  |
| Property Type: Residential - General *                              |                                                   |                          |              |         |              |               |  |  |  |
| Jacket                                                              | Prior Pol                                         | icy                      |              |         | Simul        | taneous Issue |  |  |  |
| Jacket Type:                                                        | Commitn                                           | nent                     |              |         |              | ~             |  |  |  |
| Jacket Form:                                                        | ALTA Cor                                          | nmitment 8-              | 1-2016 - FL  |         |              | ~             |  |  |  |
| Effective Date:                                                     | 5/3/2022                                          | 15                       |              | _       |              |               |  |  |  |
| Liability:                                                          | 4                                                 | May 2022                 | •            |         |              |               |  |  |  |
| Premium:                                                            | Su Me                                             | o Tu We Th               | Fr Sa        | Remitt  | ance:        | \$0.00        |  |  |  |
|                                                                     | 24 25                                             | 3 4 5                    | 29 30<br>6 7 |         | Endo         | rsements      |  |  |  |
|                                                                     | 8 9                                               | 10 11 12                 | 13 14        |         |              |               |  |  |  |
|                                                                     | 22 23                                             | 0 1/ 18 19<br>0 24 25 26 | 20 21 27 28  | View Ja | icket(s)     | Get Jacket    |  |  |  |
| Active Jacket(s)                                                    | 29 30                                             | 31 1 2                   | 3 4          |         |              |               |  |  |  |
| Policy                                                              | N                                                 |                          |              | Sta     | tus          | Created Date  |  |  |  |
|                                                                     |                                                   |                          |              |         |              |               |  |  |  |
|                                                                     |                                                   |                          |              |         |              |               |  |  |  |
|                                                                     |                                                   |                          |              |         |              |               |  |  |  |
|                                                                     |                                                   |                          |              |         |              |               |  |  |  |
|                                                                     |                                                   |                          |              |         |              |               |  |  |  |
|                                                                     |                                                   |                          |              |         |              |               |  |  |  |

If a commitment was selected and the property is in a state that does not charge for a commitment, the *Liability* field will default to \$1000 and the *Premium* and *Remittance* fields will default to \$0.00. All three fields will be disabled and cannot be changed.

However, if the property is in a state that charges for a commitment, the *Liability* field will still default to \$1000 but it will be active and can be changed to the desired liability amount. The *Premium* and *Remittance* fields will also be active so that you can enter the premium amount being charged for the commitment as well as the associated remittance or underwriter fee.

**Note:** Depending on the size of the integration screen and your monitor's resolution, you may have to scroll down to see all of the items pertaining to the jacket selection.

Endorsement do not apply to the commitment so if a commitment is being requested, the *Endorsements* button will be disabled.

If a commitment is being requested, no other options apply. You can now request the commitment.

• Click on the Get Jacket button.

42

• The jacket requested, in this case a commitment, will be displayed on your screen as well as downloaded in PDF format to the location on your system specified in the *Digital Files Folder Path* field of the *Digital Files Access* setting under <u>Settings</u>. It will also be shown in the *Active Jacket(s)* list.

| C             | PL                                              |            |              | Jacket       |        |              |              |              |  |
|---------------|-------------------------------------------------|------------|--------------|--------------|--------|--------------|--------------|--------------|--|
| Loan          |                                                 |            |              |              |        |              |              |              |  |
| Loan Purpos   | e: Pu                                           | rchase     | Closing      | Date 1/18/2  | 2022   | Sales Pr     | rice:        | \$300,000.00 |  |
| Loan Numbe    | n: M-                                           | 39895839   |              |              |        | Loan Amo     | unt:         | \$250,000.00 |  |
| Agency        |                                                 |            |              |              |        |              |              |              |  |
|               | Name                                            | Stewart/   | Access Test  | Agency       |        |              |              | ٣            |  |
| Lo            | cation                                          | Stewart/   | Access Test  | Agency Inc - | 1980 P | ost Oak Suit | e 80         | 0 °          |  |
| Jacket Option | s                                               |            |              |              |        |              |              |              |  |
| Property      | y Type                                          | Resident   | tial - Gener | al           |        |              |              | v            |  |
| Jacket        |                                                 | Prior Poli | cy           |              |        | 🗌 Si         | mult         | aneous Issue |  |
| Jacket        | Type:                                           | Please Se  | lect a Polic | у Туре       |        |              |              | v            |  |
| Jacket F      | Jacket Form: Please Select a Jacket Form Type * |            |              |              |        |              |              |              |  |
| Effective     | Date:                                           | 5/3/2022   | 15           | ]            |        |              |              |              |  |
| Lia           | bility:                                         |            | \$1,000,00   | 1            |        |              |              |              |  |
| Bron          |                                                 |            | \$0.00       |              | Domit  | +200C01      |              | \$0.00       |  |
| Field         | nium;                                           |            | \$0.00       |              | Nerrin | lance:       |              | \$0.00       |  |
|               |                                                 |            |              |              |        | E            | indo         | rsements     |  |
|               |                                                 |            |              |              | View J | acket(s)     |              | Get Jacket   |  |
| Active Jacket | (s) —                                           |            |              |              |        |              | <u>Dista</u> |              |  |
|               | Policy                                          | Number     |              | Туре         | St     | atus         | (            | Created Date |  |
| Options       | C-                                              | 0000-7245  | 27892        | Commitme     | ent    | Active       |              | 5/3/2022     |  |
|               |                                                 |            |              |              |        |              |              |              |  |
|               |                                                 |            |              |              |        |              |              |              |  |
|               |                                                 |            |              |              |        |              |              |              |  |
|               |                                                 |            |              |              |        |              |              |              |  |
|               |                                                 |            |              |              |        |              |              |              |  |
|               |                                                 |            |              |              |        |              |              |              |  |

• You can request policy jackets separately if you wish. However, if you are issuing both a loan and owner's policy for the transaction, you can request both jackets at the same time by clicking the *Simultaneous Issue* check box.

|                                                                     | CPL             |               | Jacket        |         |             |                    |  |
|---------------------------------------------------------------------|-----------------|---------------|---------------|---------|-------------|--------------------|--|
| Loan                                                                |                 |               |               |         |             |                    |  |
| Loan Purpo                                                          | se: Purchase    | Closi         | ng Date 1/    | 18/2022 | Sales Pr    | rice: \$300,000.00 |  |
| Loan Numb                                                           | er: M-398958    | 339           |               |         | Loan Amo    | unt: \$250,000.00  |  |
| Agency                                                              |                 |               |               |         |             |                    |  |
|                                                                     | Name: Stew      | artAccess Te  | est Agency    |         |             | v                  |  |
| Location: StewartAccess Test Agency Inc - 1980 Post Oak Suite 800 * |                 |               |               |         |             |                    |  |
| Jacket Optio                                                        | ns              |               |               |         |             |                    |  |
| Proper                                                              | ty Type: Resid  | dential - Ger | neral         |         |             | -                  |  |
| Loan Polic                                                          | y Owner         | s Policy      | Prior Polic   | у       | ✓ Si        | multaneous Issue   |  |
| Jacke                                                               | t Type: Loan    |               |               |         |             | ~                  |  |
| Jacket                                                              | Form: ALTA      | Loan Policy   | - FL - 6-17-2 | 006     |             | ~                  |  |
| Effectiv                                                            | e Date: 1/18/2  | 2022 1        | 5             |         |             |                    |  |
|                                                                     | ability         | \$250,000     |               |         |             |                    |  |
| -                                                                   |                 | \$250,000.    | 20            | -       |             | 47.50              |  |
| Pre                                                                 | emium:          | \$25.0        | 00            | Rem     | ittance:    | \$7.50             |  |
|                                                                     |                 |               |               |         | E           | Indorsements       |  |
| Addl.                                                               | Charge          | Sp            | pecial Charg  | e       | Forr        | n Fields           |  |
| Remove Ad                                                           | ditional Charge | Type          |               | Add     | itional Fee |                    |  |
|                                                                     |                 |               |               |         |             |                    |  |
|                                                                     |                 |               |               |         |             |                    |  |
|                                                                     |                 |               |               | View    | Jacket(s)   | Get Jacket         |  |
| Active Jack                                                         | et(s)           |               |               |         |             |                    |  |
|                                                                     | Policy Numb     | er            | Туре          | 2       | Status      | Created Date       |  |
|                                                                     | 1               |               | 6             |         | Arthur      | E (2 (2022)        |  |

- This will produce a second policy tab to enable you to select both policies for the request. The *Loan Policy* tab is for selecting the loan policy.
- The *Jacket Type* field defaults to *Loan*. There is no other selection.
- Select the loan policy that you would like to request by clicking on the down arrow for the *Jacket Form* field. The *Jacket Form* drop-down list will be displayed.

|        |                     |                                         | Jacket            |                     | CPL                                                                 |
|--------|---------------------|-----------------------------------------|-------------------|---------------------|---------------------------------------------------------------------|
| _      |                     |                                         |                   |                     | Loan                                                                |
|        | ice: \$300,000.00   | 2 Sales Pric                            | Date 1/18/202     | nase Closing        | Loan Purpose: Purc                                                  |
|        | int: \$250,000.00   | Loan Amour                              |                   | 895839              | Loan Number: M-3                                                    |
| $\sim$ |                     |                                         |                   |                     | Agency                                                              |
|        | v                   |                                         | Agency            | StewartAccess Test  | Name:                                                               |
|        | e 800 🔹 👻           | 80 Post Oak Suite                       | Agency Inc - 19   | StewartAccess Test  | Location:                                                           |
|        |                     |                                         |                   |                     | Jacket Options                                                      |
|        | v                   |                                         | ral               | Residential - Gener | Property Type:                                                      |
|        | nultaneous Issue    | Loan Policy O                           |                   |                     |                                                                     |
|        | Ŷ                   |                                         |                   | oan                 | Jacket Type:                                                        |
|        | ~                   | LTA Loan Policy - F                     | Jacket Form: 🖌    |                     |                                                                     |
|        | 2006                | olicy - FL - 6-17-20                    | sidential Loan Po | LTA Short Form Re   | Effective Date:                                                     |
|        |                     |                                         | FL - 6-17-2006    | LTA Loan Policy - F |                                                                     |
| 2014 - | cation Policy 12-1- | Mortgage Modifica                       | nited Coverage N  | LTA Residential Lin | Liability:                                                          |
|        | \$7.50              | Remittance:                             | ) F               | \$25.00             | Premium:                                                            |
|        | ndorsements         | En                                      |                   |                     |                                                                     |
|        |                     |                                         |                   |                     |                                                                     |
|        | n Fields            | Form                                    | cial Charge       | Spec                | Addl. Charge                                                        |
|        | n Fields            | Form                                    | cial Charge       | Spec                | Addl. Charge                                                        |
|        | n Fields            | Form<br>Additional Fee                  | cial Charge       | Spectra             | Addl. Charge<br>Remove Additional C                                 |
| ~      | n Fields            | Form<br>Additional Fee                  | cial Charge       | Spec                | Addl. Charge<br>Remove Additional C                                 |
| Ň      | Get Jacket          | Form<br>Additional Fee                  | cial Charge       | Spec                | Addl. Charge<br>Remove Additional C                                 |
| Ĭ      | Get Jacket          | Form<br>Additional Fee<br>iew Jacket(s) | cial Charge       | Spec                | Addl. Charge<br>Remove Additional C                                 |
| ,<br>, | Get Jacket          | Additional Fee iew Jacket(s) Status     | Cial Charge       | Spectra             | Addl. Charge<br>Remove Additional C<br>Active Jacket(s)<br>Policy N |

• Click on the desired loan policy to select it.

| CPL                                                                 |             |             | Jacket        |          | ]         |                  |  |
|---------------------------------------------------------------------|-------------|-------------|---------------|----------|-----------|------------------|--|
| Loan                                                                |             |             |               |          |           |                  |  |
| Loan Purpose: Pure                                                  | chase       | Closing     | Date 1/18/2   | 2022     | Sales Pri | ce: \$300,000.00 |  |
| Loan Number: M-3                                                    | 39895839    |             |               |          | Loan Amou | nt: \$250,000.00 |  |
| Agency                                                              |             |             |               |          |           |                  |  |
| Name:                                                               | StewartAc   | cess Test   | Agency        |          |           | ~                |  |
| Location: StewartAccess Test Agency Inc - 1980 Post Oak Suite 800 × |             |             |               |          |           |                  |  |
| Jacket Options                                                      |             |             |               |          |           |                  |  |
| Property Type:                                                      | Residentia  | il - Gener  | al            |          |           | v                |  |
| Loan Policy (                                                       | Owners Poli | cy P        | rior Policy   |          | ✓ Sin     | nultaneous Issue |  |
| Jacket Type:                                                        | Loan        |             |               |          |           | ÿ                |  |
| Jacket Form:                                                        | ALTA Loan   | Policy - Fl | L - 6-17-2006 |          |           | ~                |  |
| Effective Date:                                                     | 1/18/2022   | 4 5         | ]             |          |           |                  |  |
|                                                                     | .,          | 12          |               |          |           |                  |  |
| Liability:                                                          | \$25        | 0,000.00    |               |          |           |                  |  |
| Premium:                                                            |             | \$25.00     |               | Remit    | ance:     | \$7.50           |  |
|                                                                     |             |             |               |          | Er        | ndorsements      |  |
| Addl. Charge                                                        |             | Spec        | ial Charge    |          | Form      | Fields           |  |
| Additional (                                                        | Change True |             |               | Addition | anal Eas  |                  |  |
| Additional C                                                        | unarge Type | :           |               | Additi   | onal ree  |                  |  |
|                                                                     |             |             |               |          |           |                  |  |
|                                                                     |             |             |               | View Ja  | acket(s)  | Get Jacket       |  |
|                                                                     |             |             |               |          |           |                  |  |
| Active lacket(s)                                                    |             |             |               |          | 1         | Created Data     |  |
| Active Jacket(s)<br>Policy I                                        | Number      |             | Type          | Sta      | itus      | Created Date     |  |

- The *Liability*, *Premium* and *Remittance* fields will be populated automatically with the appropriate information from the closing file and cannot be changed.
- If an effective date has been entered in the closing file for the policy type selected, that date will automatically populate the *Effective Date* field. Otherwise it will be populated with the closing or settlement date that was entered in the closing file. The date can be changed if necessary.
- To change the effective date, click in the *Effective Date* field and enter the desired date. You can also click on the calendar icon **iii** and select a date from the pop-up calendar.

| CPL                  |                                 | Jacket          |              |             |              |
|----------------------|---------------------------------|-----------------|--------------|-------------|--------------|
| Loan                 |                                 |                 |              |             |              |
| Loan Purpose: Purcha | ase Closing                     | Date 1/18/20    | 22 Sa        | ales Price: | \$300,000.00 |
| Loan Number: M-398   | 895839                          |                 | Loan         | Amount:     | \$250,000.00 |
| Agency               |                                 |                 |              |             | ^            |
| Name: S              | StewartAccess Test /            | Agency          |              |             | ~            |
| Location: S          | StewartAccess Test /            | Agency Inc - 19 | 980 Post Oa  | ak Suite 80 | ۰ ۷          |
| Jacket Options       |                                 |                 |              |             |              |
| Property Type:       | Residential - Genera            | al              |              |             | v            |
| Loan Policy Ow       | vners Policy P                  | rior Policy     |              | ✓ Simult    | aneous Issue |
| Jacket Type: Lo      | oan                             |                 |              |             | ~            |
| Jacket Form: Al      | LTA Loan Policy - FL            | - 6-17-2006     |              |             | Ŷ            |
| Effective Date: 1/   | /18/2022 15                     |                 |              |             |              |
| Liability:           | <ul> <li>January 202</li> </ul> | 22 🕨            |              |             |              |
| Premium:             | Su Mo Tu We Th                  | n Fr Sa         | Remittance   |             | \$7.50       |
|                      | 26 27 28 29 30                  | 31 1            |              | Ende        |              |
|                      | 9 10 11 12 13                   | 3 14 15         |              | Endo        | rsements     |
| Addl. Charge         | 16 17 18 19 20                  | 21 22           |              | Form Fie    | lds          |
| Remove Additional    | 23 24 25 20 27<br>30 31 1 2 3   | 4 5             | Additional I | Fee         |              |
|                      |                                 |                 |              |             |              |
|                      |                                 |                 |              |             | ~            |
|                      |                                 | N               | /iew Jacket( | (S)         | Get Jacket   |
| Active Jacket(s)     |                                 |                 |              |             |              |
| Policy Nu            | umber                           | Туре            | Status       | (           | Created Date |
| Options C-000        | 00-724527892                    | Commitment      | t Act        | ive         | 5/3/2022     |
|                      |                                 |                 |              |             |              |

At the bottom of the policy screen, there are several tabs. This section enables you to enter additional information or charges for the jacket request. Only the tabs that pertain to the jacket type being requested and/or the state the property is located in will be active.

Note: You will need to scroll down to view these tabs.

If the property is in a state or jurisdiction that allows for additional charges, the *Addl. Charge* tab will be active.

|          | CPL       |               |            | Jac      | ket      |          | ]           |        |              |
|----------|-----------|---------------|------------|----------|----------|----------|-------------|--------|--------------|
| Loan —   |           |               | -          |          |          |          |             |        |              |
| Loan Pu  | urpose:   | Purchase      | Closir     | ng Date  | 1/18/2   | 2022     | Sales P     | rice:  | \$300,000.00 |
| Loan N   | umber: I  | M-39895839    |            |          |          |          | Loan Amo    | ount:  | \$250,000.00 |
|          | Locatio   | on: Stewart/  | Access Te  | st Agen  | cy Inc - | 1980 Pc  | ost Oak Sui | ite 80 | 0 ×          |
| Jacket O | ptions    |               |            |          |          |          |             |        |              |
| Pro      | operty Ty | pe: Resident  | tial - Gen | eral     |          |          |             |        | ~            |
| Loan     | Policy    | Owners Po     | olicy      | Prior P  | olicy    |          | <b>√</b> S  | imult  | aneous Issue |
| Ja       | acket Typ | e: Loan       |            |          |          |          |             |        | ~            |
| Ja       | cket Forn | n: ALTA Loa   | n Policy - | FL - 6-  | 17-2006  |          |             |        | ~            |
| Effe     | ctive Dat | e: 1/18/202   | 2 1        | 5        |          |          |             |        |              |
|          | Liabilit  | y: S          | 250,000.0  | 00       |          |          |             |        |              |
|          | Premiun   | n             | \$25.0     | 00       |          | Remit    | tance:      |        | \$7.50       |
|          | i reman   |               | 2230       |          |          | - ALTING |             |        | \$7150       |
|          |           |               |            |          |          |          |             | Endo   | rsements     |
| A        | ddl. Char | ge            | Sp         | ecial Ch | arge     |          | For         | m Fie  | lds          |
| Remove   | Addition  | nal Charge Ty | pe         |          |          | Additi   | onal Fee    |        |              |
|          |           |               |            |          |          |          |             |        |              |
|          |           |               |            |          |          |          |             |        |              |
|          | Curchar   |               |            |          | v        |          | 0.00        | ٨      | d Charge     |
|          | Surcharg  | Je            |            |          |          |          | 0.00        | AO     |              |
|          |           |               |            |          |          | View Ja  | acket(s)    |        | Get Jacket   |
| Active J | lacket(s) |               |            |          |          |          |             |        |              |
|          | Pol       | icy Number    |            | Туре     | 2        | Sta      | atus        | (      | Created Date |
| Optic    | ons       | C-0000-7245   | 527892     | Cor      | nmitme   | ent      | Active      |        | 5/3/2022     |
|          |           |               |            |          |          |          |             |        |              |
|          |           |               |            |          |          |          |             |        |              |

• To add an additional charge, click on the down arrow 🔽 for the charge descriptions drop-down list and select the desired charge.

| A      | ddl. Charge         | Special Charge | Fo             | rm Fields  |   |
|--------|---------------------|----------------|----------------|------------|---|
| Remove | Additional Charge T | ype            | Additional Fee |            |   |
|        |                     |                |                |            |   |
|        |                     |                |                |            |   |
|        | Surcharge           | ~              | 0.00           | Add Charge | ~ |
|        | Surcharge           |                | View lacket(s) | Get lacket |   |
|        |                     |                | view Jacket(s) | Gerbacker  |   |

• Enter the amount of the charge.

| А      | ddl. Charge         | Special Charge | Fo             | rm Fields  |        |
|--------|---------------------|----------------|----------------|------------|--------|
| Remove | Additional Charge 1 | ype            | Additional Fee |            |        |
|        |                     |                |                |            |        |
|        |                     |                |                |            |        |
|        | Surcharge           | Ŷ              | 150.00         | Add Charge | $\sim$ |
|        |                     |                | View Jacket(s) | Get Jacket |        |

• Click on the Add Charge button. The charge will be added to the additional charge list.

| Addl. Charge             | Special Charge | Fo             | rm Fields      |
|--------------------------|----------------|----------------|----------------|
| Remove Additional Charge | туре           | Additional Fee |                |
| Remove Surcharge         |                | 150.00         |                |
|                          |                |                |                |
|                          |                |                |                |
|                          | ×              | 0.00           | Add Charge 🗸 🗸 |
|                          |                | View Jacket(s) | Get Jacket     |

- Multiple charges can be entered. Repeat this process to add more charges.
- If you need to remove a charge, click on the Remove button. It will be removed from the list.

If the property is in a state that allows for special charges, the *Special Charge* tab will be active.

| Add    | I. Charge  | Speci | Special Charge Form Fields |                | rm Fields  |   |
|--------|------------|-------|----------------------------|----------------|------------|---|
| Remove | Trans Code |       | Actual Premi               | Actual Remit   |            |   |
|        |            |       |                            |                |            |   |
|        |            |       |                            |                |            |   |
|        |            | ~     | 0.00                       | 0.00           | Add Charge | ~ |
|        |            |       | V                          | /iew Jacket(s) | Get Jacket |   |

• To add a special charge, click on the down arrow right for the charge descriptions dropdown list and select the desired charge.

| Ado    | dl. Charge                                                            | Speci                                                        | ial Charge                                     | For                                | rm Fields        |          |
|--------|-----------------------------------------------------------------------|--------------------------------------------------------------|------------------------------------------------|------------------------------------|------------------|----------|
| Remove | Trans Code                                                            |                                                              | Actual Premi Actual Remit                      |                                    |                  |          |
|        |                                                                       |                                                              |                                                |                                    |                  |          |
|        |                                                                       | ×                                                            | 0.00                                           | 0.00                               | Add Charge       |          |
|        | (8042)Commitm<br>(8041)Commitm<br>(0050)Credit for<br>(0020)Foreclosu | nent Issued t<br>nent to Texas<br>r Commitmer<br>ire Credit. | o F.D.I.C. and C<br>Department on<br>t Premium | 0.T.S.Commitme<br>f Transportatior | nt to Highway De | partment |

• Enter the premium for the charge in the *Actual Premium* field and the underwriter fee or remittance in the *Actual Remittance* field.

| Add    | ll. Charge    | Speci     | al Charge    | Fo            | rm Fields  |   |
|--------|---------------|-----------|--------------|---------------|------------|---|
| Remove | Trans Code    |           | Actual Premi | Actual Remit  |            |   |
|        |               |           |              |               |            |   |
|        |               |           |              |               |            |   |
|        | (8041)Commitm | nent to 🐂 | 100.00       | 30.00         | Add Charge | ~ |
|        |               |           | V            | iew Jacket(s) | Get Jacket |   |

• Click on the Add Charge button. The charge will be added to the special charge list.

| Addl.  | Charge       | Specia        | al Charge    | Fo            | orm Fields |   |
|--------|--------------|---------------|--------------|---------------|------------|---|
| Remove | Trans Code   |               | Actual Premi | Actual Remit  |            |   |
| Remove | (8041)Commit | ment to Texa: | 100.00       | 30.00         |            |   |
|        |              |               |              |               |            |   |
|        |              |               |              |               |            |   |
|        |              | ~             | 0.00         | 0.00          | Add Charge | ~ |
|        |              |               | V            | iew Jacket(s) | Get Jacket |   |

• Multiple charges can be entered. Repeat this process to add more charges.

**49** 

• If you need to remove a charge, click on the Remove button. It will be removed from the list.

If you are requesting a short form loan policy jacket, the *Form Fields* tab will become active. This will give you the opportunity to enter information needed for the short form policy.

| Addl. Charge                    | Special Charge              | Form Fields                    |
|---------------------------------|-----------------------------|--------------------------------|
| Please select additional option | ns for selected policy form |                                |
| Addendum Attached               | [                           | <b>v</b>                       |
| Mortgage Amount                 |                             | 250000.00                      |
| Mortgage Date                   |                             | 1/18/2022                      |
| State Statutes                  |                             |                                |
| Premium (for Sch A only)        | ka                          |                                |
| Policy Time Stamp               | Γ                           |                                |
| Borrower Names and Vesting      |                             | James Johnson and Sara Johnson |
|                                 | V                           | /iew Jacket(s) Get Jacket      |

• Information that is available in the closing file will be populated automatically. Other information will need to be entered manually. Enter all information necessary for the short form loan policy.

Note: The form fields that are presented will depend on the state that the property is located in.

• To select the owner's policy jacket, click on the *Owners Policy* tab.

| CPL                         | Jacket                 |              |                            |               |
|-----------------------------|------------------------|--------------|----------------------------|---------------|
| Loan                        |                        |              |                            |               |
| Loan Purpose: Purchase      | Closing Date 1/        | 18/2022      | Sales Price:               | \$300,000.00  |
| Loan Number: M-39895839     | )                      |              | Loan Amount:               | \$250,000.00  |
| Agency                      |                        |              |                            | ~             |
| Name: Stewart               | Access Test Agency     |              |                            | ٧             |
| Location: Stewart           | Access Test Agency I   | nc - 1980 Po | st Oak Suite 80            | × 00          |
| Jacket Options              |                        |              |                            |               |
| Property Type: Resider      | ntial - General        |              |                            | v             |
| Loan Policy Owners P        | olicy Prior Polic      | У            | <ul> <li>Simult</li> </ul> | taneous Issue |
| Jacket Type: Owners         |                        |              |                            | ~             |
| Jacket Form: ALTA Ow        | ners Policy - FL - 6-1 | 7-2006       |                            | ~             |
| Effective Date: 1/18/202    | 2 15                   |              |                            |               |
| Liability:                  | 300,000.00             |              |                            |               |
| Premium:                    | \$1,330.00             | Remitt       | tance:                     | \$399.00      |
|                             |                        |              | Endo                       | orsements     |
| Addl. Charge                | Special Charg          | e            | Form Fie                   | elds          |
| -                           | -,,                    |              |                            |               |
| Remove Additional Charge Iy | /pe                    | Additio      | onal Fee                   |               |
|                             |                        |              |                            |               |
|                             |                        | View Ja      | acket(s)                   | Get Jacket    |
| Active Jacket(s)            |                        |              |                            |               |
| Policy Number               | Type                   | Sta          | atus                       | Created Date  |
| Options C-0000-724          | 527892 Comm            | itment       | Active                     | 5/3/2022      |
|                             |                        |              | I                          |               |
|                             |                        |              |                            |               |

- The *Jacket Type* defaults to *Owners*. There is no other selection.
- Select the owner's policy that you would like to request by clicking on the down arrow
   for the *Jacket Form* field. The *Jacket Form* drop-down list will be displayed.

| CPL               |                  | Jacket               |               |                        |
|-------------------|------------------|----------------------|---------------|------------------------|
| Loan              |                  |                      |               |                        |
| Loan Purpose: Pu  | rchase Clo       | osing Date 1/18/2    | 2022 Sal      | es Price: \$300,000.00 |
| Loan Number: M-   | 39895839         |                      | Loan /        | Amount: \$250,000.00   |
| Agency            |                  |                      |               |                        |
| Name              | StewartAccess    | Test Agency          |               | Υ                      |
| Location          | StewartAccess    | Test Agency Inc -    | 1980 Post Oak | : Suite 800 🛛 👻        |
| Jacket Options    |                  |                      |               |                        |
| Property Type     | Residential - O  | Seneral              |               | v                      |
| Loan Policy       | Owners Policy    | Prior Policy         |               | Simultaneous Issue     |
| Jacket Type:      | Owners           |                      |               | ~                      |
| Jacket Form:      | ALTA Owners P    | olicy - FL - 6-17-20 | 006           | ~                      |
| Effective Date:   | ALTA Owners P    | olicy - FL - 6-17-2  | 006           |                        |
| Encerve buter     | ALTA U. S. Polic | y 12-3-2012          |               |                        |
| Liability:        | \$300,00         | 00.00                |               |                        |
| Premium:          | \$1,33           | 30.00                | Remittance:   | \$399.00               |
|                   |                  |                      |               | Endorsements           |
| Addl. Charge      |                  | Special Charge       |               | Form Fields            |
| Hadin Charge      |                  | Special charge       |               | Torriticius            |
| Remove Additional | Charge Type      |                      | Additional Fe | e                      |
|                   |                  |                      |               |                        |
|                   |                  |                      |               |                        |
|                   |                  |                      | View Jacket(s | ) Get Jacket           |
| Active Jacket(s)  |                  |                      |               |                        |
| Policy            | Number           | Туре                 | Status        | Created Date           |
|                   |                  | C                    |               | E (2, (2022)           |

• Click on the desired owner's policy to select it.

|            | CPL       |               |               | Jacket         |         | ]            |                  |
|------------|-----------|---------------|---------------|----------------|---------|--------------|------------------|
| Loan       |           |               |               |                |         |              |                  |
| Loan Pu    | irpose:   | Purchase      | Closing       | Date 1/18/2    | 022     | Sales Pri    | ce: \$300,000.00 |
| Loan N     | umber:    | M-39895839    |               |                |         | Loan Amou    | nt: \$250,000.00 |
| Agency     |           |               |               |                |         |              | 1                |
|            | Na        | me: Stewart   | Access Test   | Agency         |         |              | *                |
|            | Locat     | ion: Stewart  | Access Test   | Agency Inc -   | 1980 Po | st Oak Suite | 800 *            |
| Jacket O   | ptions –  |               |               |                |         |              |                  |
| Pro        | operty Ty | /pe: Residen  | tial - Genera | al             |         |              | v                |
| Loan F     | Policy    | Owners Po     | plicy P       | rior Policy    | 1       | ✓ Sin        | nultaneous Issue |
| Ja         | acket Typ | e: Owners     |               |                |         |              | v                |
| Ja         | cket For  | m: ALTA Ow    | ners Policy - | - FL - 6-17-20 | 06      |              | v                |
| Effe       | ctive Da  | te: 1/18/202  | 2 15          | 1              |         |              |                  |
|            | 1 Calabi  |               |               | ]              |         |              |                  |
|            | Liabili   | ty: S         | 300,000.00    |                |         |              |                  |
|            | Premiu    | m:            | \$1,330.00    |                | Remit   | tance:       | \$399.00         |
|            |           |               |               |                |         | Er           | ndorsements      |
| A          | ddl. Cha  | rge           | Spec          | ial Charge     |         | Form         | Fields           |
| Remove     | Additio   | nal Charge Tv | pe            |                | Additi  | onal Fee     |                  |
|            |           |               |               |                |         |              |                  |
|            |           |               |               |                |         |              |                  |
|            |           |               |               |                | View Ja | acket(s)     | Get Jacket       |
| - Active J | acket(s)  |               |               |                |         |              |                  |
|            | Po        | licy Number   |               | Туре           | Sta     | atus         | Created Date     |
|            |           |               |               |                | 1       |              |                  |

- The *Liability*, *Premium* and *Remittance* fields will be populated automatically with the appropriate information from the closing file and cannot be changed.
- If an effective date has been entered in the closing file for the policy type selected, that date will automatically populate the *Effective Date* field. Otherwise it will be populated with the closing or settlement date that was entered in the closing file. The date can be changed if necessary.
- To change the effective date, click in the *Effective Date* field and enter the desired date. You can also click on the calendar icon **15** and select a date from the pop-up calendar.
- As with the loan policy, the same tabs are available for the owner's policy to enter additional or special charges. Enter any additional or special charges that may apply to the owner's policy request.

**Note:** Form fields do not apply to an owner's policy and therefore the *Form Fields* tab will never be active for an owner's policy jacket request.

If you are requesting a loan or owners policy jacket, the *Endorsements* button will be active so that you can review and/or select endorsements to be submitted with the jacket request.

• Click on the Endorsements button. The Endorsements and Other Options dialog box will be displayed.

| Endorsem | ents                              |                |         |            |                 |
|----------|-----------------------------------|----------------|---------|------------|-----------------|
| Select   | Endorsement Name                  | Effective Date | Premium | Remittance |                 |
| ~        | ALTA 8.1 Environmental Protection | 1/18/2022      | 5 25.00 | 7.50       |                 |
| ~        | ALTA 5.0 PUD Endorsement          | 1/18/2022      | 5 25.00 | 7.50       |                 |
|          |                                   | ~ 1/18/2022 1  | j 0.00  | 0.00       | Add Endorsement |
|          |                                   |                |         |            |                 |
|          |                                   |                |         |            |                 |

If you are using the *Simultaneous Issue* function to request both the loan and owner's policy together, you will see tabs for both policies. If you are requesting the policies separately, you will only see the endorsements for the policy jacket that you are requesting.

If endorsements were entered in the closing file, they will be shown here and automatically selected as indicated by a check mark in the *Select* column for each endorsement. If these are the endorsements that you want to send with the request, then nothing needs to be done. You can simply close this dialog box and proceed to requesting the jacket.

However, you have the opportunity to modify, delete or add an endorsement if necessary.

- If you do not want to include a particular endorsement in the request, uncheck the check box in the *Select* column for the endorsement that you want to remove.
- If you need to modify an endorsement, click in the field that you want to change and enter the desired information. The effective date, premium and remittance can all be changed.

• If you need to add an endorsement, click on the down arrow 🔽 for the endorsements drop-down list. The available endorsements for the policy being requested will be displayed.

| Loan Policy       Owner's Policy         Endorsements       Effective Date       Premium       Remittance         Image: Select       Endorsement Name       Effective Date       Premium       Remittance         Image: ALTA 8.1 Environmental Protection       1/18/2022       15       25.00       7.50         Image: ALTA 5.0 PUD Endorsement       1/18/2022       15       25.00       7.50                                                                                                    |   |      |
|----------------------------------------------------------------------------------------------------|---|------|
| Endorsements         Select       Endorsement Name       Effective Date       Premium       Remittance         Image: ALTA 8.1 Environmental Protection       1/18/2022       15       25.00       7.50         Image: ALTA 5.0 PUD Endorsement       1/18/2022       15       25.00       7.50                                                                                                    |   |      |
| Endorsements       Effective Date       Premium       Remittance         Image: Constraint of the second second se |   |      |
| Select       Endorsement Name       Effective Date       Premium       Remittance         Image: ALTA 8.1 Environmental Protection       1/18/2022       15       25.00       7.50         Image: ALTA 5.0 PUD Endorsement       1/18/2022       15       25.00       7.50                                                                                                    |   |      |
| Image: ALTA 8.1 Environmental Protection         1/18/2022         15         25.00         7.50           Image: ALTA 5.0 PUD Endorsement         1/18/2022         15         25.00         7.50                                                                                                    |   |      |
| ALTA 5.0 PUD Endorsement         1/18/2022         15         25.00         7.50                                                                                                    |   |      |
|                                                                                                    |   |      |
|                                                                                                    |   |      |
|                                                                                                    |   |      |
|                                                                                                    |   |      |
|                                                                                                    |   |      |
|                                                                                                    |   |      |
| ✓ 1/18/2022 15 0.00 0.00 Add Endorsement                                                                                                    |   |      |
| ALTA 14-06 Future Advance - Priority - FL - Rev 12-1-2013                                                                                                    | _ |      |
| ALTA 5.1-06 Planned Unit Development - FL - Rev 6-17-2006                                                                                                    |   |      |
| ALTA 8.1-06 Environmental Protection Lien - FL - 6-17-2006                                                                                                    |   |      |
| ALTA 9-06 Restrictions, Encroachments, Minerals - FL - 12-1-2013 Close                                                                                                    |   |      |
| ALTA 10-06 Assignment - FL - Rev 12-1-2013                                                                                                    |   |      |
| ALTA 11-06 Mortgage Modification - FL - Rev 6-17-2006                                                                                                    |   |      |
| ALTA 12-06 Aggregation - FL - Rev 4-2-2013                                                                                                    |   |      |
| ALTA 13.1-06 Leasehold - Loan - FL - Rev 6-17-2006                                                                                                    |   |      |
| ALTA 14.2-06 Future Advance - Letter of Credit - FL - Rev 12-1-2013                                                                                                    |   |      |
| ALTA 14.3-06 Future Advance - Reverse Mortgage - FL - Rev 12-1-2013                                                                                                    |   |      |
| ALTA 23.1-06 Co-Insurance - Multiple Policies FL Rev 8-1-2017                                                                                                    |   | <br> |
| ALTA 4.1-06 Condominium - FL - FK 6-17-2006                                                                                                    |   |      |
| ALTA 5,1-06 Planned Unit Development - FL - Rev 6-1-1987                                                                                                    |   |      |
| ALTA 6-06 Variable Rate Mortgage - FL - Rev 6-17-2006                                                                                                    |   |      |
| ALTA 6.2-06 Variable Rate Mortagge - Negative Amort - FL - Rev 6-17-2006                                                                                                    |   |      |
| ALTA 7-06 Manufacturing Housing Unit - FL - Rev 6-17-2006                                                                                                    |   |      |
| ALTA 9.3-06 Restrictions, Encroachments, Minerals - FL - 6-17-06                                                                                                    |   |      |
| FL Additional Interest                                                                                                    |   |      |

- Select the desired endorsement by clicking on it.
- Enter the effective date, premium and remittance for the endorsement in the appropriate fields.
- Click the Add Endorsement button to add the endorsement. It will be displayed in the list and automatically selected.

| Select       | Endorsement Name                                  | Effective Date |    | Premium | Remittance |                 |
|--------------|---------------------------------------------------|----------------|----|---------|------------|-----------------|
| $\checkmark$ | ALTA 8.1 Environmental Protection                 | 1/18/2022      | 15 | 25.00   | 7.50       |                 |
| <b>~</b>     | ALTA 5.0 PUD Endorsement                          | 1/18/2022      | 15 | 25.00   | 7.50       |                 |
| ✓            | ALTA 7-06 Manufacturing Housing Unit - FL - Rev 6 | 1/18/2022      | 15 | 100.00  | 30.00      |                 |
|              | ALTA 7-06 Manufacturing Housing Unit - FL - R 🗸   | 1/18/2022      | 15 | 100.00  | 30.00      | Add Endorsement |
|              |                                                   |                |    |         |            |                 |
|              |                                                   |                |    |         |            |                 |
|              |                                                   |                |    |         | Close      |                 |

• If you are using the simultaneous issue function and you have a tab for the owner's policy, click on the *Owner's Policy* tab and review the endorsements for the owner's policy jacket request. As with the loan policy, you can modify, delete or add endorsements.

| Loan Policy | Owner's Policy           |                |         |               |                 |
|-------------|--------------------------|----------------|---------|---------------|-----------------|
| Endorseme   | ents                     |                |         |               |                 |
| Select      | Endorsement Name         | Effective Date | Premium | Remittance    |                 |
| ~           | ALTA 9.1 Endorsement     | 1/18/2022      | 135.50  | 40.65         |                 |
| ~           | ALTA 5.1 PUD Endorsement | 1/18/2022 11   | 25.00   | 7.50          |                 |
|             |                          |                |         |               |                 |
|             |                          | × 5/4/2022 15  | 0.00    | 0.00          | Add Endorsement |
|             |                          | × 5/4/2022 15  | 0.00    | 0.00          | Add Endorsement |
|             |                          | v 5/4/2022 15  | 0.00    | 0.00<br>Close | Add Endorsement |
|             |                          | v 5/4/2022 15  | 0.00    | 0.00<br>Close | Add Endorsement |

• Click

56

Close

to close the *Endorsements and Other Options* dialog box.

If you are requesting a loan or owner policy jacket and a reissue credit is being given for the new policy being issued, you can search Stewart Title's system to see if a prior policy had previously been issued through the Stewart Title underwriter service.

| CPL              |               |               | Jacket     |           |                |                 |
|------------------|---------------|---------------|------------|-----------|----------------|-----------------|
| oan              |               |               |            |           |                |                 |
| Loan Purpose:    | Purchase      | Closing [     | Date 1/18/ | /2022     | Sales Price    | : \$300,000.00  |
| Loan Number:     | M-39895839    |               |            |           | Loan Amoun     | t: \$250,000.00 |
| gency            |               |               |            |           |                |                 |
| Na               | ame: Stewart  | Access Test A | Igency     |           |                | ٧               |
| Locat            | tion: Stewart | Access Test A | gency Inc  | - 1980 Po | st Oak Suite 8 | 800 ~           |
| acket Options -  |               |               |            |           |                |                 |
| Property T       | ype: Residen  | tial - Genera | l -        |           |                | v               |
| Jacket           | Prior Pol     | icy           |            |           | Simu           | Itaneous Issue  |
| Driginal Jacket  |               |               |            |           |                |                 |
| File Number:     |               |               |            |           |                | Search          |
| Original Jacket  |               |               |            |           | ¥              | Clear           |
| OPN:             |               |               | Liabil     | ity:      |                | Toggle          |
| Effective Date:  | Select a date | 15            |            |           |                |                 |
|                  |               |               | [          | View Ja   | acket(s)       | Get Jacket      |
| Active Jacket(s) |               |               |            |           |                |                 |
| Po               | olicy Number  |               | Туре       | Sta       | itus           | Created Date    |
|                  |               |               |            |           |                |                 |

• To do so, click on the *Prior Policy* tab.

• In the *Original Jacket* section, enter the *Landtech* filename or number associated with the prior policy jacket.

| CPL              |               |               | Jacket       |           |                |                 |
|------------------|---------------|---------------|--------------|-----------|----------------|-----------------|
| Loan             |               |               |              |           |                |                 |
| Loan Purpose:    | Purchase      | Closing I     | Date 1/18/   | 2022      | Sales Price    | : \$300,000.00  |
| Loan Number:     | M-39895839    |               |              |           | Loan Amoun     | t: \$250,000.00 |
| Agency           |               |               |              |           |                |                 |
| Na               | me: Stewart/  | Access Test A | Agency       |           |                | ~               |
| Locat            | ion: Stewart/ | Access Test A | Agency Inc - | - 1980 Po | st Oak Suite 8 | B00 Y           |
| Jacket Options   |               |               |              |           |                |                 |
| Property Ty      | /pe: Resident | tial - Genera | il           |           |                | v               |
| Jacket           | Prior Poli    | cy            |              |           | Simu           | ultaneous Issue |
| Original Jacket  | _             |               |              |           |                |                 |
| File Number:     | 20210121      |               |              |           |                | Search          |
| Original Jacket  |               |               |              |           | ~              | Clear           |
| OPN:             |               |               | Liabili      | ity:      |                | Toggle          |
| Effective Date:  | Select a date | 15            |              |           |                |                 |
|                  |               |               |              | View Ja   | ecket(s)       | Get Jacket      |
| Active Jacket(s) |               |               |              |           |                |                 |
| Po               | licy Number   |               | Туре         | Sta       | itus           | Created Date    |
|                  |               |               |              |           |                |                 |
|                  |               |               |              |           |                |                 |
|                  |               |               |              |           |                |                 |
|                  |               |               |              |           |                |                 |
|                  |               |               |              |           |                |                 |
|                  |               |               |              |           |                |                 |

- Click the Search button. The results will be displayed in the *Original Jacket* drop-down list.
- Click on the down arrow refer to the *Original Jacket* field. The *Original Jacket* dropdown list will be displayed.

| CPL              |                | Ja              | ocket             |                   |                |
|------------------|----------------|-----------------|-------------------|-------------------|----------------|
| Loan             |                | -               |                   |                   |                |
| Loan Purpose:    | Purchase       | Closing Dat     | e 1/18/2022       | Sales Price       | \$300,000.00   |
| Loan Number:     | M-39895839     |                 |                   | Loan Amount       | \$250,000.00   |
| Agency           |                |                 |                   |                   | · · · ·        |
| Na               | me: Stewart/   | Access Test Age | ncy               |                   | ~              |
| Locat            | tion: Stewart/ | Access Test Age | ncy Inc - 1980 P  | ost Oak Suite 8   | ۷ 00           |
| Jacket Options - |                |                 |                   |                   |                |
| Property Ty      | ype: Resident  | tial - General  |                   |                   | ~              |
| Jacket           | Prior Poli     | cy              |                   | Simu              | Itaneous Issue |
| Original Jacket  | _              |                 |                   |                   |                |
| File Number:     | 20210121       |                 |                   |                   | Search         |
| Original Jacket  | [              |                 |                   | ~                 | Clear          |
| OPN:             | Loan-M-000     | )-661707441-A   | LTA Loan Policy - | FL - 6-17-200     | 6 e            |
| Effective Date:  | Owners-O-00    | 000-661054261   | -ALTA Owners Po   | olicy - FL - 6-17 | -2006          |
|                  | Selectionate   |                 |                   |                   | v              |
|                  |                |                 | View J            | acket(s)          | Get Jacket     |
| Active Jacket(s) |                |                 |                   |                   |                |
| Po               | licy Number    | Ту              | pe St             | atus              | Created Date   |
|                  |                |                 |                   |                   |                |
|                  |                |                 |                   |                   |                |
|                  |                |                 |                   |                   |                |
|                  |                |                 |                   |                   |                |
|                  |                |                 |                   |                   |                |
|                  |                |                 |                   |                   |                |
|                  |                |                 |                   |                   |                |
|                  |                |                 |                   |                   |                |
|                  |                |                 |                   |                   |                |

• Select the desired prior policy jacket. The information for that policy jacket will populate the associated fields.

| CPL                        | Jacket                          |                           |
|----------------------------|---------------------------------|---------------------------|
| Loan                       |                                 |                           |
| Loan Purpose: Purchase     | Closing Date 1/18/2022          | Sales Price: \$300,000.00 |
| Loan Number: M-39895839    |                                 | Loan Amount: \$250,000.00 |
| Agency                     |                                 |                           |
| Name: Stewart              | Access Test Agency              | v                         |
| Location: Stewart          | Access Test Agency Inc - 1980 F | Post Oak Suite 800 🔹 👻    |
| Jacket Options             |                                 |                           |
| Property Type: Residen     | tial - General                  | v                         |
| Jacket Prior Pol           | icy                             | Simultaneous Issue        |
| Original Jacket            |                                 |                           |
| File Number: 20210121      |                                 | Search                    |
| Original Jacket Owners-O-0 | 000-661054261-ALTA Owners F     | Policy - I Y Clear        |
| OPN: 6                     | 61054261 Liability:             | \$250,000.00 Toggle       |
| Effective Date: 12/1/2021  | 15                              |                           |
|                            | View                            | Jacket(s) Get Jacket      |
| Active Jacket(s)           |                                 |                           |
| Policy Number              | Type S                          | itatus Created Date       |
|                            |                                 |                           |
|                            |                                 |                           |
|                            |                                 |                           |
|                            |                                 |                           |
|                            |                                 |                           |

This prior policy information will be submitted with the jacket request as proof of a prior policy for the reissue credit.

• You can clear your selection if necessary by clicking the Clear button.

If the prior policy jacket does not exist in the Stewart system, but you entered prior policy information in the *Landtech* closing file, you can use that prior policy information.

• Click on the Toggle button.

| Loan Loan Purpose: Purchase Closing Date 1/18/2022 Sales Price: \$300,000,0 Loan Number: M-39895839 Loan Amount: \$250,000,0 Agency Name: StewartAccess Test Agency v Location: StewartAccess Test Agency Inc - 1980 Post Oak Suite 800 v Jacket Options Property Type: Residential - General v Jacket Prior Policy Simultaneous Issue Original Jacket File Number: Search Original Jacket File Number: Search Original Jacket File Number: O-2882948534 Liability: \$350,000,00 Toggle Effective Date: 6/20/2009 15 (Owners)                                                                                                    | 0.0              |               | j.              | acket           |                   |               |
|----------------------------------------------------------------------------------------------------|------------------|---------------|-----------------|-----------------|-------------------|---------------|
| Loan Purpose:       Purchase       Closing Date 1/18/2022       Sales Price:       \$300,000.0         Loan Number:       M-39895839       Loan Amount:       \$250,000.0         Agency       Name:       StewartAccess Test Agency       v         Location:       StewartAccess Test Agency Inc - 1980 Post Oak Suite 800       v         Jacket Options       Property Type:       Residential - General       v         Jacket       Prior Policy       Simultaneous Issu         Original Jacket       Search       Original Jacket         File Number:       Search       Clear         OPN:       O-2882948534       Liability:       \$350,000.00         Effective Date:       6/20/2009       15       (Owners) | oan              |               | -               |                 |                   |               |
| Loan Number: M-39895839 Loan Amount: \$250,000.0 Agency Name: StewartAccess Test Agency Location: StewartAccess Test Agency // Location: StewartAccess Test Agency Inc - 1980 Post Oak Suite 800 // Jacket Options Property Type: Residential - General // Jacket Prior Policy Simultaneous Issu Original Jacket File Number: Search Original Jacket File Number: Search Original Jacket Effective Date: 6/20/2009 15 (Owners) View Jacket(s) Get Jacket                                                                                                    | Loan Purpose:    | Purchase      | Closing Dat     | te 1/18/2022    | Sales Price:      | \$300,000.00  |
| Agency Name: StewartAccess Test Agency Location: StewartAccess Test Agency Inc - 1980 Post Oak Suite 800 Jacket Options Property Type: Residential - General Jacket Prior Policy Original Jacket File Number: Original Jacket Original Jacket Original Jacket Effective Date: 6/20/2009 15 (Owners) View Jacket(s) Get Jacket                                                                                                    | Loan Number:     | M-39895839    |                 |                 | Loan Amount:      | \$250,000.00  |
| Name:       StewartAccess Test Agency       v         Location:       StewartAccess Test Agency Inc - 1980 Post Oak Suite 800       v         Jacket Options       Property Type:       Residential - General       v         Jacket       Prior Policy       Simultaneous Issu         Original Jacket       Search         Original Jacket       View Jacket       Clear         OPN:       O-2882948534       Liability:       \$350,000,00         Effective Date:       6/20/2009       15       (Owners)                                                                                                    | Agency           |               |                 |                 |                   |               |
| Location:       StewartAccess Test Agency Inc - 1980 Post Oak Suite 800 v         Jacket Options       Property Type:         Property Type:       Residential - General v         Jacket       Prior Policy         Original Jacket       Simultaneous Issue         Original Jacket       Search         Original Jacket       View Jacket         Prior Policy       Search         Original Jacket       View Jacket         OPN:       O-2882948534       Liability:         \$350,000.00       Toggle         Effective Date:       6/20/2009         View Jacket(s)       Get Jacket                                                                                                    | Na               | me: Stewart/  | Access Test Age | ency            |                   | ٧             |
| Jacket Options Property Type: Residential - General  Jacket Prior Policy Simultaneous Issue Original Jacket File Number: Original Jacket Original Jacket Original Jacket Original Jacket OPN: O-2882948534 Liability: \$350,000.00 Toggle Effective Date: 6/20/2009 15 (Owners) View Jacket(s) Get Jacket                                                                                                    | Locat            | ion: Stewart/ | Access Test Age | ency Inc - 1980 | Post Oak Suite 80 | × 00          |
| Property Type:       Residential - General          Jacket       Prior Policy       Simultaneous Issu         Original Jacket       Search         Original Jacket       Search         Original Jacket       Clear         OPN:       O-2882948534       Liability: \$350,000.00         Effective Date:       6/20/2009       (Owners)         View Jacket(s)       Get Jacket                                                                                                    | lacket Options   |               |                 |                 |                   |               |
| Jacket     Prior Policy     Simultaneous Issue       Original Jacket                                                                                                    | Property Ty      | /pe: Residen  | tial - General  |                 |                   | ~             |
| Original Jacket<br>File Number: Search<br>Original Jacket<br>OPN: O-2882948534<br>Effective Date: 6/20/2009 15<br>(Owners)<br>View Jacket(s) Get Jacket                                                                                                    | Jacket           | Prior Pol     | icy             |                 | Simul             | taneous Issue |
| File Number:     Search       Original Jacket     V       OPN:     O-2882948534       Liability:     \$350,000.00       Toggle     (Owners)                                                                                                    | Original Jacket  |               |                 |                 |                   |               |
| Original Jacket V Clear<br>OPN: O-2882948534 Liability: \$350,000.00 Toggle<br>Effective Date: 6/20/2009 15 (Owners)<br>View Jacket(s) Get Jacket                                                                                                    | File Number:     |               |                 |                 |                   | Search        |
| OPN:         O-2882948534         Liability:         \$350,000.00         Toggle           Effective Date:         6/20/2009         15         (Owners)                                                                                                    | Original Jacket  |               |                 |                 | ~                 | Clear         |
| Effective Date: 6/20/2009 15 (Owners)<br>View Jacket(s) Get Jacket                                                                                                    | OPN:             | O-28          | 82948534        | Liability:      | \$350,000.00      | Toggle        |
| View Jacket(s) Get Jacket                                                                                                    | Effective Date:  | 6/20/2009     | 15              |                 | (Own              | ers)          |
|                                                                                                    |                  |               |                 | View            | Jacket(s)         | Get Jacket    |
| Active Jacket(s)                                                                                                    | Active Jacket(s) |               |                 |                 |                   |               |
| Policy Number Type Status Created Date                                                                                                    | Po               | licy Number   | Ту              | pe :            | Status            | Created Date  |

The policy number, liability and effective date will be displayed with an indicator as to what type of policy it is. The owner's policy is presented by default.

• If there is prior loan policy and you would like to select that, click on the **Toggle** button again and the loan policy information will be displayed.

If you are using the simultaneous issue function to request the loan and owner's policy jackets together, there will be an additional check box labeled *Apply to Owners*.

| Loan Purpose: F<br>Loan Number: P<br>Agency<br>Nan<br>Locatio | Purchase Closin<br>M-39895839<br>ne: StewartAccess Tes | g Date 1/18/2022   | Sales Pric       | e: \$300,000.00<br>ht: \$250,000.00 |
|---------------------------------------------------------------|--------------------------------------------------------|--------------------|------------------|-------------------------------------|
| Loan Purpose: F<br>Loan Number: M<br>Agency<br>Nam<br>Locatio | Purchase Closin<br>M-39895839<br>ne: StewartAccess Tes | g Date 1/18/2022   | Sales Pric       | e: \$300,000.00<br>nt: \$250,000.00 |
| Loan Number: Magency<br>Nam<br>Locatio                        | N-39895839                                             | t Agency           | Loan Amour       | nt: \$250,000.00                    |
| Agency<br>Nam<br>Locatio                                      | 1e: StewartAccess Tes                                  | t Agency           |                  |                                     |
| Nan<br>Locatio                                                | ne: StewartAccess Tes                                  | t Agency           |                  |                                     |
| Locatio                                                       |                                                        | er igeney          |                  | ٣                                   |
|                                                               | on: StewartAccess Tes                                  | t Agency Inc - 198 | 0 Post Oak Suite | 800                                 |
| Jacket Options                                                |                                                        |                    |                  |                                     |
| Property Typ                                                  | e: Residential - Gene                                  | eral               |                  | ÷                                   |
| Loan Policy                                                   | Owners Policy                                          | Prior Policy       | ✓ Sim            | ultaneous Issue                     |
| Original Jacket                                               |                                                        |                    |                  |                                     |
| File Number:                                                  |                                                        | ]                  |                  | Search                              |
| Original Jacket                                               |                                                        |                    | ~                | Clear                               |
| OPN:                                                          | O-2882948534                                           | Liability:         | \$350,000.00     | Toggle                              |
| Effective Date:                                               | 6/20/2009 15                                           | Apply to Ow        | vners (Ov        | vners)                              |
|                                                               |                                                        | Vīe                | w Jacket(s)      | Get Jacket                          |
| Active Jacket(s) -                                            |                                                        |                    |                  |                                     |
| Poli                                                          | cy Number                                              | Туре               | Status           | Created Date                        |
| Options                                                       | C-0000-724527892                                       | Commitment         | Active           | 5/3/2022                            |

- This enables you to specify which policy is receiving the reissue credit. If it is the owner's policy, check the *Apply to Owners* check box. If it is the loan policy, leave the check box blank.
- You are now ready to request the jacket or jackets. Click on the Get Jacket button.

If you had entered endorsements in the closing file but did not review them prior to the jacket request, you will see this message.

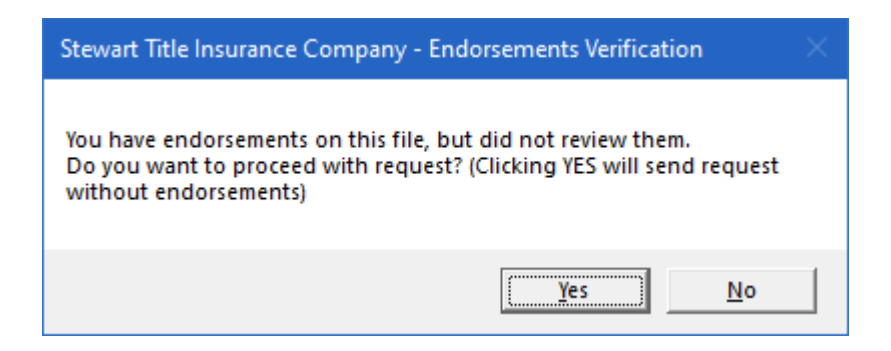

This message is warning you that you have endorsements entered in the closing file but you did not review them prior to the jacket request. You can proceed if you want but be aware that the endorsements will not be submitted with the jacket request.

- Click <u>Yes</u> if you want to proceed with the jacket request without submitting any endorsements.
- Click No if you want to review or add additional endorsements prior to sending the jacket request. The *Endorsements and Other Options* dialog box will be displayed.

| ENDORSEM | ents an   | D OTHER OPTIONS                   |                       |         |             |                 | _ | < |
|----------|-----------|-----------------------------------|-----------------------|---------|-------------|-----------------|---|---|
|          | an Policy | Owner's Policy                    |                       |         |             |                 |   |   |
|          |           | owner's rolley                    |                       |         |             |                 |   |   |
|          | Endorseme | nts                               |                       |         |             |                 |   |   |
|          | Select    | Endorsement Name                  | Effective Date        | Premium | Remittance  |                 |   |   |
|          | ✓         | ALTA 8.1 Environmental Protection | 1/18/2022             | 25.00   | 7.50        |                 |   |   |
|          | ~         | ALTA 5.0 PUD Endorsement          | 1/18/2022 15          | 25.00   | 7.50        |                 |   |   |
|          |           |                                   |                       |         | · · · · · · |                 |   |   |
|          |           |                                   |                       |         |             |                 |   |   |
|          |           |                                   |                       |         |             |                 |   |   |
|          |           |                                   |                       |         |             |                 |   |   |
| L        |           |                                   | ~ 1/18/2022 <b>15</b> | 0.00    | 0.00        | Add Endorsement |   |   |
|          |           |                                   |                       | · · · · |             |                 | _ |   |
|          |           |                                   |                       |         |             |                 |   |   |
|          |           |                                   |                       |         | Close       |                 |   |   |
|          |           |                                   |                       |         |             |                 |   |   |
|          |           |                                   |                       |         |             |                 |   |   |
|          |           |                                   |                       |         |             |                 |   |   |
|          |           |                                   |                       |         |             |                 |   |   |
|          |           |                                   |                       |         |             |                 |   |   |

- After you have reviewed the endorsements, click the **Close** button to close the **Endorsements and Other Options** dialog box.
- Then click the Get Jacket button again.

If an endorsement that is being submitted does not match any of the endorsements in the Stewart system, you will see a dialog box requesting user input.

| USER INPUT REC | QUIRED                                                                                                    |             |        | _ |  |
|----------------|----------------------------------------------------------------------------------------------------|-------------|--------|---|--|
|                |                                                                                                    |             |        |   |  |
|                | Additional information is needed. Please select answers to the following questions and re-submit your order. |             |        |   |  |
|                |                                                                                                    |             |        |   |  |
|                |                                                                                                    |             |        |   |  |
|                | Questions                                                                                                    |             |        |   |  |
|                | ALTA 9.1-06 Restrictions, Encroachments, Minerals - FL - Rev 12-1-2013                                       | 91-Form 9.1 | v      |   |  |
|                |                                                                                                    |             |        |   |  |
|                |                                                                                                    |             |        |   |  |
|                |                                                                                                    |             |        |   |  |
|                |                                                                                                    |             |        |   |  |
|                |                                                                                                    |             |        |   |  |
|                |                                                                                                    |             |        |   |  |
|                |                                                                                                    |             |        |   |  |
|                |                                                                                                    |             |        |   |  |
|                |                                                                                                    |             |        |   |  |
|                |                                                                                                    |             |        |   |  |
|                |                                                                                                    |             |        |   |  |
|                |                                                                                                    |             |        |   |  |
|                |                                                                                                    |             |        |   |  |
|                |                                                                                                    | Submit      | Cancel |   |  |

The endorsement that is being submitted that does not match will be displayed along with a dropdown list of endorsements that are in the Stewart system. You will need to select the endorsement that is the best match for the endorsement that you are submitting.

• Click on the down arrow 🔽 for the endorsement selections to display the available endorsements.

| USER INPUT REQUIRED                                                                                          |                                                                                | _   =   × |
|----------------------------------------------------------------------------------------------------|--------------------------------------------------------------------------------|-----------|
|                                                                                                    |                                                                                |           |
| Additional information is needed. Please select answers to the following questions and re-submit your order. |                                                                                |           |
|                                                                                                    |                                                                                |           |
|                                                                                                    |                                                                                |           |
| Questions                                                                                                    |                                                                                |           |
| ALTA 9.1-06 Restrictions, Encroachments, Minerals - FL - Rev 12-1-2013                                       | 01_Enrm 0.1                                                                    |           |
|                                                                                                    | 91-Form 9.1                                                                    |           |
|                                                                                                    | 95-ALTA 9.5-06 Restrictions, Minerals - Owner Policy - Improved<br>92-Form 9.2 |           |
|                                                                                                    |                                                                                |           |
|                                                                                                    |                                                                                |           |
|                                                                                                    |                                                                                |           |
|                                                                                                    |                                                                                |           |
|                                                                                                    |                                                                                |           |
|                                                                                                    |                                                                                |           |
|                                                                                                    |                                                                                |           |
|                                                                                                    |                                                                                |           |
|                                                                                                    |                                                                                |           |
|                                                                                                    |                                                                                |           |
|                                                                                                    |                                                                                |           |
|                                                                                                    | Submit Canzel                                                                  |           |
|                                                                                                    | Submit Cancel                                                                  |           |

- Click on the desired endorsement.
- Click on the Submit button to continue the jacket request.
- Or if necessary, you can click vou can adjust or modify the endorsement.
- Once the jacket or jackets have been received, they will show in the *Active Jackets(s)* list. In addition, they will be displayed on your screen as well as downloaded in PDF format to the location on your system specified in the *Digital Files Folder Path* field of the *Digital Files Access* setting under <u>Settings</u>.

| Loan       Loan Purpose:       Purchase       Closing Date 1/18/2022       Sales Price:       \$300,000.00         Loan Number:       M-39895839       Loan Amount:       \$250,000.00         Agency       Name:       StewartAccess Test Agency       v         Location:       StewartAccess Test Agency Inc - 1980 Post Oak Suite 800       v         Jacket Options       Property Type:       Residential - General       v         Loan Policy       Owners Policy       Prior Policy       ✓ Simultaneous Issue         Jacket Type:       Please Select a Policy Type       v         Jacket Tom:       Please Select a Jacket Form Type       v         Liability:       \$250,000.00       Effective Date:       1/18/2022       5         Liability:       \$250,000.00       Remittance:       \$7.50         Premium:       \$25.00       Remittance:       \$7.50         Effective Date:       1/18/2022       5       Endorsements         View Jacket(s)       Get Jacket       Type       Status       Created Date         Policy Number       Type       Status       Created Date       \$7/3/2022         Options       M-0000-725685841       Loan Policy       Active       \$7/9/2022         Options       M-                | CP                                                                  | L                                               |           |                                           | Jacket                           |        |             |                 |
|----------------------------------------------------------------------------------------------------|---------------------------------------------------------------------|-------------------------------------------------|-----------|-------------------------------------------|----------------------------------|--------|-------------|-----------------|
| Loan Purpose:       Purchase       Closing Date 1/18/2022       Sales Price:       \$300,000.00         Loan Number:       M-39895839       Loan Amount:       \$250,000.00         Agency       Name:       StewartAccess Test Agency <ul> <li>Location:</li> <li>StewartAccess Test Agency Inc - 1980 Post Oak Suite 800</li> <li>Jacket Options</li> <li>Property Type:</li> <li>Residential - General</li> <li>Loan Policy</li> <li>Owners Policy</li> <li>Prioperty Type:</li> <li>Please Select a Policy Type</li> <li>Jacket Type:</li> <li>Please Select a Jacket Form Type</li> <li>Jacket Form:</li> <li>Please Select a Jacket Form Type</li> </ul> Liability:     \$250,000.00           Premium:         \$250,000.00           Premium:         \$250,000.00           Premium:         \$250,000.00           Premium:         \$250,000.00           Premium:         \$250,000.00           Premium:         \$250,000.00           Premium:         \$250,000.00           Premium:         \$250,000.00           Premium:         \$250,000.00           Premium:         \$250,000.00           Premium:         \$250,000.00           Premium:         \$250,000.00           Endorsements         \$7,50           Endorsements | Loan                                                                |                                                 |           |                                           |                                  |        |             |                 |
| Loan Number: M-39895839       Loan Amount: \$250,000.00         Agency       Name:       StewartAccess Test Agency       *         Location:       StewartAccess Test Agency Inc - 1980 Post Oak Suite 800       *         Jacket Options       Property Type:       Residential - General       *         Loan Policy       Owners Policy       Prior Policy       Simultaneous Issue         Jacket Type:       Please Select a Policy Type       *         Jacket Form:       Please Select a Jacket Form Type       *         Liability:       \$250,000.00       Remittance:       \$7.50         Premium:       \$25.00       Remittance:       \$7.50         View Jacket(s)       Get Jacket         View Jacket(s)       Get Jacket         Policy Number       Type       Status       Created Date         Options       C-0000-724527892       Commitment       Active       \$/3/2022         Options       0-0000-725682121       Owner Policy       Active       \$/9/2022                                                                                                    | Loan Purpose:                                                       | Pur                                             | chase     | Closing                                   | Date 1/18/                       | 2022   | Sales Price | e: \$300,000.00 |
| Agency<br>Name: StewartAccess Test Agency  Location: StewartAccess Test Agency Inc - 1980 Post Oak Suite 800  Jacket Options<br>Property Type: Residential - General  VEXAF StewartAccess Test Agency Inc - 1980 Post Oak Suite 800  Jacket Options<br>Property Type: Residential - General  VEXAF StewartAccess Test Agency Inc - 1980 Post Oak Suite 800  Jacket Type: Residential - General  VEXAF StewartAccess Test Agency Inc - 1980 Post Oak Suite 800  StewartAccess Test Agency Inc - 1980 Post Oak Suite 800  StewartAccess Test Agency Inc - 1980 Post Oak Suite 800  Jacket Options Please Select a Policy Type  Vex Jacket Form: Please Select a Jacket Form Type  Effective Date: 1/18/2022  Stewart StewartAccess Test Agency  View Jacket(s)  Endorsements View Jacket(s)  Get Jacket Active Jacket(s)  Created Date Options C-0000-725685841 Loan Policy Active 5/3/2022 Options 0-0000-725682121 Owner Policy Active 5/9/2022                                                                                                    | Loan Number:                                                        | M-3                                             | 39895839  |                                           |                                  |        | Loan Amoun  | t: \$250,000.00 |
| Name:       StewartAccess Test Agency          Location:       StewartAccess Test Agency Inc - 1980 Post Oak Suite 800          Jacket Options       Property Type:       Residential - General          Loan Policy       Owners Policy       Prior Policy       Simultaneous Issue         Jacket Type:       Please Select a Policy Type           Jacket Form:       Please Select a Jacket Form Type           Effective Date:       1/18/2022       15           Liability:       \$250,000.00       Premium:       \$250,000.00           Premium:       \$250,000.00       Remittance:       \$7.50           Active Jacket(s)       Get Jacket             Active Jacket(s)       Get Jacket              Policy Number       Type       Status       Created Date               Options       C-0000-724527892       Commitment       Active       5/3/2022                                                                                                    | Agency                                                              |                                                 |           |                                           |                                  |        |             |                 |
| Location: StewartAccess Test Agency Inc - 1980 Post Oak Suite 800  Jacket Options Property Type: Residential - General  Loan Policy Owners Policy Prior Policy Simultaneous Issue Jacket Type: Please Select a Policy Type Jacket Form: Please Select a Jacket Form Type  Effective Date: 1/18/2022 15 Liability: \$250,000.00 Premium: \$25.00 Remittance: \$7.50 Endorsements  View Jacket(s)  Active Jacket(s)  Policy Number Type Status Created Date Options C-0000-724527892 Commitment Active 5/3/2022 Options M-0000-725685841 Loan Policy Active 5/9/2022  Options O-0000-725682121 Owner Policy Active 5/9/2022                                                                                                    | N                                                                   | lame:                                           | StewartA  | ccess Test                                | Agency                           |        |             | Ŷ               |
| Jacket Options Property Type: Residential - General  Loan Policy Owners Policy Prior Policy Simultaneous Issue Jacket Type: Please Select a Policy Type  Jacket Form: Please Select a Jacket Form Type  Effective Date: 1/18/2022  Status  Created Date Options C-0000-724527892 Commitment Active S/3/2022 Options M-0000-725682121 Owner Policy Active S/9/2022                                                                                                    | Location: StewartAccess Test Agency Inc - 1980 Post Oak Suite 800 * |                                                 |           |                                           |                                  |        |             |                 |
| Property Type:       Residential - General         Loan Policy       Owners Policy       Prior Policy       Simultaneous Issue         Jacket Type:       Please Select a Policy Type          Jacket Type:       Please Select a Jacket Form Type          Jacket Form:       Please Select a Jacket Form Type          Effective Date:       1/18/2022       15         Liability:       \$250,000.00       Remittance:       \$7.50         Premium:       \$25.00       Remittance:       \$7.50         Endorsements       View Jacket(s)       Get Jacket         Active Jacket(s)       Get Jacket       Options       C-0000-724527892       Commitment       Active       \$/3/2022         Options       M-0000-725685841       Loan Policy       Active       \$/9/2022         Options       0-0000-725682121       Owner Policy       Active       \$/9/2022                                                                                                    | Jacket Options                                                      |                                                 |           |                                           |                                  |        |             |                 |
| Loan Policy       Owners Policy       Prior Policy       Simultaneous Issue         Jacket Type:       Please Select a Policy Type          Jacket Form:       Please Select a Jacket Form Type          Jacket Form:       Please Select a Jacket Form Type          Effective Date:       1/18/2022       15         Liability:       \$250,000.00       Remittance:       \$7.50         Premium:       \$25.00       Remittance:       \$7.50         Endorsements       View Jacket(s)       Get Jacket         Active Jacket(s)       Get Jacket          Policy Number       Type       Status       Created Date         Options       C-0000-724527892       Commitment       Active       \$/3/2022         Options       M-0000-725685841       Loan Policy       Active       \$/9/2022         Options       0-0000-725682121       Owner Policy       Active       \$/9/2022                                                                                                    | Property                                                            | Type:                                           | Resident  | ial - Gener                               | al                               |        |             | v               |
| Jacket Type: Please Select a Policy Type   Jacket Form: Please Select a Jacket Form Type   Effective Date: 1/18/2022  Liability: \$250,000.00 Premium: \$25.00 Remittance: \$7.50 Endorsements  View Jacket(s)  Active Jacket(s)  Active Jacket(s)  Active Jacket(s)  Created Date  Options C-0000-724527892 Commitment Active 5/3/2022 Options M-0000-725685841 Loan Policy Active 5/9/2022 Options O-0000-725682121 Owner Policy Active 5/9/2022                                                                                                    | Loan Policy Owners Policy Prior Policy Simultaneous Issue           |                                                 |           |                                           |                                  |        |             |                 |
| Jacket Form: Please Select a Jacket Form Type   Effective Date: 1/18/2022 15 Liability: \$250,000.00 Premium: \$25.00 Remittance: \$7.50 Endorsements  View Jacket(s)  Active Jacket(s)  Active Jacket(s)  Policy Number Type Status Created Date Options C-0000-724527892 Commitment Active 5/3/2022 Options M-0000-725682121 Owner Policy Active 5/9/2022  Options O-0000-725682121 Owner Policy Active 5/9/2022                                                                                                    | Jacket Type: Please Select a Policy Type ~                          |                                                 |           |                                           |                                  |        |             |                 |
| Effective Date: 1/18/2022 15<br>Liability: \$250,000.00<br>Premium: \$25.00 Remittance: \$7.50<br>Endorsements<br>View Jacket(s) Get Jacket<br>Active Jacket(s)<br>Active Jacket(s)<br>Policy Number Type Status Created Date<br>Options C-0000-724527892 Commitment Active 5/3/2022<br>Options M-0000-725685841 Loan Policy Active 5/9/2022<br>Options O-0000-725682121 Owner Policy Active 5/9/2022                                                                                                    | Jacket Fo                                                           | Jacket Form: Please Select a Jacket Form Type ~ |           |                                           |                                  |        |             |                 |
| Liability: \$250,000.00<br>Premium: \$25.00 Remittance: \$7.50<br>Endorsements<br>View Jacket(s) Get Jacket<br>Active Jacket(s)<br>Active Jacket(s)<br>Policy Number Type Status Created Date<br>Options C-0000-724527892 Commitment Active 5/3/2022<br>Options M-0000-725685841 Loan Policy Active 5/9/2022<br>Options O-0000-725682121 Owner Policy Active 5/9/2022                                                                                                    | Effective D                                                         | ate:                                            | 1/18/2022 | 15                                        |                                  |        |             |                 |
| Premium: \$25.00 Remittance: \$7.50<br>Endorsements<br>View Jacket(s) Get Jacket<br>Active Jacket(s)<br>Policy Number Type Status Created Date<br>Options C-0000-724527892 Commitment Active 5/3/2022<br>Options M-0000-725685841 Loan Policy Active 5/9/2022<br>Options O-0000-725682121 Owner Policy Active 5/9/2022                                                                                                    | Liab                                                                | ility:                                          | \$2       | 250,000.00                                | ]                                |        |             |                 |
| View Jacket(s)         Get Jacket           Active Jacket(s)         Get Jacket           Policy Number         Type         Status         Created Date           Options         C-0000-724527892         Commitment         Active         5/3/2022           Options         M-0000-725685841         Loan Policy         Active         5/9/2022           Options         O-0000-725682121         Owner Policy         Active         5/9/2022                                                                                                    | Premi                                                               | ium:                                            |           | \$25.00                                   |                                  | Remit  | tance:      | \$7.50          |
| View Jacket(s)         Get Jacket           Active Jacket(s)            Policy Number         Type         Status         Created Date           Options         C-0000-724527892         Commitment         Active         5/3/2022           Options         M-0000-725685841         Loan Policy         Active         5/9/2022           Options         O-0000-725682121         Owner Policy         Active         5/9/2022                                                                                                    |                                                                     |                                                 |           |                                           |                                  |        | Enc         | dorsements      |
| View Jacket(s)         Get Jacket           Policy Number         Type         Status         Created Date           Options         C-0000-724527892         Commitment         Active         5/3/2022           Options         M-0000-725685841         Loan Policy         Active         5/9/2022           Options         O-0000-725682121         Owner Policy         Active         5/9/2022                                                                                                    |                                                                     |                                                 |           |                                           |                                  |        |             |                 |
| Policy Number       Type       Status       Created Date         Options       C-0000-724527892       Commitment       Active       5/3/2022         Options       M-0000-725685841       Loan Policy       Active       5/9/2022         Options       O-0000-7256852121       Owner Policy       Active       5/9/2022                                                                                                    |                                                                     |                                                 |           |                                           |                                  | View J | acket(s)    | Get Jacket      |
| Policy NumberTypeStatusCreated DateOptionsC-0000-724527892CommitmentActive5/3/2022OptionsM-0000-725685841Loan PolicyActive5/9/2022OptionsO-0000-725682121Owner PolicyActive5/9/2022                                                                                                    | Active Jacket(s                                                     | 5) —                                            |           |                                           |                                  |        |             |                 |
| Options         C-0000-724527892         Commitment         Active         5/3/2022           Options         M-0000-725685841         Loan Policy         Active         5/9/2022           Options         O-0000-725682121         Owner Policy         Active         5/9/2022                                                                                                    | P                                                                   | olicy                                           | Number    |                                           | Туре                             | St     | atus        | Created Date    |
| Options         M-0000-725685841         Loan Policy         Active         5/9/2022           Options         O-0000-725682121         Owner Policy         Active         5/9/2022                                                                                                    | Options                                                             | C-(                                             | 0000-7245 | 27892                                     | Commitm                          | ent    | Active      | 5/3/2022        |
| Options O-0000-725682121 Owner Policy Active 5/9/2022                                                                                                    | Options                                                             | M-                                              | 0000-7256 | 85841                                     | 5841 Loan Policy Active 5/9/2022 |        |             |                 |
|                                                                                                    | Options                                                             | 0-                                              | 0000-7256 | 00-725682121 Owner Policy Active 5/9/2022 |                                  |        |             |                 |
|                                                                                                    |                                                                     |                                                 |           |                                           |                                  |        |             |                 |
|                                                                                                    |                                                                     |                                                 |           |                                           |                                  |        |             |                 |
|                                                                                                    |                                                                     |                                                 |           |                                           |                                  |        |             |                 |

• There are several functions that can be performed on jackets. Clicking on the Options button will display the functions available for the jackets.

| Active Jack | ket(s) |                  |      |          |        |              |
|-------------|--------|------------------|------|----------|--------|--------------|
|             | Po     | licy Number      | Туре |          | Status | Created Date |
| Options     | ;      | C-0000-724527892 | Comm | nitment  | Active | 5/3/2022     |
| Options     | ;      | M-0000-725685841 | Loan | Policy   | Active | 5/9/2022     |
| Options     |        | O-0000-725682121 | Owne | r Policy | Active | 5/9/2022     |
|             | a,     | View Jacket      |      |          | •      | •            |
|             |        | Download Jacket  |      |          |        |              |
|             |        | Void Jacket      |      |          |        |              |
|             | 2      | Edit Jacket      |      |          |        |              |

• You can view a jacket, download a copy of a jacket, void a jacket and edit a jacket.

- To view a jacket, click on *View Jacket*. The jacket will be displayed on your screen in PDF format.
- If for some reason you need another copy of a jacket, you can get one by clicking on *Download Jacket*. This will download the jacket to your system and display it in PDF format on your screen.
- If it becomes necessary to void a jacket, you can do so by clicking on *Void Jacket*. In order to void a jacket, you will need to provide a reason for the void. Therefore, you will be prompted to select a reason.

| Void Owner Policy                                                         |              |         |          |   |  |  |
|---------------------------------------------------------------------------|--------------|---------|----------|---|--|--|
| Are you sure you want to VOID Owner Policy -<br>Policy #0-0000-725682121? |              |         |          |   |  |  |
| Reason:                                                                   | Please Selec | t a Voi | d Reason | ~ |  |  |
|                                                                           | YES          |         | NO       |   |  |  |

• Select a reason from the *Reason* drop-down list.

67

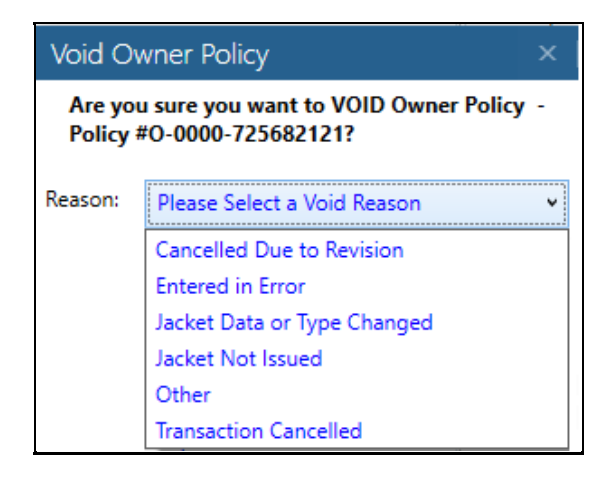

• Click to complete the void. You will see a confirmation that the jacket has been voided.

| Stewart Title Insurance Company | × |
|---------------------------------|---|
| Jacket Product Voided!          |   |
| ОК                              |   |

- The jacket will no longer be shown in the *Active Jacket(s)* list.
- Click if you change your mind and do not want to void the jacket.

You can edit a jacket if necessary. If you just want to update some information related to the policy jacket such as the liability, premium or effective date, it is not necessary to void the current jacket and request a new jacket. You can accomplish this with the edit jacket function.

• Click on the *Edit Jacket* selection. The *Jacket* tab will load with the policy jacket that was selected for editing.

| Jacket        |         | Prior Policy |            |            |      | Sir         | multaneous Issue |
|---------------|---------|--------------|------------|------------|------|-------------|------------------|
| Jacket        | Type:   | Loan         |            |            |      |             | U                |
| Jacket F      | Form:   | ALTA Loan Po | olicy - Fl | - 6-17-200 | 06   |             | U                |
| Effective     | Date:   | 1/18/2022    | 15         | ]          |      |             |                  |
| Lial          | bility: | \$250        | ,000.00    |            |      |             |                  |
| Pren          | nium:   |              | \$25.00    |            | Re   | mittance:   | \$7.50           |
|               |         |              |            |            |      | E           | ndorsements      |
|               |         |              |            |            | Vie  | w Jacket(s) | Get Jacket       |
| Active Jacket | (s) —   |              |            |            |      |             |                  |
|               | Policy  | Number       |            | Туре       |      | Status      | Created Date     |
| Options       | C-      | 0000-7245278 | 892        | Commitn    | nent | Active      | 5/3/2022         |
| Options       | M       | -0000-725685 | 841        | Loan Po    | licy | Active      | 5/9/2022         |
|               |         |              |            |            |      |             | •                |
|               |         |              |            |            |      |             |                  |
|               |         |              |            |            |      |             |                  |
|               |         |              |            |            |      |             |                  |
|               |         |              |            |            |      |             |                  |

Notice that the jacket type and jacket form selections are disabled. That is because you are editing an existing jacket, not requesting a new jacket. Therefore, you cannot change those selections.

You also cannot edit endorsements when editing a jacket. Therefore the endorsements button is disabled. Endorsements can only be modified using the post policy endorsements function that will be explained next.

Information that can be revised are the effective date, property type, agency location, prior policy information, liability, premium, remittance and if revising a short form loan policy, the form fields. If the liability, premium and/or remittance need to be updated, that information must be changed in the closing file prior to accessing the Stewart Title underwriter service. Those fields cannot be edited in the integration.

- Make the necessary changes and click the Get Jacket button. The policy jacket will be re-issued with the same policy number but updated with the new information.
- If you decide you do not want to edit the jacket, you can select *Cancel Edit* from the *Options* selections.

| Active Jacket(s) |      |                  |      |        |        |              |  |
|------------------|------|------------------|------|--------|--------|--------------|--|
|                  | Poli | cy Number        | Туре |        | Status | Created Date |  |
| Options          |      | C-0000-724527892 | Comm | itment | Active | 5/3/2022     |  |
| Options          |      | M-0000-725685841 | Loan | Policy | Active | 5/9/2022     |  |
|                  | a,   | View Jacket      |      |        |        |              |  |
|                  |      | Download Jacket  |      |        |        |              |  |
|                  |      | Void Jacket      |      |        |        |              |  |
|                  | Z    | Cancel Edit      |      |        |        |              |  |

• The *Jacket* tab will exit the edit mode and return to jacket request mode.

If the property is in a state that charges for CPLs, the *Edit CPL Fee* button will become active upon the completion of the jacket request.

| CF             | PL              | l               | Jacket          |                |                 |
|----------------|-----------------|-----------------|-----------------|----------------|-----------------|
| Loan           |                 |                 |                 |                |                 |
| Loan Purpose   | : Purchase      | Closing Da      | ate 1/18/2022   | Sales Price    | e: \$300,000.00 |
| Loan Number    | r: M-39895839   |                 |                 | Loan Amoun     | t: \$250,000.00 |
| Agency         |                 |                 |                 |                | ^               |
| Ν              | Name: Stewart4  | Access Test Ag  | ency            |                | ~               |
| Loc            | ation: Stewart  | Access Test Ag  | ency Inc - 1980 | Post Oak Suite | 800 ~           |
| Jacket Options | 5               |                 |                 |                |                 |
| Property       | Type: Resident  | tial - General  |                 |                | v               |
| Jacket         | Prior Poli      | cy              |                 | Simu           | ultaneous Issue |
| Jacket T       | Type: Please Se | lect a Policy T | ype             |                | Ŷ               |
| Jacket F       | orm: Please Se  | lect a Jacket F | orm Type        |                | ~               |
| Effective [    | Date: 1/18/2022 | 2 15            |                 |                |                 |
| Liat           | pility:         | \$0.00          |                 |                |                 |
| Prem           | nium:           | \$0.00          | Rer             | nittance:      | \$0.00          |
|                |                 | 40.00           |                 | En             | larramenta      |
|                |                 |                 |                 |                | Jorsements      |
|                |                 |                 | Viev            | v Jacket(s)    | Get Jacket      |
| Active Jacket( | (s)             |                 |                 |                |                 |
|                | Policy Number   | Ţ               | ype             | Status         | Created Date    |
| Options        | M-0000-7295     | 541591          | Loan Policy     | Active         | 5/19/2022       |
|                |                 |                 |                 |                |                 |
|                |                 | PPE             | Edit CPL Fe     | ee View Al     | Close           |

This will enable you to revise the premiums for the CPLs if necessary.

70

• Click on the Edit CPL Fee button, The *Edit CPL Fees* dialog box will be displayed showing all active CPLs for the transaction.

| EDIT CPL FEES    |                              | _      |
|------------------|------------------------------|--------|
|                  |                              |        |
|                  |                              |        |
|                  |                              |        |
| CPL #: 725848997 | Fee: 25.00 Remittance: 25.00 | Revise |
| CPL #: 729533067 | Fee: 25.00 Remittance: 25.00 | Revise |
|                  |                              |        |
|                  |                              |        |

- Click in the *Fee* and *Remittance* fields and enter the desired fee for the CPL.
- Click Revise. You will see a confirmation that the premium revision was successful.

| Stewart Title Insuran | ce Company 🛛 🗙 |
|-----------------------|----------------|
| CPL Premium Revise :  | successful!    |
|                       | ОК             |

- Click to continue.
- Close the *Edit CPL Fees* dialog box by clicking on the X in the title bar of the dialog box.
- You can view all jackets that have been requested for the transaction whether active or void by clicking the View Jacket(s) button. This will display the Jackets Window dialog box.

| Stewart Tit | tle Insurance Company: J | ackets Window |        | ×                  |
|-------------|--------------------------|---------------|--------|--------------------|
| Action      | Policy Number            | Туре          | Status | Created Date       |
| View        | O-0000-725745551         | Owner Policy  | Active | 5/9/2022 4:52:09 1 |
| View        | M-0000-725685841         | Loan Policy   | Active | 5/9/2022 11:28:52  |
| View        | C-0000-724527892         | Commitment    | Active | 5/3/2022 10:26:09  |
| View        | O-0000-725682121         | Owner Policy  | Void   | 5/9/2022 11:28:53  |
| View        | C-0000-698928791         | Commitment    | Void   | 3/24/2022 5:29:31  |
|             |                          |               |        |                    |
|             |                          |               |        | Close              |

- You can view an active jacket by clicking on the *View* link. It will be displayed on your screen in PDF format.
- Void or inactive jackets cannot be viewed and therefore the *View* link is disabled for those jackets.
- Click Close to close the *Jackets Window* dialog box.

You can view all CPLs and policy jackets that have been requested for the transaction by clicking on the View All button. This will display the *All Documents* dialog box. This will provide you with a history of all title products requested for the transaction.
| Action | Reference #      |        | Status | Туре               | Created Date         |
|--------|------------------|--------|--------|--------------------|----------------------|
| View   | 696055157        |        | Active | Buver/Borrower CPL | 3/18/2022 3:10:32 PM |
| View   | 699456869        |        | Void   | Lender CPL         | 3/25/2022 3:12:23 PM |
| View   | 696059926        |        | Void   | Lender CPL         | 3/18/2022 3:02:57 PM |
| ts     |                  |        |        |                    |                      |
| Action | Policy Number    | Status | Тур    | e                  | Created Date         |
| View   | O-0000-725745551 | Active | Owr    | er Policy          | 5/9/2022 4:52:09 PM  |
| View   | M-0000-725685841 | Active | Loai   | n Policy           | 5/9/2022 11:28:52 AM |
| View   | C-0000-724527892 | Active | Con    | mitment            | 5/3/2022 10:26:09 AM |
| View   | O-0000-725682121 | Void   | Owr    | ner Policy         | 5/9/2022 11:28:53 AM |
| View   | C-0000-698928791 | Void   | Con    | mitment            | 3/24/2022 5:29:31 PM |
|        |                  |        |        |                    | Clo                  |

- You can view an active product by clicking on the *View* link. Voided products cannot be viewed.
- Click Close to close the *All Documents* dialog box.

## **Closing the Stewart Underwriter Service**

When you have finished requesting title products, click the **Close** button to close the Stewart Title underwriter service.

If you have requested title policy jackets, you will see the following message upon returning to the *Landtech* closing file.

| Landtech XML                                                 | ×      |
|--------------------------------------------------------------|--------|
| Your LT file will be saved with the new Policy Number inform | nation |
|                                                              | OK ]   |

• Click to continue. The policy numbers will be imported into the appropriate fields on the *Title Insurance* dialog box in the *Landtech* closing file.

## **Post Policy Endorsements**

74

There may be times when it becomes necessary to add, modify or delete endorsements associated with a previously issued jacket. The Stewart Title underwriter service provides a way to do this.

- Open the *Landtech* closing file that the policy jacket was issued under.
- Launch the Stewart Title underwriter service.

| nsurance Con                                                                                                    | npany Integra                                                                                                    | tion (2.0.1.27                                | 7). LT-File: 202                        | 210178                       |                                                      |                                                                                                    |                                                                                                |                                                                                                    |                                          |                                                                                                    |
|----------------------------------------------------------------------------------------------------|----------------------------------------------------------------------------------------------------|-----------------------------------------------|-----------------------------------------|------------------------------|------------------------------------------------------|----------------------------------------------------------------------------------------------------|------------------------------------------------------------------------------------------------|----------------------------------------------------------------------------------------------------|------------------------------------------|----------------------------------------------------------------------------------------------------|
| ///^s                                                                                                    | stev                                                                                                    | vart                                          |                                         |                              |                                                      |                                                                                                    |                                                                                                | <u>S</u><br>La                                                                                           | tewart Title Insu<br>ndtech Title Insu   | urance Company Web<br>urance and Endorsem                                                                                                    |
| File<br>File Number                                                                                                    | r: 20210178                                                                                                    | Login                                         | D: LTUser1@dev.                         | picdev.local                 |                                                      | CPL                                                                                                    |                                                                                                | Jacket                                                                                                   |                                          |                                                                                                    |
| Property<br>Property Type:<br>Address 1:<br>Address 2:<br>State:<br>County:<br>Legal Desc:<br>Lender Informati<br>Name:<br>Address 1:<br>Address 2:<br>City: | Residential (1-4 fam<br>1234 Main Street<br>FL<br>Balm Beach<br>Lot 79, Block 120, C<br>on<br>Bank of America<br>7105 Corporate Driv<br>Plano             | ily)<br>City: Wellin<br>Incean View Subdy     | gton 2<br>(sion, Palm Beach (<br>Zip: 7 | Zip: 33414<br>County, Florid | ia.                                                  | Loan     Loan Purpose: Purc     Loan Number: M-3     Agency     Name:     Location:     Branch:     CPL Options     Type     CPL Form     Effective Date:     Lender Clause     Attention:     Createments | StewartAccess<br>StewartAccess<br>Include All Bra<br>Losing Pro<br>5/19/2022<br>Its successors | sing Date 1/18/2<br>Test Agency Inc -<br>anches<br>Buyer<br>stection Letter<br>15<br>and or assigns as t | 222 Saless<br>Loan Ar<br>1980 Post Oak S | Price:         \$300,000,00           mount:         \$250,000,00           vi         vi           Suite 800         v           v         vi           Seller         vi           ay appear.         vi |
| Lender Clause:<br>Agent Informatio                                                                                                    | its successors and/                                                                                                    | or assigns                                    |                                         |                              |                                                      | Search Secondary<br>Search Settlemen                                                                                                    | Agency<br>t Company                                                                            |                                                                                                    |                                          |                                                                                                    |
| Name:<br>Address 1:<br>City:<br>Email:                                                                                                    | Titles R Us<br>1000 Main Street<br>Royal Palm Beach<br>closings@titlesrus.co                                                                              | Contact:<br>Address 2:<br>State:<br>DM Phone: | Steve Vogt<br>Florida<br>5615559928     | Zip: 33411<br>Fax: 56155     | 53988                                                | Active CPL(s)<br>CPL Num<br>Options 72969                                                                                                    | ber Typ<br>99997                                                                               | e<br>Lender CPL                                                                                          | Status<br>Active                         | Get CPL<br>Created Date<br>5/19/2022                                                                                                    |
| Borrower Party Type La INDIVIDUAL Jo INDIVIDUAL Jo INDIVIDUAL Ha INDIVIDUAL Ha Seller Party Type La INDIVIDUAL W INDIVIDUAL W INDIVIDUAL Re                  | ast Name First Nam<br>ihnson James<br>ihnson Sara<br>arper Charles<br>arper Jane<br>st Name First Nam<br>filliams Bill<br>filliams Nancy<br>ennett Robert | ne Middle Name                                | Company Name                            | Long Name                    | Status<br>his wife<br>his wife<br>Status<br>his wife |                                                                                                    |                                                                                                | PPE Edit C                                                                                               | PL Fee Vie                               | sw All Close                                                                                                    |

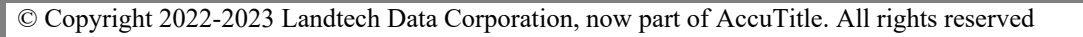

• Click the **PPE** button at the bottom of the dialog box. The **Post Policy Endorsements** dialog box will be displayed.

| POST-POLICY ENDORSEM | MENTS          |    |           |                |    |         |            |        |               | _ |  |
|----------------------|----------------|----|-----------|----------------|----|---------|------------|--------|---------------|---|--|
| Original Jacket      |                |    |           |                |    |         |            |        |               |   |  |
| Original Jacket:     |                |    |           | ~              |    |         |            |        |               |   |  |
| OPN:                 |                | L  | iability: |                |    |         |            |        |               |   |  |
| Effective Date:      | Select a date  | 15 |           |                |    |         |            |        |               |   |  |
| Jacket               |                |    |           |                |    |         |            |        |               |   |  |
| Endorsements         |                |    |           |                |    |         |            |        |               |   |  |
| Select End           | dorsement Name |    |           | Effective Date |    | Premium | Remittance |        |               |   |  |
|                      |                |    | ~         | 5/11/2022      | 15 | 0.00    | 0.00       | Ad     | d Endorsement |   |  |
|                      |                |    |           |                |    |         |            |        |               |   |  |
|                      |                |    |           |                |    |         | Submit C   | hanges | Cancel        |   |  |

• Select the policy jacket that you want to modify by clicking on the down arrow for the *Original Jacket* field. The *Original Jacket* drop-down list will be displayed containing the policy jackets issued for the transaction.

| POST-POLICY ENDORSEM                                           | MENTS                                                                 |                                                              |         |            |                 | _   =   × |
|----------------------------------------------------------------|-----------------------------------------------------------------------|--------------------------------------------------------------|---------|------------|-----------------|-----------|
| Original Jacket<br>Original Jacket:<br>OPN:<br>Effective Date: | Loan-M-0000-725685841-ALTA Loan F<br>Owners-O-0000-725745551-ALTA Own | •<br>Policy - FL - 6-17-2006<br>ners Policy - FL - 6-17-2006 |         |            |                 |           |
| Jacket<br>Endorsements                                         |                                                                       |                                                              |         | ]          |                 |           |
| Select End                                                     | dorsement Name                                                        | Effective Date                                               | Premium | Remittance |                 |           |
|                                                                |                                                                       |                                                              |         |            |                 |           |
|                                                                |                                                                       |                                                              |         |            |                 |           |
|                                                                |                                                                       |                                                              |         |            |                 |           |
|                                                                |                                                                       | ~ 5/11/2022 <b>15</b>                                        | 0.00    | 0.00       | Add Endorsement |           |
|                                                                |                                                                       |                                                              |         |            |                 |           |
|                                                                |                                                                       |                                                              |         | Submit (   | Changes Cancel  |           |

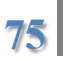

• Select the desired policy jacket by clicking on it. The information and endorsements pertaining to that jacket will load.

|           | cket: Owners-O-0000-725745551-ALTA Owners Polic   | y - FL - 6-17-2 👻 |         |            |  |
|-----------|---------------------------------------------------|-------------------|---------|------------|--|
|           | DPN: 725745551 Liability:                         | \$300,000.00      |         |            |  |
| Effective | Date: 1/21/2022 15                                |                   |         |            |  |
| lacket    |                                                   |                   |         |            |  |
| Endorsem  | ints                                              |                   |         |            |  |
| Select    | Endorsement Name                                  | Effective Date    | Premium | Remittance |  |
| ~         | ALTA 5.1-06 Planned Unit Development - FL - Rev 6 | 1/21/2022 15      | 25.00   | 7.50       |  |
| ✓         | ALTA 9.1-06 Restrictions, Encroachments, Minerals | 1/21/2022 15      | 135.50  | 40.65      |  |
|           |                                                   |                   |         |            |  |
|           |                                                   |                   |         |            |  |
|           |                                                   |                   |         |            |  |
|           |                                                   |                   | 0.00    | 0.00       |  |

The original policy number, the liability and the effective date cannot be changed. Only endorsements can be modified.

• If you need to add an endorsement, click on the down arrow 💽 for the endorsement selections. A drop-down list containing all endorsements available to be selected will be displayed.

| Original Jacke | t                                                                                                    |                                                                                                    |         |                  |     |                       |
|----------------|----------------------------------------------------------------------------------------------------|----------------------------------------------------------------------------------------------------|---------|------------------|-----|-----------------------|
| Original Jac   | ket: Owners-O-0000-725745551-ALTA Owners Polie                                                                                                    | cy - FL - 6-17-2 💉                                                                                                    |         |                  |     |                       |
| 0              | PN: 725745551 Liability:                                                                                                    | \$300,000.00                                                                                                    |         |                  |     |                       |
| Effective D    | ate: 1/21/2022                                                                                                    |                                                                                                    |         |                  |     |                       |
| Jacket         |                                                                                                    |                                                                                                    |         |                  |     |                       |
| Endorsemer     | ıts                                                                                                    |                                                                                                    |         |                  |     |                       |
| Select         | Endorsement Name                                                                                                    | Effective Date                                                                                                    | Premium | Remittance       |     |                       |
| ~              | ALTA 5.1-06 Planned Unit Development - FL - Rev                                                                                                    | ¢ 1/21/2022 15                                                                                                    | 25.00   | 7.50             |     |                       |
|                | ALTA 9.1-06 Restrictions, Encroachments, Minerals                                                                                                    | 1/21/2022                                                                                                    | 135.50  | 40.65            |     |                       |
|                |                                                                                                    | 1/21/2022 15                                                                                                    | 1       |                  |     |                       |
|                |                                                                                                    |                                                                                                    |         |                  |     |                       |
|                |                                                                                                    | 1/21/2022 15                                                                                                    | 0.00    | 0.00             | bbΔ | Endorsement           |
|                | v                                                                                                    | 1/21/2022 15                                                                                                    | 0.00    | 0.00             | Add | Endorsement           |
|                | v<br>ALTA 4.1-06 Condominium - FL - Rev 6-17-2006                                                                                                    | 1/21/2022                                                                                                    | 0.00    | 0.00             | Add | Endorsement           |
|                | ×<br>ALTA 4.1-06 Condominium - FL - Rev 6-17-2006<br>ALTA 5.1-06 Planned Unit Development - FL - Rev 6<br>ALTA 7-06 Manufacturing Housing Unit - FL - Rev 6                                                                                                    | 1/21/2022 15<br>-17-2006<br>-17-2006                                                                                        | 0.00    | 0.00             | Add | Endorsement           |
|                | <ul> <li>ALTA 4.1-06 Condominium - FL - Rev 6-17-2006</li> <li>ALTA 5.1-06 Planned Unit Development - FL - Rev 6</li> <li>ALTA 7-06 Manufacturing Housing Unit - FL - Rev 6</li> <li>ALTA 9.1-06 Restrictions Encroachments Minerals</li> </ul>                                                                                                    | 1/21/2022                                                                                                    | 0.00    | 0.00             | Add | Endorsement           |
|                | <ul> <li>ALTA 4.1-06 Condominium - FL - Rev 6-17-2006</li> <li>ALTA 5.1-06 Planned Unit Development - FL - Rev 6</li> <li>ALTA 7-06 Manufacturing Housing Unit - FL - Rev 6</li> <li>ALTA 9.1-06 Restrictions, Encroachments, Minerals</li> <li>FL Survey</li> </ul>                                                                                                    | 1/21/2022<br>-17-2006<br>-17-2006<br>- FL - Rev 12-1-2013                                                                   | 0.00    | 0.00<br>Submit ( | Add | Endorsement           |
|                | ALTA 4.1-06 Condominium - FL - Rev 6-17-2006<br>ALTA 5.1-06 Planned Unit Development - FL - Rev 6<br>ALTA 7-06 Manufacturing Housing Unit - FL - Rev 6<br>ALTA 9.1-06 Restrictions, Encroachments, Minerals<br>FL Survey<br>ALTA 13-06 Leasehold - Owners - FL - Rev 6-17-200                                                                                                    | 1/21/2022<br>-17-2006<br>-17-2006<br>- FL - Rev 12-1-2013<br>26                                                             | 0.00    | 0.00<br>Submit ( | Add | Endorsement           |
|                | ALTA 4.1-06 Condominium - FL - Rev 6-17-2006<br>ALTA 5.1-06 Planned Unit Development - FL - Rev 6<br>ALTA 7-06 Manufacturing Housing Unit - FL - Rev 6<br>ALTA 9.1-06 Restrictions, Encroachments, Minerals<br>FL Survey<br>ALTA 13-06 Leasehold - Owners - FL - Rev 6-17-200<br>ALTA 23.1-06 Co-Insurance - Multiple Policies FL Re                                                                                                    | 1/21/2022<br>-17-2006<br>-17-2006<br>- FL - Rev 12-1-2013<br>06<br>v 8-1-2017                                               | 0.00    | 0.00<br>Submit ( | Add | Endorsement           |
|                | ALTA 4.1-06 Condominium - FL - Rev 6-17-2006<br>ALTA 5.1-06 Planned Unit Development - FL - Rev 6<br>ALTA 7-06 Manufacturing Housing Unit - FL - Rev 6<br>ALTA 9.1-06 Restrictions, Encroachments, Minerals<br>FL Survey<br>ALTA 13-06 Leasehold - Owners - FL - Rev 6-17-200<br>ALTA 23.1-06 Co-Insurance - Multiple Policies FL Re<br>ALTA 5.1-06 Planned Unit Development - FL - Rev 6                                                                                                    | 1/21/2022<br>i-17-2006<br>-17-2006<br>- FL - Rev 12-1-2013<br>06<br>v 8-1-2017<br>i-1-1987                                  | 0.00    | 0.00<br>Submit ( | Add | Endorsement           |
|                | ALTA 4.1-06 Condominium - FL - Rev 6-17-2006<br>ALTA 5.1-06 Planned Unit Development - FL - Rev 6<br>ALTA 7-06 Manufacturing Housing Unit - FL - Rev 6<br>ALTA 9.1-06 Restrictions, Encroachments, Minerals<br>FL Survey<br>ALTA 13-06 Leasehold - Owners - FL - Rev 6-17-200<br>ALTA 23.1-06 Co-Insurance - Multiple Policies FL Re<br>ALTA 5.1-06 Planned Unit Development - FL - Rev 6<br>ALTA 9.2-06 Restrictions, Encroachments, Minerals                                                                                                    | 1/21/2022 15<br>i-17-2006<br>-17-2006<br>- FL - Rev 12-1-2013<br>06<br>iv 8-1-2017<br>i-1-1987<br>- Imprvd Land - FL - 12-1 | -2013   | 0.00<br>Submit ( | Add | Endorsement           |
|                | ALTA 4.1-06 Condominium - FL - Rev 6-17-2006<br>ALTA 5.1-06 Planned Unit Development - FL - Rev 6<br>ALTA 5.1-06 Planned Unit Development - FL - Rev 6<br>ALTA 9.1-06 Restrictions, Encroachments, Minerals<br>FL Survey<br>ALTA 13-06 Leasehold - Owners - FL - Rev 6-17-200<br>ALTA 2.1-06 Co-Insurance - Multiple Policies FL Re<br>ALTA 5.1-06 Planned Unit Development - FL - Rev 6<br>ALTA 9.2-06 Restrictions, Encroachments, Minerals<br>FL Change of Partners - Members - Shareholders                                                             | 1/21/2022<br>i-17-2006<br>-17-2006<br>- FL - Rev 12-1-2013<br>06<br>v: 8-1-2017<br>i-1-1987<br>- Imprvd Land - FL - 12-1    | -2013   | 0.00<br>Submit ( | Add | Endorsement<br>Cancel |
|                | ALTA 4.1-06 Condominium - FL - Rev 6-17-2006<br>ALTA 5.1-06 Planned Unit Development - FL - Rev 6<br>ALTA 7-06 Manufacturing Housing Unit - FL - Rev 6<br>ALTA 9.1-06 Restrictions, Encroachments, Minerals<br>FL Survey<br>ALTA 13-06 Leasehold - Owners - FL - Rev 6-17-200<br>ALTA 23.1-06 Co-Insurance - Multiple Policies FL Re<br>ALTA 5.1-06 Planned Unit Development - FL - Rev 6<br>ALTA 9.2-06 Restrictions, Encroachments, Minerals<br>FL Change of Partners - Members - Shareholders<br>FL Contiguity                                           | 1/21/2022 15<br>-17-2006<br>-17-2006<br>- FL - Rev 12-1-2013<br>06<br>rv 8-1-2017<br>-1-1987<br>- Imprvd Land - FL - 12-1   | -2013   | 0.00<br>Submit ( | Add | Endorsement<br>Cancel |
|                | ALTA 4.1-06 Condominium - FL - Rev 6-17-2006<br>ALTA 5.1-06 Planned Unit Development - FL - Rev 6<br>ALTA 7-06 Manufacturing Housing Unit - FL - Rev 6<br>ALTA 9.1-06 Restrictions, Encroachments, Minerals<br>FL Survey<br>ALTA 13-06 Leasehold - Owners - FL - Rev 6-17-200<br>ALTA 23.1-06 Co-Insurance - Multiple Policies FL Re<br>ALTA 5.1-06 Planned Unit Development - FL - Rev 6<br>ALTA 9.2-06 Restrictions, Encroachments, Minerals<br>FL Change of Partners - Members - Shareholders<br>FL Contiguity<br>FL Navigational Servitude              | 1/21/2022 15<br>-17-2006<br>-17-2006<br>- FL - Rev 12-1-2013<br>06<br>rv 8-1-2017<br>1-1987<br>- Imprvd Land - FL - 12-1    | -2013   | 0.00<br>Submit ( | Add | Endorsement<br>Cancel |
|                | ALTA 4.1-06 Condominium - FL - Rev 6-17-2006<br>ALTA 5.1-06 Planned Unit Development - FL - Rev 6<br>ALTA 7-06 Manufacturing Housing Unit - FL - Rev 6<br>ALTA 9.1-06 Restrictions, Encroachments, Minerals<br>FL Survey<br>ALTA 13-06 Leasehold - Owners - FL - Rev 6-17-20(<br>ALTA 23.1-06 Co-Insurance - Multiple Policies FL Re<br>ALTA 5.1-06 Planned Unit Development - FL - Rev 6<br>ALTA 9.2-06 Restrictions, Encroachments, Minerals<br>FL Change of Partners - Members - Shareholders<br>FL Contiguity<br>FL Navigational Servitude<br>FL Option | 1/21/2022 15<br>i-17-2006<br>- FL - Rev 12-1-2013<br>D6<br>iv 8-1-2017<br>i-1-1987<br>- Imprvd Land - FL - 12-1             | -2013   | 0.00<br>Submit ( | Add | Endorsement<br>Cancel |

• Select the desired endorsement by clicking on it.

| Original Jacke | t                                               |                       |         |            |                 |
|----------------|-------------------------------------------------|-----------------------|---------|------------|-----------------|
| Original Jac   | ket: Owners-O-0000-725745551-ALTA Owners Po     | olicy - FL - 6-17-2 💉 |         |            |                 |
| c              | DPN: 725745551 Liabilit                         | y: \$300,000.00       |         |            |                 |
| Effective D    | Date: 1/21/2022                                 |                       |         |            |                 |
| Jacket         |                                                 |                       |         |            |                 |
| Endorseme      | nts                                             |                       |         |            |                 |
| Select         | Endorsement Name                                | Effective Date        | Premium | Remittance |                 |
| ~              | ALTA 5.1-06 Planned Unit Development - FL - Re  | ev € 1/21/2022 15     | 25.00   | 7.50       |                 |
| ~              | ALTA 9.1-06 Restrictions, Encroachments, Minera | als 1/21/2022         | 135.50  | 40.65      |                 |
|                |                                                 |                       |         |            |                 |
|                |                                                 |                       |         |            |                 |
|                |                                                 |                       |         |            |                 |
|                | ALTA 7-06 Manufacturing Housing Unit - FL - R   | × 1/21/2022 15        | 100.00  | 30.00      | Add Endorsement |
|                |                                                 |                       |         |            |                 |

- The effective date defaults to the policy effective date. It can be changed if necessary. To change it, click in the *Effective Date* field and enter the date or click on the calendar icon **is** and select a date from the pop-up calendar.
- Click in the *Premium* field and enter the premium being charged for the endorsement.
- Click in the *Remittance* field and enter the remittance or underwriter fee for the endorsement.
- Click the Add Endorsement button to add the endorsement. It will be displayed in the list and automatically selected.

| Original Ja | sket: Owners O 0000 735745551 ALTA Owners I   | Deliev EL 6 17 0 M            |      |                |                 |
|-------------|-----------------------------------------------|-------------------------------|------|----------------|-----------------|
| Original Ja | 705745551-ALIA Owners 1                       | Policy - PL - 0-17-2          |      |                |                 |
| (           | JPN: 725745551 Liabil                         | ity: \$300,000.00             |      |                |                 |
| Effective [ | Date: 1/21/2022 15                            |                               |      |                |                 |
|             |                                               |                               |      |                |                 |
| acket       |                                               |                               |      |                |                 |
| Endorseme   | nts                                           |                               |      |                |                 |
| choorsenie  |                                               |                               |      |                |                 |
| Select      | Endorsement Name                              | Effective Date                | Prem | ium Remittance |                 |
| ~           | ALTA 5.1-06 Planned Unit Development - FL - F | Rev 6 1/21/2022               | 15   | 25.00 7.50     |                 |
| ~           | ALTA 9.1-06 Restrictions, Encroachments, Mine | rals 1/21/2022                | 15   | 135.50 40.65   | 1               |
| ~           | ALTA 7-06 Manufacturing Housing Unit - FL - R | Rev 6 1/21/2022               | 15   | 100.00 30.00   |                 |
|             |                                               |                               | I    | <b>I</b>       | 1               |
|             |                                               |                               |      |                |                 |
|             |                                               |                               |      |                |                 |
|             |                                               |                               |      |                |                 |
|             | ALTA 7-06 Manufacturing Housing Unit - FL - R | <ul> <li>1/21/2022</li> </ul> | 15   | 30.00          | Add Endorsement |
|             |                                               |                               |      |                |                 |

• Click the <u>Submit Changes</u> button to submit the endorsement. You will receive confirmation that the change to the policy jacket was applied successfully.

| Stewart Title Insurance Company | × |
|---------------------------------|---|
| Policy Jacket changes applied!  |   |
| OK                              |   |

- Click OK to continue. You will be returned to the *Post Policy Endorsement* dialog box.
- If you need to delete an endorsement, you can do so by unchecking the check box in the *Select* column for the endorsement that you want to delete.

| Original Jacket |                                    |                          |            |         |            |                 |
|-----------------|------------------------------------|--------------------------|------------|---------|------------|-----------------|
| Original Jacke  | t: Loan-M-0000-725685841-ALTA      | Loan Policy - FL - 6-17- | 2006 ~     |         |            |                 |
| OPI             | N: 725685841                       | Liability: \$2           | 250,000.00 |         |            |                 |
| Effective Date  | e: 1/21/2022                       |                          |            |         |            |                 |
| Jacket          |                                    |                          |            |         |            |                 |
| Endorsements    | ;                                  |                          |            |         |            |                 |
| Select          | Endorsement Name                   | Effecti                  | ve Date    | Premium | Remittance |                 |
| ~               | ALTA 5.1-06 Planned Unit Developm  | nent - FL - Rev ( 1/18/2 | 2022 15    | 25.00   | 7.50       |                 |
|                 | ALTA 8.1-06 Environmental Protecti | on Lien - FL - 6- 1/18/2 | 2022 15    | 25.00   | 7.50       |                 |
|                 |                                    |                          |            |         |            |                 |
|                 |                                    |                          |            |         |            |                 |
|                 |                                    |                          |            |         |            |                 |
|                 |                                    |                          |            | 100.00  | 20.00      |                 |
|                 |                                    | ~ 1/18/20                | 15         | 100.00  | 30.00      | Add Endorsement |
|                 |                                    |                          |            |         |            |                 |
|                 |                                    |                          |            |         |            |                 |

• To complete the deletion, click on the <u>Submit Changes</u> button. You will receive confirmation that the policy changes were applied successfully.

| Stewart Title Insurance Company $$ $$ $$ $$ $$ $$ |
|---------------------------------------------------|
| Policy Jacket changes applied!                    |
| OK                                                |

- You can also modify an existing endorsement. You can change the effective date, the premium and/or the remittance. Once you have made the changes, click on the Submit Changes button. Once again you will receive confirmation that the changes were applied successfully.
- When you have finished with the post policy endorsement modifications, click the Cancel button to close the *Post Policy Endorsements* dialog box.
- Click Close to close the Stewart Title underwriter service.

## Lender Information

Normally the lender information is used to populate the *Lender* section of the product request screen. However, if you need a different entity in that section, such as a different office or location in the lender's organization, you can use the *Title Insurance* fields in the *Lender* database to provide the name and address of that entity.

To do so:

81

• Click on <u>*Data Entry*</u> on the menu bar or press ALT + D. The <u>*Data Entry*</u> drop-down menu will be displayed.

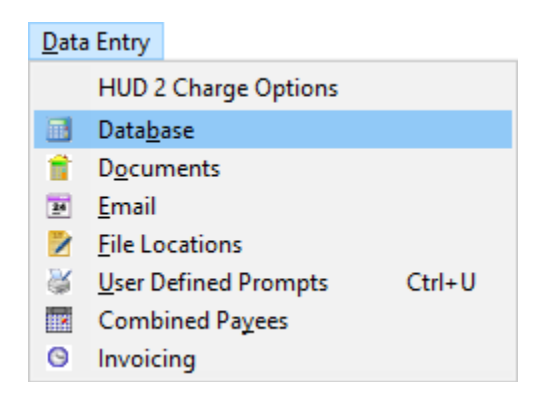

- Click on *Database* or press **B**. The *Databases* dialog box will be displayed.
- Click on the *Lender* button to display the *Lender* database. Scroll down to the fields labeled *Title Ins. Name*, *Title Ins. Clause*, *Title Ins. Attn/Contact*, *Title Ins. Street*, and *Title Ins. City, State Zip, Title Ins. E-mail, Title Ins. Fax*, and *Title Ins. Phone*.

| 🗎 Databases - Lender |                                 |                                                 |   | ×                     |
|----------------------|---------------------------------|-------------------------------------------------|---|-----------------------|
| Company              | << <u>F</u> irst < <u>P</u> rev | Next> Last>>                                    |   |                       |
| Lender               | C bu Name C                     | hulD O huNMISId                                 |   |                       |
| Trustee              | ··· Dy Name ···                 | by ID O Dy NMES IG                              |   |                       |
| Loan Officer         | Pymt Street                     | 7105 Corporate Drive                            | ^ | Paste & E <u>x</u> it |
| Mortgage Broker      | Pymt City, State Zip            | Plano, TX 75024-4100                            |   |                       |
| Mta Broker Associate | EIN                             | 581293745                                       |   | <u>C</u> lose         |
| Deeltee              | Cert. of Ins. Name              |                                                 |   | Undate                |
| Realtor              | Cert. of Ins. Attn/Cor          | Bill Johnson                                    |   |                       |
| Realtor Associate    | Cert. of Ins. Street            |                                                 |   | Clear                 |
| Payto                | Cert. of Ins. City, Stal        |                                                 |   |                       |
| Closer/Processor     | Cert. of Ins. E-mail            |                                                 |   | Add                   |
| Sales Rep.           | Lert. of Ins. Fax               |                                                 |   |                       |
| Business Company     | Lert. of Ins. Phone             | Devil of Assertion, MA                          |   | Delete                |
| Business Associate   | Title Ins. Name                 | Bank or America, NA                             |   | Help                  |
| Condo                | Title Ins. Clause               | Ris successors and/or assigns<br>Dill Lefferson |   |                       |
| Alterney             | Title Ins. Attri/Contat         | 1500 Central Aug                                |   | View N <u>o</u> te    |
| Automey              | Title Ins. Dite State 7         | Atlanta GA 30032                                |   |                       |
| Attorney Associate   | Title Ins. E-mail               | titlenolicies@boa.com                           |   |                       |
| Additional 1         | Title Inc. Fav.                 | 800.555.6604                                    |   |                       |
| Additional 2         | Title Ins. Phone                | 800-555-6603                                    |   |                       |
| Additional 3         | NMLS ID                         | 4234674643                                      |   |                       |
| Additional 4         | NMLS Issue Date                 | 10/15/03                                        |   |                       |
| Underwriter          | License 1                       | TX-83728282                                     |   |                       |
| Mortgage Ins Company | License State 1                 | TX                                              |   |                       |
|                      | 1 I D 1                         | 10/10/00                                        | 4 |                       |
|                      |                                 |                                                 |   |                       |
|                      |                                 |                                                 |   |                       |
|                      |                                 |                                                 |   |                       |

• Enter the information for the desired entity in the appropriate fields and click  $U^{pdate}$  or press ALT + U to save the changes.

You will need to do this for each lender that needs an alternate entity for the product requests.

With these fields initialized, the *Lender* dialog box will display a check box labeled *Use Title Insurance Address for Product Request*. It will be checked by default. This will cause the *Lender* section of the product request screen to populate with the alternate entity and will serve as the lender information submitted for the product request.

| 💐 Loan - Lender       |                                       |                                    |                                  |          |                    | ×          |
|-----------------------|---------------------------------------|------------------------------------|----------------------------------|----------|--------------------|------------|
| New Loss Amount       | Loan Number M-201                     | 3849201 Mtg Ins Case #             |                                  | ase ID   |                    |            |
| Decision of Decements | 111201                                | ing ins case w                     | ,                                |          | p                  | <u>U</u> k |
| Projected Payments    | Loan Officer Phil Se                  | vmore                              |                                  | न 🗁      |                    | Cancel     |
| cfpb Loan Terms       |                                       |                                    |                                  |          |                    |            |
| Interest              | Lender ID                             | 00000001                           |                                  | <b>^</b> |                    | 8          |
| Lender                | Loan Uthcer Name                      | Phil Seymore                       |                                  |          |                    | <u>₽</u> ∕ |
| Mortagae Broker       | Street Address                        |                                    |                                  | -        |                    | rfn        |
| Moligage bloker       | City State Zin                        |                                    |                                  | -        |                    |            |
| Escrow Heserves       | Phone                                 | 561,555,4218                       |                                  | - ~      |                    | Combined   |
| Deed/Loan Rec Info    | Lender ID 0000001                     |                                    |                                  |          |                    | Payees     |
|                       | Note Updated: 08/06/18                | at 02:40pm                         |                                  |          |                    | Help       |
|                       | Cash affina Dhana                     | at oz.+opm                         |                                  |          |                    |            |
|                       | Lert, or Ins. Phone                   | Pauls of America, NA               |                                  | - ^ 💆    | <u></u>            |            |
|                       | Title Ins. Name                       | Bank of America, NA                |                                  | -        |                    |            |
|                       | Title Ins. Attn/Contact               | Bill Jefferson                     |                                  | -        | Lender Long Name   | <i>•</i>   |
|                       | Title Ins. Street                     | 1500 Central Ave                   |                                  | -        |                    |            |
|                       | Title Ins. City. State Zin            | Atlanta GA 30032                   |                                  |          | Lender Long Clause |            |
|                       | Title Ins. E-mail                     | titlepolicies@boa.com              |                                  | -        |                    |            |
|                       | Title Ins. Fax                        | 800-555-6604                       |                                  |          |                    |            |
|                       | Title Ins. Phone                      | 800-555-6603                       |                                  | -        |                    |            |
|                       | NMLS ID                               | 4234674643                         |                                  | -        |                    |            |
|                       | NMLS Issue Date                       |                                    |                                  | -        |                    |            |
|                       | License 1                             | TX-83728282                        |                                  | -        |                    |            |
|                       | License State 1                       | TX                                 |                                  | ~        |                    |            |
|                       | I I I I I I I I I I I I I I I I I I I | i<br>daharan (as Drashuat Damusat) | Line Long Mana for Dealerst Dage | - *      |                    |            |
|                       | Je ose nile insulance a               |                                    | Use Long Name on CD              | 630      |                    |            |
|                       |                                       |                                    |                                  |          |                    |            |
|                       | Trustee                               |                                    |                                  | 💽 🚞      | E-mail             |            |
|                       | Trustee Id                            |                                    |                                  | ^        |                    |            |
|                       | Trustee Name                          |                                    |                                  |          |                    |            |
|                       | Street Address                        |                                    |                                  |          |                    |            |
|                       | City, State, Zip                      |                                    |                                  |          |                    |            |
|                       | Phone                                 |                                    |                                  | _        |                    |            |
|                       | Phone 2                               |                                    |                                  | _        |                    |            |
|                       | Fax                                   |                                    |                                  | _        |                    |            |
|                       | Fax 2                                 |                                    |                                  | ¥        |                    |            |
|                       | 11.20                                 |                                    |                                  |          |                    |            |
|                       |                                       |                                    |                                  |          |                    |            |
|                       |                                       |                                    |                                  |          |                    |            |

If for some reason you do not want the alternate entity for the product request in a particular closing file, you can always uncheck this check box and the primary lender information will be used instead.

If you have entered a long name for the lender, the *Use Long Name for Product Request* check box will automatically be checked. This will cause the long name to be used in the product request. If you do not want to use the long name in the product request, uncheck the *Use Long Name for Product Request* check box.

## **Product Display**

83

*Product Display* enables you to view Closing Protection Letters (CPL) and title insurance policy jackets downloaded through the Stewart Title underwriter service.

To view downloaded Stewart Title products:

- Click on *Ser<u>v</u>ices* on the menu bar or press ALT + V. The *Ser<u>v</u>ices* drop-down menu is displayed.
- Position the mouse pointer on <u>Underwriter</u> or press U.

| Ser <u>v</u> ices    |               | -                     |
|----------------------|---------------|-----------------------|
| Initialize Services  |               |                       |
| <u>U</u> nderwriter  | $\rightarrow$ | Product Display       |
| Portals              | >             | Agents National Title |
| Lien or Title Search |               | Alliant National      |
| Recording            | >             | CATIC                 |
| Marketing            | >             | CATIC Title           |
| Survey               | >             | First American        |
| Notaries             | >             | FNTG                  |
| View Emails          |               | Investors Title       |
|                      |               | North American        |
|                      |               | Old Republic          |
|                      |               | Security Title        |
|                      |               | Stewart               |
|                      |               | The Fund              |
|                      |               | Title Resources - TR  |
|                      |               | Westcor               |
|                      |               | WFG                   |

- Click on *Product Display*.
- A list of all title products downloaded for the current open closing file and any other PDF documents stored in the same location will be displayed.

| 1 | Underwriter Product Display PDF Files                                                                                                    |                                                                                                    | × |
|---|----------------------------------------------------------------------------------------------------|----------------------------------------------------------------------------------------------------|---|
|   | File Name                                                                                                    | Date                                                                                                    |   |
|   | Stewart           20210178-CPL-BuyerCPL-696055157.pdf           20210178-CPL-LenderCPL-6990505926.pdf           20210178-CPL-LenderCPL-699456869.pdf           20210178-Jacket-Commitment-1845579.pdf           20210178-Jacket-Commitment-724527892.pdf           20210178-Jacket-LoanPolicy-725685841.pdf           20210178-Jacket-OwnerPolicy-725745551.pdf | 03/18/22 03:10:32 PM<br>03/18/22 03:02:58 PM<br>03/25/22 03:12:23 PM<br>03/24/22 05:29:32 PM<br>05/09/22 02:50:54 PM<br>05/09/22 04:48:03 PM<br>05/09/22 04:52:09 PM |   |
|   |                                                                                                    |                                                                                                    |   |

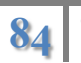

• Click on the desired document and click View. You can also double-click on the document. The document will open on your screen for viewing.

**Note:** *Product Display* will not be active if you are not in a closing file or if you have not initialized the Stewart Title underwriter service in *Landtech*.

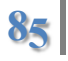